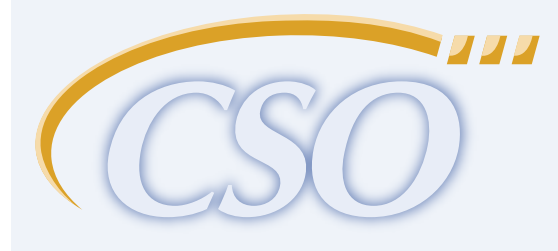

## Interfase

## **SUPERVISORS GUIDE**

**Revised August 2009** 

advanced solutions for career services offices

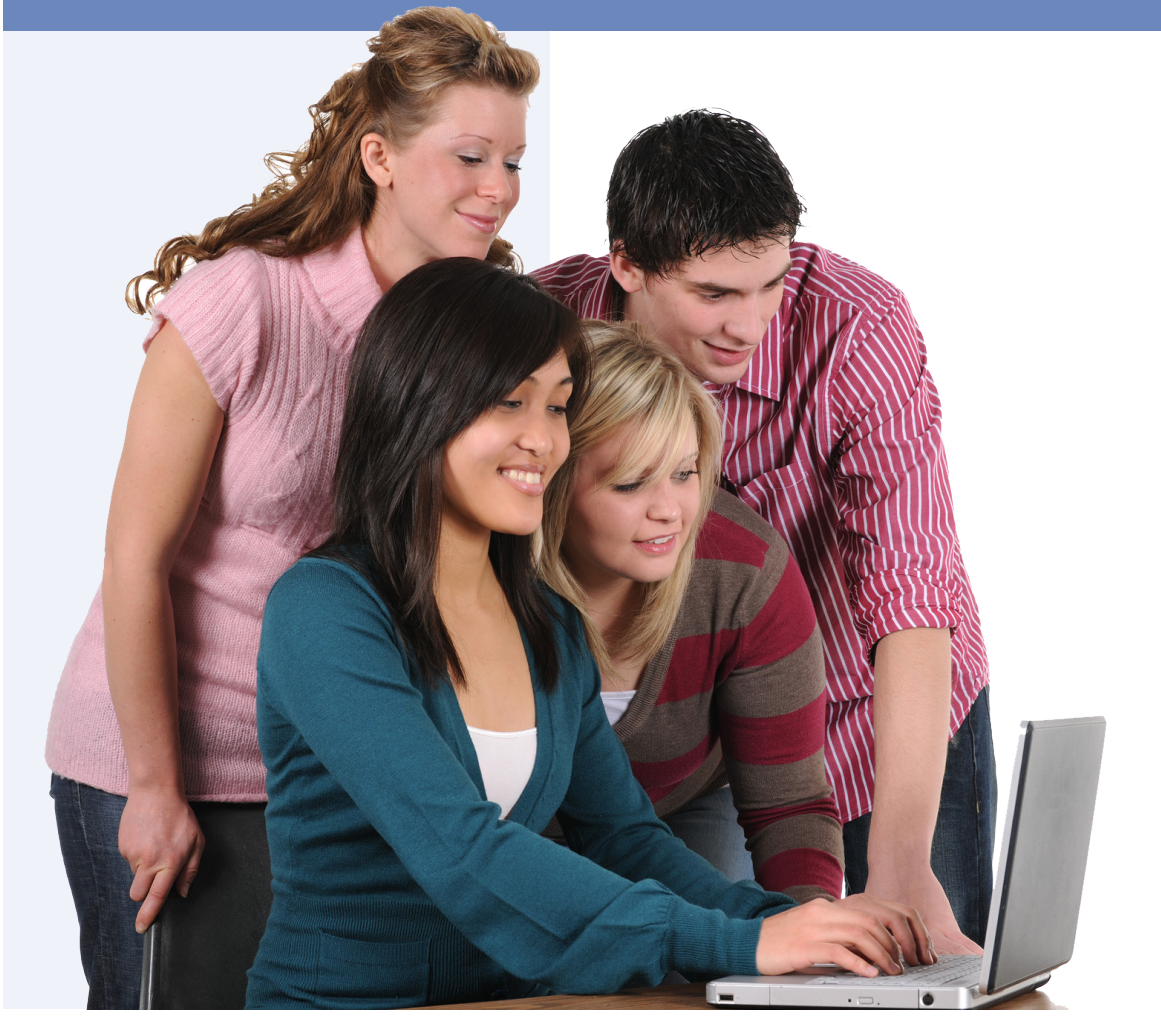

#### TRADEMARKS & REGISTERED PRODUCTS

The following products are registered and/or trademarked to the listed companies: Microsoft is a registered trademark, and Internet Information Server, Internet Explorer, Windows and Windows NT are trademarks of Microsoft Corporation. NetScape is a trademark of NetScape, Inc. All other names are registered trademarks of their respective companies.

#### **CONVENTIONS**

The following conventions are used in this manual:

CSO represents CSO Research, Inc. WWW represents the World Wide Web URLs and e-mail addresses are printed in blue and underlined.

#### **LICENSING**

With the purchase of Interfase, you are authorized to install the Interfase software on one (1) machine for the period of one (1) year (12 months). Continued use of the Interfase software beyond this period requires the payment of a yearly (every 12 months) license and maintenance fee. Refer to your purchase agreement for more details about this fee.

#### <u>SUPPORT</u>

Every attempt has been made to make this documentation complete. If questions or problems do arise, you can get technical support from CSO Research, Inc.

CSO Research, Inc. P.O. Box 340819 Austin, TX 78734 (866) 705-4201 (toll free); ext. 1 support@csoresearch.com

## TABLE OF CONTENTS

| Unit 1—Tools                             |    |
|------------------------------------------|----|
| 1.1 Activity Log                         | 6  |
| Audit Log (History)                      | б  |
| Delete Log                               | 7  |
| E-mail Log                               | 8  |
| 1.2 Record Merge                         | 9  |
| 1.3 Resource Library                     |    |
| Creating a New Resource                  | 11 |
| Managing the Resource Library            | 13 |
| Unit 2—Configuration & Setup Options     |    |
| 2.1 Setup Menu                           | 16 |
| Setup Menu Grid                          | 16 |
| Codes                                    |    |
| Memos                                    | 20 |
| Menus                                    | 22 |
| Forms                                    | 23 |
| Roles                                    |    |
| Permissions                              | 27 |
| Settings                                 |    |
| Templates                                |    |
| Interview Schedules-Timeline Templates   |    |
| Interview Schedules-Timeslots            |    |
| Document Categories                      | 40 |
| Default Sorts                            | 40 |
| Key Management                           | 41 |
| Work-Study Award Periods                 | 41 |
| Job Menu Categories                      |    |
| Custom Fields                            |    |
| Localization                             |    |
| Appointment Types                        |    |
| MonsterTrak Features                     |    |
| Check-In                                 |    |
| Unit 3—Uploading Data                    |    |
| 3.1 Firewall Upload                      |    |
| 3.2 Upload                               | 62 |
| Student Upload Format                    |    |
| Job Upload Format                        |    |
| Job Import Format                        |    |
| Payroll Upload Format                    |    |
| Scheduling an Upload to Run              |    |
| 3.3 Custom Student Upload                |    |
| Creating a Custom Student Upload Project |    |
| Kunning a Custom Upload Project          |    |
| Unit 4—Login & Authentication Options    |    |
| 4.1 Student Passthrough Authentication   | 70 |
| 4.2 External Login                       | 75 |
| 4.3 Shibboleth                           | 77 |

## **BLANK PAGE**

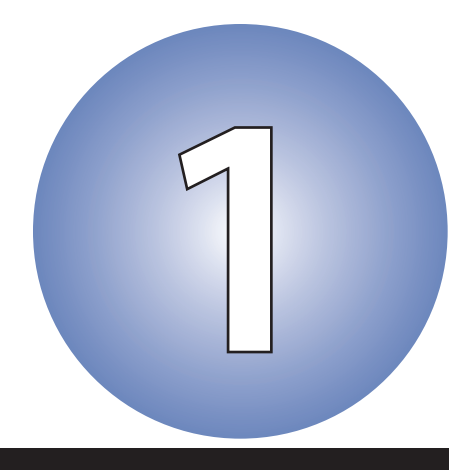

## Tools

### Sections

1.1 Activity Log

1.2 Record Merge

1.3 Resource Library

## Unit 1

Unit 1 of the Supervisor's Guide will contain information on the Activity Log, Record Merges and the Resource Library.

## 1.1 Activity Log

To access the Activity Log go to Tools > Activity Log. The Activity Log menu includes access to three (3) activity logs:

- Audit Log for searching and viewing audit records (history).
- · Delete Log for viewing logged information about the deletion of main records by admins.
- Email Log for viewing logged information about any emails sent from within Interfase.

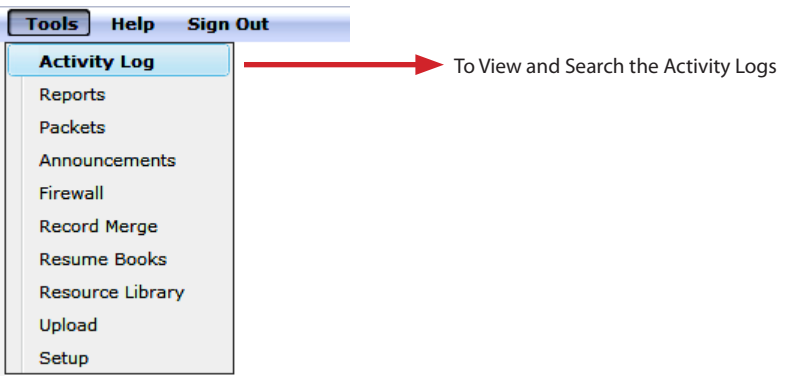

## Audit Log (History)

The Audit Log function allows administrators to search and view the audit (history) records of main records. Interfase logs many types of activities in Interfase that are not logged in some other fashion. For instance, a student submitting a referral to a job is recorded as a referral so that activity is not additionally recorded in the audit log. But, if a student simply views a job listing this activity is recorded in the audit log. This function will basically provide a historical record of activity in your system.

| Audit Activity Examples:                                                                                                    | Audit Log Delete Log Email Log                                                                                                    |  |
|----------------------------------------------------------------------------------------------------|----------------------------------------------------------------------------------------------------|--|
| Creating and editing of all                                                                                                    | Download Audit Logs                                                                                                    |  |
| <ul> <li>main records</li> <li>Students viewing jobs</li> <li>Employers viewing<br/>students</li> <li>When a user logs in</li> <li>When students view<br/>both main records and<br/>on-line application<br/>Employer websites.</li> </ul> | User Source:<br>Admins<br>Students<br>Employers<br>Hentors<br>Faculty<br>Start Date:<br>End Date:<br>Retrieve Log Reset<br>Action Target:<br>Admins<br>Students<br>Employers<br>Contacts<br>3<br>3                          |  |
|                                                                                                    | What does the audit log record contain?<br>Each audit log record consists of:<br>1. A source (who did the activity),<br>2. An action performed (what was done), and<br>3. A target (to whom the activity was performed on). |  |

(Copyright © CSO Research, Inc.)

There are 2 ways an Admin can access the Audit Logs:

- Download Audit Logs As administrator, you can search and download all audit log entries in the system.
  - 1. Go to Tools > Activity Logs. By default, the Audit Log tab is selected.
  - 2. Select your search criteria by selecting the Action Source (Students), Action Performed (Viewed) and Action Target (Jobs).
  - 3. Choose a Start and/or End Date range, if necessary.
  - 4. Click Retrieve Log.
  - 5. A CSV file is created with the requested audit log entries that you can download and use in other applications.

**Note:** The Audit Log Download only pulls historical audit records. This means the results will not include any records from the current day.

 Per Record – As an administrator, you can view the audit log for any main record in the system by clicking the **A** under Activity for that record. Viewing the audit log for a specific record will show both the log entries for which that record is the source and the target. For example, the audit log for a specific student might show a log entry that an Administrator (source) edited the student (target) and an entry that the student (source) viewed a job (target).

**Note:** When viewing audit information for a record you will initially only see the last seven days worth. You must click [History] at the bottom of the Audits section to view audit information beyond the last seven days. This information will not include any records from the current day.

#### Student Search Results Page:

| ne i   |                                                                                                    |                                                                                                    |                                     |                                                               |                                                                |                |                                                                              |                                                         |                       |             |
|--------|----------------------------------------------------------------------------------------------------|----------------------------------------------------------------------------------------------------|-------------------------------------|---------------------------------------------------------------|----------------------------------------------------------------|----------------|------------------------------------------------------------------------------|---------------------------------------------------------|-----------------------|-------------|
| inge i | oage: <b>4</b> <prev :<="" th=""><th>1 <u>2 3 4 5 6 7 8 9 10</u></th><th>. <u>Next&gt;</u> ▶</th><th>_</th><th></th><th></th><th>Displaying</th><th>page 1 of 157, ite</th><th>ms 1 to 1</th><th>10 of 1565.</th></prev> | 1 <u>2 3 4 5 6 7 8 9 10</u>                                                                                                    | . <u>Next&gt;</u> ▶                 | _                                                             |                                                                |                | Displaying                                                                   | page 1 of 157, ite                                      | ms 1 to 1             | 10 of 1565. |
|        | Record ID *                                                                                                    | <u>User Name</u>                                                                                                    | First Name                          | Last Name                                                     | Applicant Type                                                 | Classification | <u>Majors (click Add)</u>                                                    | Primary Email                                           | <u>Status</u>         | Activity    |
| -      | Y                                                                                                    | P                                                                                                    | <b>A</b>                            | 2                                                             | 7                                                              | -              |                                                                              |                                                         | -                     |             |
|        | 1                                                                                                    | pending                                                                                                    | JR                                  | Pendster                                                      | Full-time/Part-<br>time                                        | Sophomore      | Accounting                                                                   |                                                         | Pending               | PROFA       |
| 2      | 2                                                                                                    | csostudent                                                                                                    | Lynn                                | Berger                                                        | Co-op/Intern,<br>Full-time and<br>Part-time, Guest,<br>Interim | Junior         |                                                                              |                                                         | Active                | PROSA       |
| 7      | 3                                                                                                    | Chen_Susan                                                                                                    | Susan                               | Chen                                                          | Full-time/Part-                                                | Alumni         | Advertising                                                                  |                                                         | Active                | PROSA       |
| 12     | 4                                                                                                    | Smith_Natasha_4                                                                                                    | Natasha                             | Smith                                                         | Full-time/Part-                                                | Sophomore      | Petroleum                                                                    |                                                         | Active                | PROSA       |
|        |                                                                                                    |                                                                                                    |                                     |                                                               |                                                                | 3413 20        | USCIVALIONS   03                                                             | urvey kesponse                                          | 3                     |             |
|        | 0 Appointm                                                                                                    | ents 0 Job Age                                                                                                    | ents 2 A                            | udits                                                         |                                                                |                | Displaying page                                                              | [N                                                      | /iew All              | 1           |
|        | 0 Appointm<br>Change page                                                                                                    | ents 0 Job Age                                                                                                    | ents 2 A                            | udits                                                         |                                                                | 3473 20        | Displaying page                                                              | [V<br>1 of 1, items 1 t                                 | /iew All              | 1           |
|        | 0 Appointm<br>Change page<br><u>Date</u> ×                                                                                                    | ents 1 0 Job Age                                                                                                    | ents 2 A                            | udits                                                         |                                                                |                | Displaying page                                                              | [N<br>1 of 1, items 1 t                                 | /iew All              | ]           |
|        | 0 Appointm<br>Change page<br>Date >                                                                                                    | ents 0 Job Age<br>:: 4 <prev 1="" next=""></prev>                                                                                                    | ents 2 A                            | udits                                                         |                                                                | SVF3   20      | Displaying page                                                              | [Vey Response<br>[V<br>1 of 1, items 1 t                | /iew All              | 1           |
|        | 0 Appointm<br>Change page<br>Date ~<br>4/14/2009 8:3                                                                                                    | ents 0 Job Age<br>:: 4 <prev 1="" next=""></prev>                                                                                                    | ants 2 A<br>▶<br><u>De</u><br>Stu   | scription<br>Y                                                | ed in.                                                         | 2013<br>[<br>  | Displaying page<br>Action By<br>Student: JR Pendster                         | (Note: 1 of 1, items 1 t                                | /iew All              | ]           |
|        | 0 Appointm<br>Change page<br>Date ~<br>4/14/2009 8::<br>3/27/2009 1:                                                                                                    | ents ) 0 Job Age<br>:: 4 <prev 1="" next=""><br/>Y<br/>36 AM<br/>50 PM</prev>                                                                           | Dee<br>Stu                          | udits scription V ident(1) logg ident(1) logg                 | red in.                                                        |                | Displaying page<br>Action By<br>Student: JR Pendster<br>Student: JR Pendster | [Vivey Response<br>[Vivey Response<br>1 of 1, items 1 t | /iew All              | 1           |
|        | 0 Appointm<br>Change page<br>Date ><br>4/14/2009 8::<br>3/27/2009 1::<br>Change page                                                                                                    | <ul> <li>ents 0 Job Age</li> <li>4 <prev 1="" next=""></prev></li> <li>Y</li> <li>36 AM</li> <li>50 PM</li> <li>4 <prev 1="" next=""></prev></li> </ul> | ↓ ↓ ↓ ↓ ↓ ↓ ↓ ↓ ↓ ↓ ↓ ↓ ↓ ↓ ↓ ↓ ↓ ↓ | scription<br>scription<br>v<br>ident(1) logg<br>ident(1) logg | red in.                                                        |                | Displaying page Action By Student: JR Pendster Displaying page               | [V<br>1 of 1, items 1 t<br>1 of 1, items 1 t            | /iew All<br>o 2 of 2. | 1           |

## Delete Log

The Delete Log function allows administrators to search and view logged information about the deletion of main records. Each main record that is deleted in Interfase is logged in the Delete Log. It logs the record ID and a main piece of information about the record that was deleted. It also logs the date the record was deleted, the Administrator who deleted the record and the counts of any linked records that were deleted along with the main record.

3. A CSV file is created with the requested delete log entries that you can download and use in other applications.

|            | Audit Log Delete Log Email Log                                                                                                    |        |  |  |  |  |  |
|------------|----------------------------------------------------------------------------------------------------|--------|--|--|--|--|--|
|            | nload Delete Log                                                                                                    |        |  |  |  |  |  |
|            | Start Date:                                                                                                    |        |  |  |  |  |  |
|            | End Date:                                                                                                    |        |  |  |  |  |  |
|            |                                                                                                    |        |  |  |  |  |  |
|            | Generati Log Reset                                                                                                    |        |  |  |  |  |  |
| $\sim\sim$ | <u></u>                                                                                                    | $\sim$ |  |  |  |  |  |
|            | A B C D E F G H I J K L                                                                                                    |        |  |  |  |  |  |
|            | DeleteDate Description                                                                                                    |        |  |  |  |  |  |
|            | Feb 25 2009 3:06PM Single Job Deleted: 1539 by Admin(Sally Ryan). Links deleted: referrals = 0, placements = 0, observations = 0, audits = 0   |        |  |  |  |  |  |
|            | Feb 25 2009 3:07PM Job Deleted: 1542 by Admin(Sally Ryan). Links eleted: referrals = 0, placements = 0, observations = 0, audits = 0           |        |  |  |  |  |  |
|            | Feb 25 2009 3:07PM Job Deleted: 1545 by Admin(Sally Ryan). Links deleted: referrals = 0, placements = 0, observations = 0, audits = 0          |        |  |  |  |  |  |
|            | Feb 25 2009 3:07PM Job Deleted: 1546 by Admin(Sally Ryan). Links deleted: referrals = 0, placements = 0, observations = 0, audits = 0          |        |  |  |  |  |  |
|            | Feb 25 2009 3:07PM Job Deleted: 1549 by Admin(Sally Ryan). Links deleted: referrals = 0, placements = 0, observations = 0, audits = 0          |        |  |  |  |  |  |
|            | Feb 25 2009 3:07PM Job Deleted: 1552 by Admin(Sally Ryan). Links deleted: referrals = 0, placements = 0, observations = 0, audits = 0          |        |  |  |  |  |  |
|            | Eeb 25 2009 3:07PM Job Deleted: 1555 by Admin(Sally Ryan). Links deleted: referrals = 0, placements = 0, observations = 0, audits = 0          |        |  |  |  |  |  |
|            | Eb 25 2009 3:07PM Single Job Deleted: 1535 by Admin(Sally Ryan). Links deleted: referrals = 0, placements = 0, observations = 0, audits = 1    |        |  |  |  |  |  |
|            | Fight 00 0000 0.000 kM [Citable Course Fight Delayed: Fight 2010; Docal V [Citable delayed: Gis and descriptions = 4, descend account = 0, and |        |  |  |  |  |  |
| E-ma       | .00                                                                                                    |        |  |  |  |  |  |

The Email Log function allows administrators to search and view logged information about any e-mails sent from within Interfase.

Each e-mail sent in the system is logged in the Email Log including packet e-mails, system event e-mails and mass e-mails. It logs the date the e-mail was sent, the function the e-mail was generated from (reason), who it was to, from whom it was sent, the subject of the e-mail and some additional information regarding whether the email was processed, when and any errors encountered.

To access the Email Log,

- 1. Go to Tools > Activity Log and select the Email Log tab.
- 2. Enter a Start Date, End Date and/or Reason if necessary and click Generate Log.
- 3. A CSV file is created with the requested email log entries that you can download and use in other applications.

| Αι  | udit Log 🎽 Del  | ete Log       | Email L                           | .og        |            |           |            |                |       |          |                                                                                                    |
|-----|-----------------|---------------|-----------------------------------|------------|------------|-----------|------------|----------------|-------|----------|----------------------------------------------------------------------------------------------------|
| Dow | rnload Email Lo | g             |                                   |            |            |           |            |                |       |          | [Clear Email Log]                                                                                                    |
|     |                 | St            | art Date:<br>End Date:<br>Reason: |            |            |           |            |                |       |          | WARNING! Clear E-mail Log:                                                                                                |
|     |                 |               | ~~~~                              |            | enerate En | •<br>•••• | g  <br>~~~ | Reset          | ~~~   | <b>8</b> | The Clear Email Log function<br>allows an Administrator to<br>delete the entire contents<br>of the Email Log. This can be |
|     | A1 🔻            | <b>f</b> ∡ su | bmit_date                         | D          |            |           | -          |                |       |          | useful, for instance, at the end                                                                                          |
| 1   | submit date     | Reason        | From                              | To         | Subject    | Proc      | essed      | processed date | Error |          | of each semester or the end of                                                                                            |
| 2   | 4/1/2009 9:21   | System Ev     | candace@                          | csoresearc | Your job h | No        |            | 4/1/2009 9:21  | Yes   |          | making it easier and less time                                                                                            |
| 3   | 4/2/2009 1:42   | Document      | support@c                         | candace@   | Job Agent  | Yes       |            | 4/2/2009 1:42  | No !! |          | consuming to search through.                                                                                              |
| 4   | 4/2/2009 1:42   | Document      | support@c                         | support@o  | Job Agent  | Yes       |            | 4/2/2009 1:42  | ? No  |          | Clear Email Log will clear all                                                                                            |
| 5   | 4/2/2009 1:42   | Document      | support@c                         | support@o  | Job Agent  | Yes       |            | 4/2/2009 1:42  | ? No  |          | processed entries in the log. Any                                                                                         |
| 6   | 4/2/2009 1:42   | Document      | support@c                         | support@o  | Job Agent  | Yes       |            | 4/2/2009 1:42  | No !  |          | unprocessed entries will remain                                                                                           |
| 7   | 4/2/2009 1:42   | Document      | support@c                         | support@c  | Job Agent  | Yes       |            | 4/2/2009 1:42  | 2 No  |          | because they may be related                                                                                               |
| 8   | 4/2/2009 1:42   | Document      | ∣support@o                        | support@c  | Job Agent  | Yes       |            | 4/2/2009 1:42  | ! No  |          | to e-mails that are currently                                                                                             |

### 1.2 Record Merge

The Record Merge setup tool allows an Administrator to create Record Merge templates to easily merge the data from a single record. For example if an Administrator wanted to print a particular job for a student, instead of printing the Job Profile (which would include everything on the screen - screening options, control information, contact information, and so on), the Administrator could select a job template and merge/print only the relevant job information for the student.

**Note:** For information on creating record merge documents please see the information contained on the Record Merge screen in your Interfase system.

 Tools
 Help
 Sign Out

 Activity Log
 Reports

 Reports
 Packets

 Announcements
 Firewall

 Record Merge
 To Upload, Update, Download, or Remove Record Merge Report Templates.

 Resume Books
 Resource Library

 Upload
 Setup

To upload a new merge template go to Tools > Record Merge.

**STEP 1:** In the Template Category section, choose a template category.

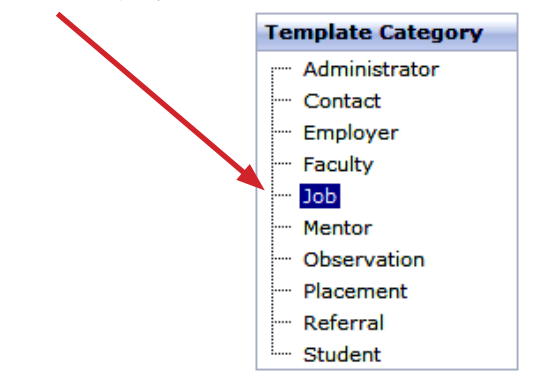

**STEP 2:** In the Create New Template section, type in the name of the template in the Template Name field.

| Create New Template |                          |
|---------------------|--------------------------|
| Template Name:      |                          |
| Merge File:         | Browse                   |
| Users: 🔲 Admins     | s 🔲 Students 🔲 Employers |
| Generate PDF:       |                          |
|                     | Add                      |

**STEP 3:** In the Merge File field, click the Browse button to locate the merge document that will be uploaded and click [Upload].

**STEP 4:** Select Users. Check Admins, Students, and/or Employers to make this merge template available to each of those respective user types.

**STEP 5:** Select Generate PDF (if applicable). When a record merge is generated it will by default be produced as a Word document. If you check Generate PDF, the Word document will be converted into a PDF document before it is presented to the user.

**STEP 6:** Click the Add button. The template will now appear in the Available Templates section.

| Available Templates           |     |       |         |          |                              |
|-------------------------------|-----|-------|---------|----------|------------------------------|
| Name                          | PDF | Admin | Student | Employer | Actions                      |
| Chris Job Report              |     | ✓     |         |          | [Download] [Update] [Remove] |
| Job Flyer                     |     | ✓     | <       |          | [Download] [Update] [Remove] |
| Job Printout 1 (with contact) |     | ✓     |         |          | [Download] [Update] [Remove] |
| Job Printout 2                |     | <     |         |          | [Download] [Update] [Remove] |
| Job Printout for Students     |     | ✓     | ✓       |          | [Download] [Update] [Remove] |

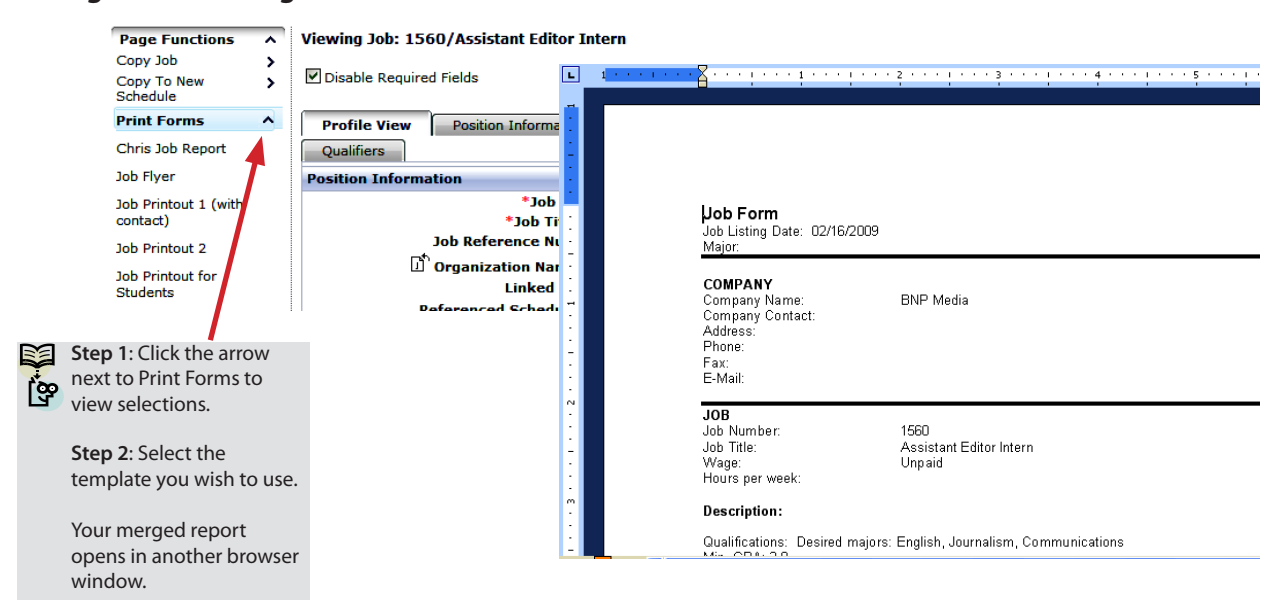

Running a Record Merge from the Job Profile:

**Note:** Along with the Admins, Students and Employers user setting in each record merge template, permissions also play a part in which users have access to Record Merge. The users setting in each template defines when a particular user type will have access to that template at all. But, permissions can control whether Record Merge is available for a specific groups of user and a specific record type.

For example, you have a job record merge template that has Employers checked for users. Unless a given employer has the permission for the "Function: Print Forms – View" for a specific record type then even though the employer technically has access to the template they still can't run it because they cannot access the Print Forms link. This gives you the ability to make a record merge template only available to particular groups of admins, students or employers.

To assign permissions for record merge functions, go to Permissions and select Forms - <form type> (such as Job, Student, etc). In each you will see a "Function: Print Forms – View" which can be turned on for specific roles. See the Permissions section in this guide for more information on permissions.

### **1.3 Resource Library**

The Resource Library is a function that allows administrators to upload, categorize and manage a library of information that can be available to students and/or employers. This is a library of static resources that can provide information about your programs, hiring or employment guidelines, forms for various purposes or even a map to your office. You can maintain any information here that may need to be posted and available for your students or employers.

For admins, students and employers, the Resource Library will appear as an additional section on the Home page.

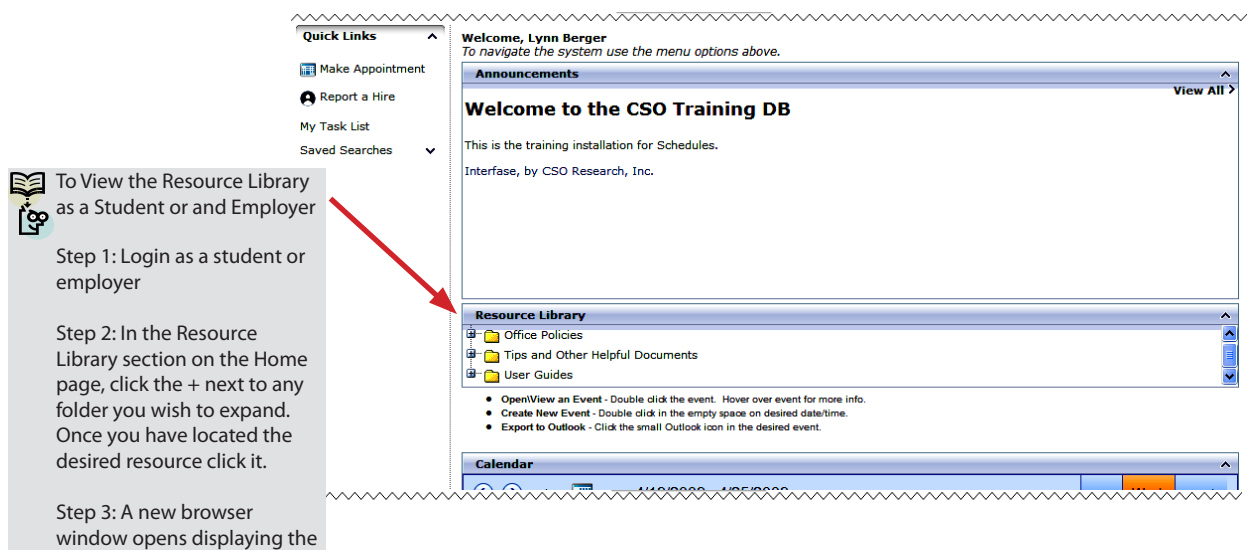

resource.

#### Student Home Page – Resource Library:

The organization of resources within the library is managed by creating categories in which documents can be stored. These categories appear in a tree, like majors and can be nested to create main and sub-categories with documents contained in each if necessary.

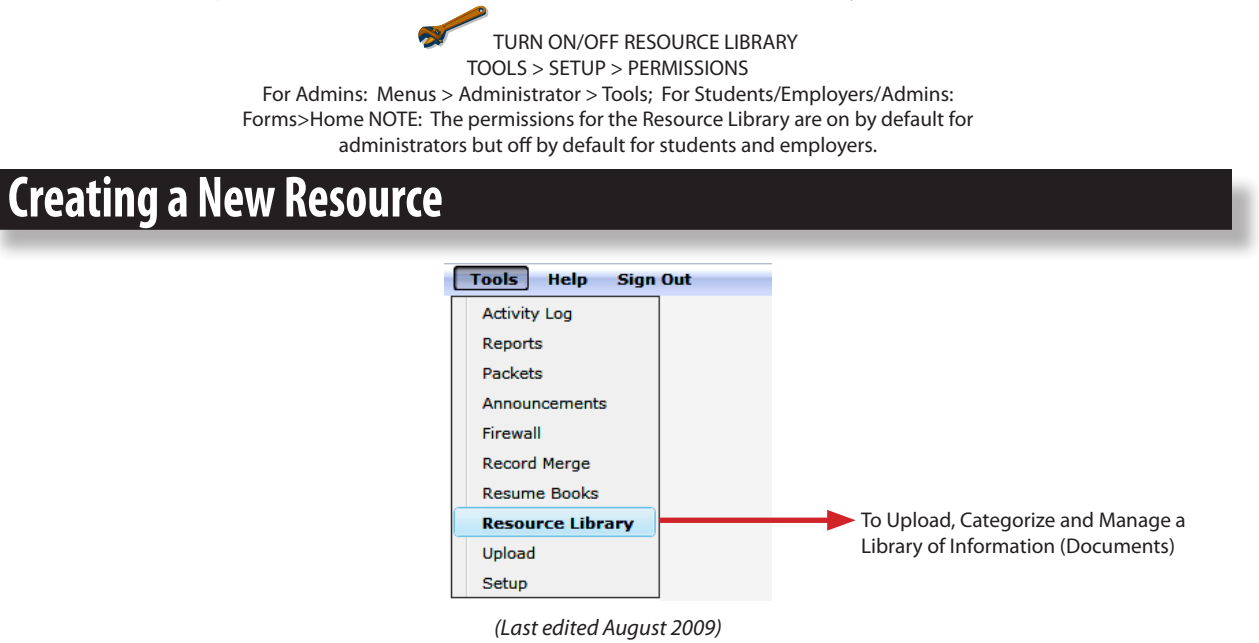

**STEP 1:** Enter the Resource Title. In the Add Resource Item section, enter the name of the resource in the Resource Title field. This is the name that will be displayed.

| d Resource Item    |                                    |      |
|--------------------|------------------------------------|------|
| Resource Title:    | Tips for Interviewing              |      |
| Available To:      | Admin 🗹 Student 🗌 Contact 🔲 Facu   | ulty |
| Add To Folder:     | Tips and Other Helpful Documents 💌 |      |
| Create New Folder: |                                    |      |
| C                  | Add Resource                       |      |

**STEP 2:** Select who the document will be available to. Check Student if the resource should only be available to students. Check Contact if the resource should only be available to contacts. Select Admin, Student, Faculty and Contact if the resource should be available to all.

**STEP 3:** Identify folder category. Select the folder (category) the resource will appear in by either selecting an existing folder from the "Add To Folder" drop-down list or by entering the name of a new folder in "Create New Folder."

**STEP 4:** Click the Add Resource button.

**STEP 5:** Browse for document. Enter the path of the document or click the Browse button to locate the document that will be uploaded into the Resource Library. Accepted document types are Microsoft Word (.doc), Microsoft Excel (.xls), Microsoft PowerPoint (.ppt) or a PDF. You may also choose to enter a web address.

| Upload Resource                               |        |
|-----------------------------------------------|--------|
| *Select File to Upload:                       | Browse |
| - OR -                                        | Upload |
| *Insert Full URL<br>(ex. http://xxx.xxx.com): |        |
|                                               | Save   |

**STEP 6:** Click the Upload button.

|   | New Resource Tip:                                                                                                    |
|---|----------------------------------------------------------------------------------------------------|
| 8 | When a new folder is created, it will initially appear at the root level of the tree. To nest a folder, select it and drag and drop it in the desired location. See "To re-organize an existing or folder" in the <i>Managing the Resource Library</i> section for more information on organizing the Resource Library. |

Once you have completed the process of creating a new resource, the resource is available in the Manage Resource Library section under the applicable folder. It is also immediately available to students and/or Employer contacts in Resource Library on the respective Home pages.

## **Managing the Resource Library**

Managing the Resource Library consists of editing and re-organizing existing resources and folders.

To edit a resource or folder in the Resource Library go to Tools > Resource Library.

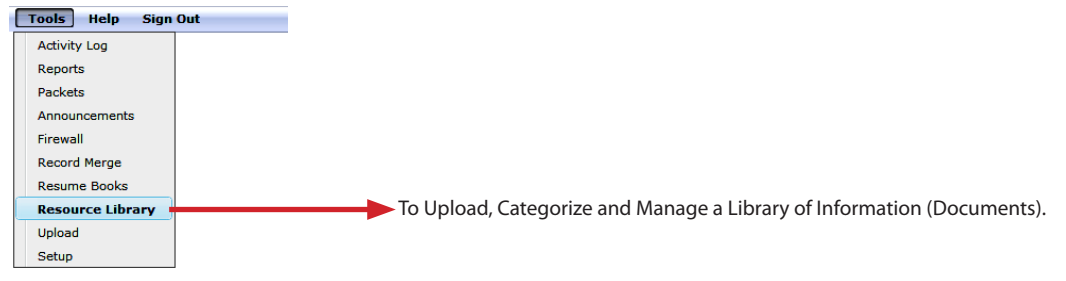

**STEP 1:** In the Manage Resource Library section, select the folder or click the "+" next to the folder category to select the resource that you wish to edit.

STEP 2: Make the necessary changes.

rce Libra

a. Resource - When editing an existing resource you have the ability to change the resource title and the Available To: options. You can use the Action links to [View] the resource, [Upload] an updated document for this resource or [Delete] the resource altogether.

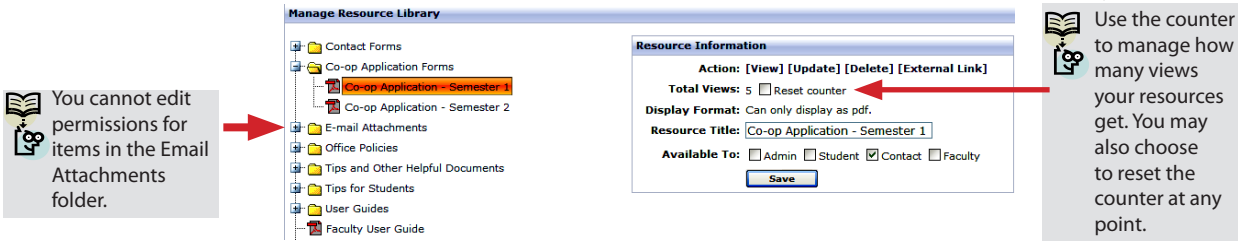

b. Folder - When editing an existing folder you have the ability to change the folder name. You can use the Action links to [Delete] the folder altogether.

Important: If you delete a folder that has resources in it or has other folders nested underneath it,

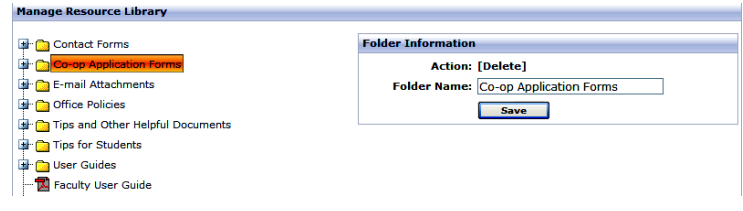

everything contained in that folder and everything contained in any folders underneath are deleted.

To re-organize an existing resource or folder, simply select the resource or folder and drag and drop it into the desired location. For instance, if you wanted to nest one folder underneath another simply click the folder you want to nest and drag it on top of the folder you want to nest it underneath. This same action applies to resources as well.

| tion                                        | Resumes rolder                                                                                 |
|---------------------------------------------|------------------------------------------------------------------------------------------------|
| 1000                                        | Category was                                                                                   |
| ion: [Delete]<br>me: Sample Resumes<br>Save | dragged and<br>dropped into the<br>"Office Policies"<br>category. Now it is a<br>sub-category. |
|                                             | Save                                                                                           |

Unit 1—Interfase Supervisor's Guide

# **BLANK PAGE**

## Configuration & Setup Options

#### Sections

## Unit 2

2.1 Setup Menu

Unit 2 of the Supervisors Guide will contain information on the Configuration and Setup of your site.

## 2.1 Setup Menu

Setup allows an Administrator to edit all options available in the system. In the grid below, the setup menu items are listed including what setup functions are modified for each and an example of each item. **Note:** Not all the Setup items listed below are on by default in Interfase. The grid below lists all the available Setup options in the system. Any item you do not currently have access to can be turned on in Permissions – Menus – Admin – Tools – Setup.

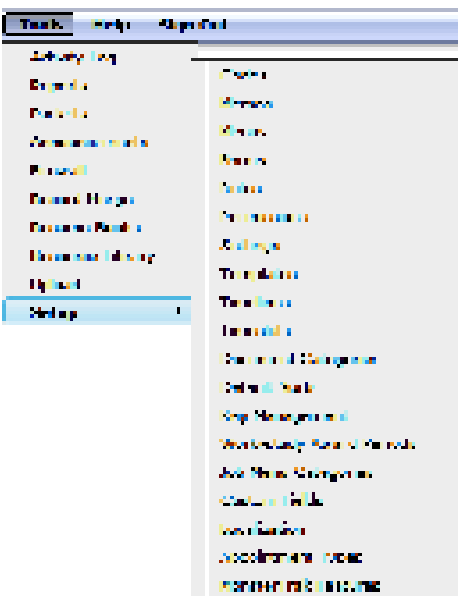

| Setup M     | enu Grid                                                                                                    |                                                                                                    |
|-------------|----------------------------------------------------------------------------------------------------|----------------------------------------------------------------------------------------------------|
| Menu Item   | Used To                                                                                                    | Example                                                                                                    |
| Codes       | Create a list of values (codes) for drop-<br>down and multi-select fields.                                                                     | Add a new Major or Status value.                                                                                                    |
| Memos       | Create instructions/messages for a given page/section on the site.                                                                             | Edit the text on the Student Login Page to include your office phone number and email address.                                                                           |
| Menus       | Rename menus and add tool tips.                                                                                                    | Rename the Schedules menu to On-<br>campus Interviews.                                                                                                    |
| Forms       | Rename a field. Make a field required.<br>Assign validation to a field. Provide<br>error message if field format is filled out<br>incorrectly. | Change "Overall GPA" to read just, "GPA"<br>Make the field required and have the<br>system make sure students fill out the<br>field using a number that is 4.0 or under. |
| Roles       | Create a new Role.                                                                                                    | GuestStudentRole – this role might be<br>used to grant limited access to the site.                                                                                       |
| Permissions | Turn on/off permissions to view/edit Fields, Menu<br>Tabs, Search Criteria, Search Results or other info.                                      | Turn on the Resume Books menu tab, so<br>that Employers can access Resume Books.                                                                                         |

| Setup Mo        | enu Grid                                       |                                                |
|-----------------|------------------------------------------------|------------------------------------------------|
| Settings        | Manage global system settings that affect      | * Determine how long a session is active       |
|                 | how your system works overall.                 | before system times out.                       |
|                 |                                                | * Make a resume required for registration.     |
|                 |                                                | * Allow students to self-register.             |
|                 |                                                | * Turning on or off the completeness           |
|                 |                                                | check to see that students filled out all      |
|                 |                                                | required fields and/or uploaded a resume       |
|                 |                                                | during registration.                           |
| Templates       | Customize the cover pages of the various       | Turn on the system email that alerts the       |
|                 | resume packets, as well as the System          | Administrators that a student cancelled        |
| Timolinos       | Event emails.                                  | an interview timeslot.                         |
| Intenties       | interview schedules with common                | a timeline template can be selected to         |
| (Interview      | timeline configurations. Fach template         | a timeline template can be selected to         |
| Schedules)      | timeline configurations. Each template         | automatically populate the timeline            |
|                 | can be made up of any number of                | section with predetermined sign-up             |
|                 | timeline entries and you can have as many      | methods and corresponding dates, based         |
| Timeslots       | Create timeslots templates to use on           | On the interview date.                         |
| (Interview      | interview schedules with common                | can import a timeslot template to              |
| Schedules)      | timeslot configurations. Each template         | automatically populate the interview           |
| Schedules)      | can be made up of any number of                | session with timeslots                         |
|                 | timeslots and an unlimited number of           | For example 8am 9am 10am 11am                  |
|                 | timeslots templates may be created             | 1pm 2pm 3pm 4pm                                |
| Document        | Create additional document categories          | Create a new category called Cover             |
| Categories      | and setup permissions and document             | Letters. Students then select a cover          |
| 5               | forwarding on those categories.                | letter and resume to submit to a job or        |
|                 |                                                | schedule.                                      |
| Default Sorts   | Set the default sort of the various search     | Change the default sort for the Job            |
|                 | results pages.                                 | Search Results page for students you           |
|                 |                                                | want them to see the jobs listed in            |
| Kau             | Manage the area wetting have information       | descending order by the Expire date.           |
| кеу             | Manage the encryption key information          | View the existing encryption key.              |
|                 | used with student pass-through                 | Generate a new encryption key if               |
| Work-Study      | Create and manage work-study award             | The typical work-study award period            |
| Award           | periods. Each period consists of a Start       | would correspond to either the dates for       |
| Periods         | and an End date that defines a timeframe       | an academic year or for each semester/         |
| 1 chiedd        | for work-study awards. When work-study         | quarter                                        |
|                 | awards are entered they will be linked to a    | quarter                                        |
|                 | specific period                                |                                                |
| CollegeRecruite | r Manage which blog categories will appear     | Turn off the Financial Aid blog category if it |
|                 | under CollegeRecruiter                         | does not apply to your students.               |
| Cell Phone      | Add, Edit or Remove Cell Phone Carriers        | Cricket is a popular carrier in your area      |
| Carriers        |                                                | but is not on the carrier list, add it here!   |
| Localization    | Change various icon or button names.           | Change Submit Resume to Drop Resume            |
| MonsterTrak     | Turn on/off features, adjust mapping           | Adjust mapping for Job Categories              |
| Features        | ram on/on reactives, aujust mapping            | rajust mapping for 50b categories              |
| Appointment     |                                                | You have a new type of appointment you         |
| Typer           | Add new appointment types, edit existing types | would like to add                              |
| Types           |                                                | would like to add.                             |

**Note:** Work-Study Award Periods is only available in Student Employment module. (Last edited August 2009)

| Setup Mo   | enu Grid                                                                                                    |                                               |
|------------|----------------------------------------------------------------------------------------------------|-----------------------------------------------|
| Jobs Menu  | Defines Job Menu Categories for the                                                                                                    | Examples: All Jobs; Co-op Jobs; Work-         |
| Categories | student job search. You can have up to 10<br>separate categories. Each category will<br>appear as a separate menu option under<br>Jobs on the student main menu.                                       | Study Jobs                                    |
|            | Job Menu Categories are defined based<br>on applicant type. For a job to appear<br>within a Job Menu Category, the job must<br>contain at least one of the applicant types<br>defined in the category. |                                               |
| Custom     | Create a new field. Set the type of data                                                                                                    | Create a new field in the student profile     |
| Fields     | entered in the field. Set requirements,                                                                                                    | called "Are you willing to travel for work?". |
|            | validation and permissions for these fields.                                                                                                    | Set the options for the field as Yes/No       |
|            |                                                                                                    | and set it to be required.                    |

## Codes

Codes are the values in the drop-down and multi-select fields that are seen throughout the system. Majors, skills, statuses, classification, states, ethnicity and qualifiers are all examples of fields whose codes can be modified in Interfase.

To add a new code or modify an existing code for a drop-down or multi-select field, go to Tools>Setup>Codes.

| <u>H</u> ome | My Profile | Data <u>b</u> ases | Tools Help Sign  | Out   |
|--------------|------------|--------------------|------------------|-------|
|              |            |                    | Activity Log     |       |
|              |            |                    | Reports          |       |
|              |            |                    | Packets          |       |
|              |            |                    | Announcements    |       |
|              |            |                    | Firewall         |       |
|              |            |                    | Record Merge     |       |
|              |            |                    | Resume Books     | Codes |
|              |            |                    | Resource Library | Memos |
|              |            |                    | Upload           | Menus |
|              |            |                    | Setup 🕨          | Forms |

To view all of the available drop-down and multi-select fields click the Code Type drop-down menu. All of the drop-down and multi-select fields (with some exceptions) in Interfase are listed.

When you select a field from the Code Type drop-down menu, the values that have been created for this field will be displayed in the Values box.

Important: The Refresh button at the top of every Setup screen is used to apply any changes you make in Setup to your Interfase system. Clicking Refresh on any Setup screen applies all changes made in any Setup function. All examples listed below include clicking Refresh as a step although if you are making multiple changes in Setup this is only required once when you are finished with all changes.

atus:

| Example #1-Adding New<br>Values to Admin Status:                                      |              |                      |                      |            |          |
|---------------------------------------------------------------------------------------|--------------|----------------------|----------------------|------------|----------|
| Step 1: Select the field                                                              | Update Syst  | em                   |                      |            |          |
| from the Code Type drop-                                                              | Refresh Setu | up Options           | Refresh              |            |          |
| down list that is to be                                                               |              |                      |                      |            |          |
| added.                                                                                | Select Code  | to Edit              |                      |            |          |
| <b>Step 2</b> : In the Code<br>Display Text box, type in<br>the name of the value (to | Code Type:   | Administrator Status | •                    |            |          |
| add) as it should appear in                                                           | Values       |                      | Code Display Text:   |            | Code S   |
| the drop-down list.                                                                   | Active       |                      | Active               |            | Active   |
|                                                                                       | Inactive     |                      |                      |            | Active   |
| Step 3: Select the Role                                                               |              |                      |                      |            | Inactive |
| that the status will be assigned to                                                   |              |                      | Update Selected Code | Add as New | Pending  |
| Step 4. Click the Add as                                                              |              |                      |                      |            |          |
| New Code button.                                                                      |              |                      |                      |            |          |
| <b>Step 5</b> : Click the Refresh button.                                             |              |                      |                      |            |          |

#### Administrator Status Field:

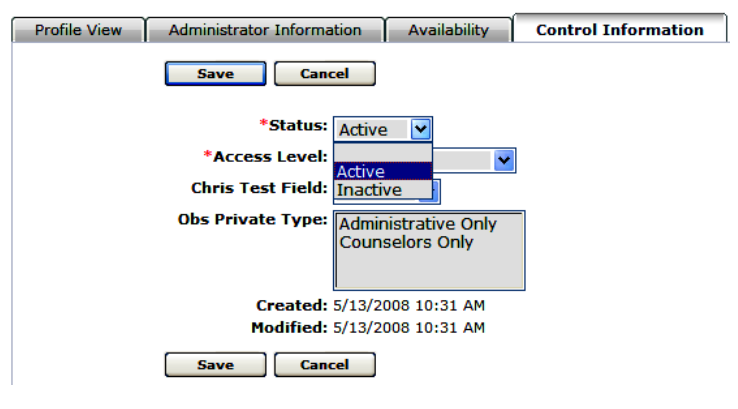

#### **Codes>Majors:**

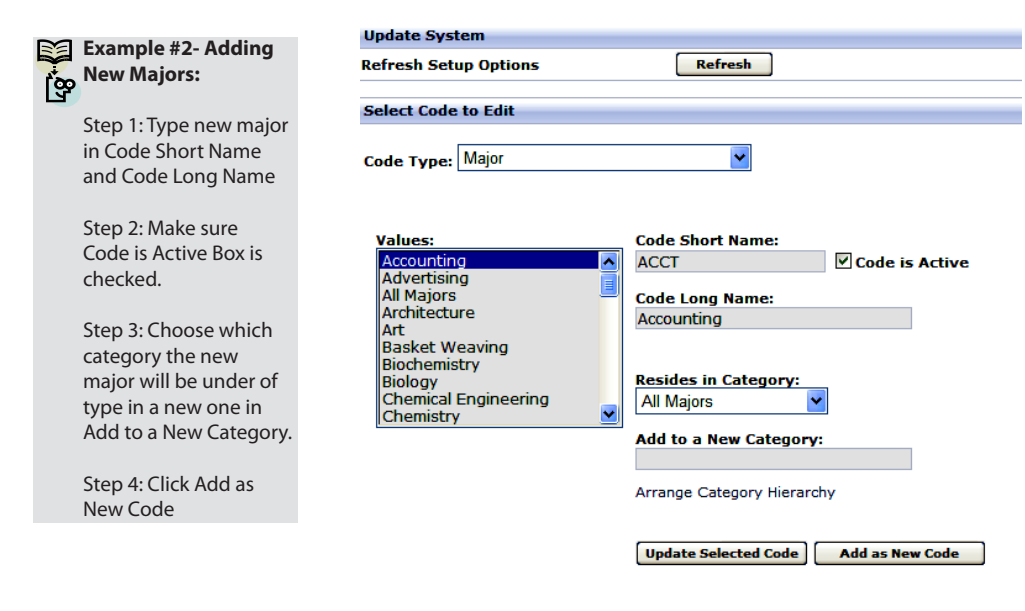

#### Codes>Majors: Arrange Category Hierarchy

| Example #3-                                       | Update System              |         |
|---------------------------------------------------|----------------------------|---------|
| Hierarchy                                         | Refresh Setup Options      | Refresh |
| Step 1: Open categories                           | Code Categorization        |         |
| Step 2: Drag-and-drop to arrange category         | Expand Minimize            |         |
| hierarchy. For example,<br>drag College of        | 👮 Major                    |         |
| Communication on to<br>All Majors to have it sub- | Dellaga of Rusiness        |         |
| menued.                                           | College of Engineering     |         |
|                                                   | 🔶 College of Communication |         |
|                                                   | 🍫 Minors                   |         |
|                                                   | 🐤 Specialties              | Save    |
|                                                   |                            | Jave    |

### Memos

Memos are customizable text fields that appear on each page/section in Interfase.

Memos are generally used to provide instructional information about that page for the users. For example, the student login page would have informative text on how to successfully login to the system.

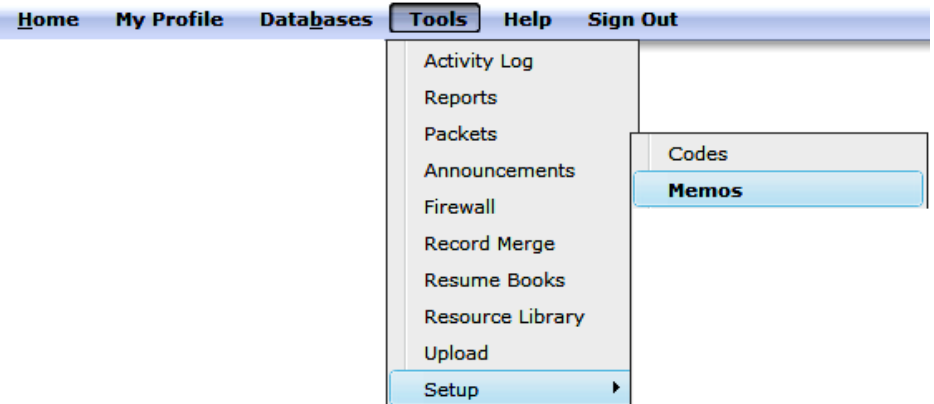

Important: The Refresh button at the top of every Setup screen is used to apply any changes you make in Setup to your Interfase system. Clicking Refresh on any Setup screen applies all changes made in any Setup function. All examples listed below include clicking Refresh as a step although if you are making multiple changes in Setup this is only required once when you are finished with all changes.

#### Memo: Student Login Page

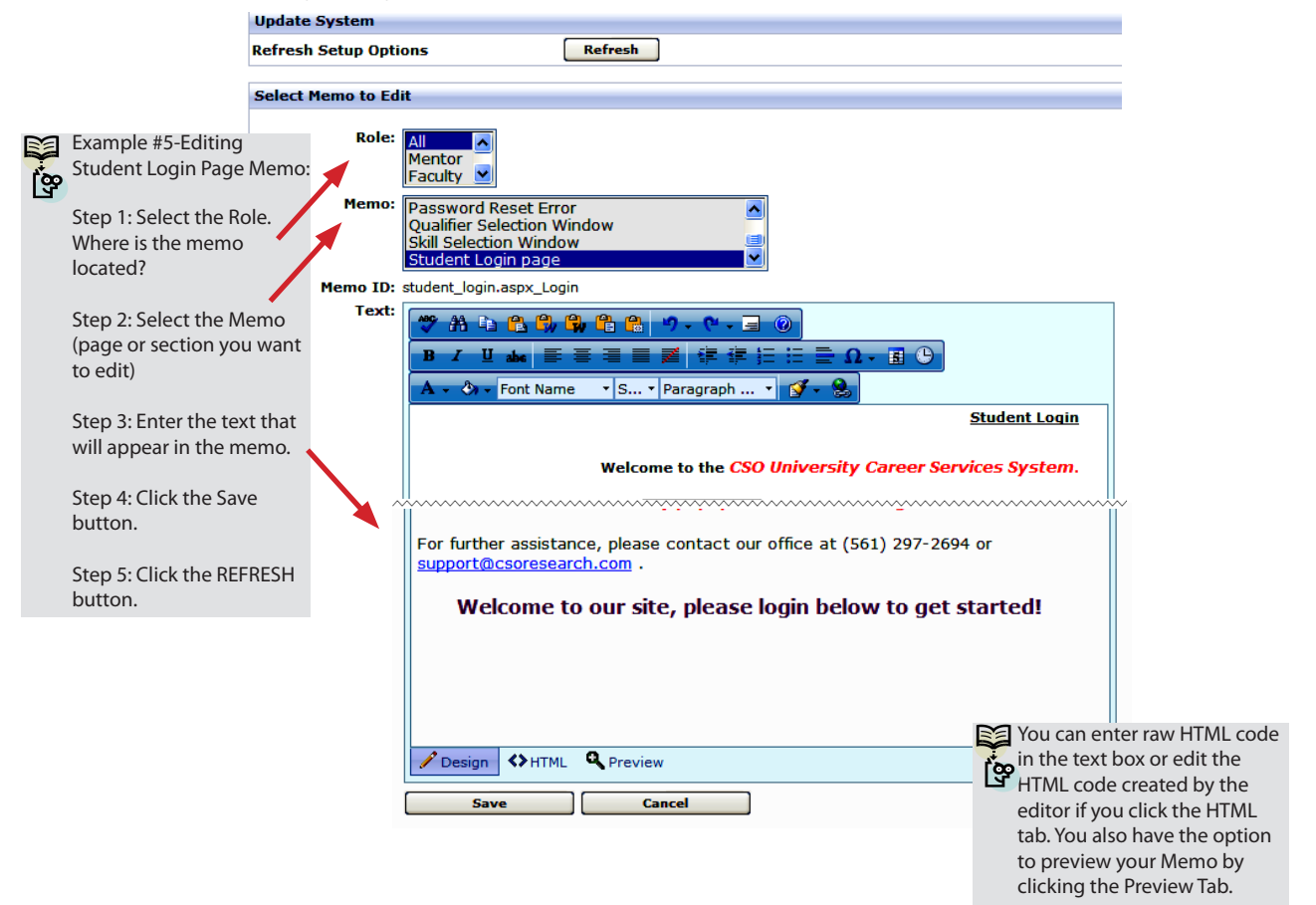

#### **Student Login Page:**

| CSO <sup>TT</sup> Inter     | fase                                                                                                    |
|-----------------------------|----------------------------------------------------------------------------------------------------|
| Memo: Student<br>Login Page | Student Loain         Welcome to the CSO University Career Services System.         • Registered Users: Enter your username and password below and click LOGIN.         • New Users: If you have NOT registered with this site before, click the Click Here to Register link below to create a new account. <b>Diportant:</b> • Using a PC? We recommend Internet Explorer version 6.0 or higher. If you need to upgrade or install your browser, click here.         • Using Mac? We recommend Firefox version 1.5 or higher. If you need to upgrade or install your browser, click here.         • Using Mac? We recommend Firefox version 1.5 or higher. If you need to upgrade or install your browser, click here.         • Tor thrther assistance, please contact our office at (561) 297-2694 or support@csoresearch.com .         Welcome to our site, please login below to get started!         User Name:         Password:         • Login         Click here to register!         Forgot your password? |
|                             |                                                                                                    |

## Menus

Select the Menus option from the Setup menu to access the Manage Menus tool. This is where an Administrator can rename any menu and add tool tips to menus. Tool tips will be displayed when the mouse pointer hovers over that menu.

Important: The Refresh button at the top of every Setup screen is used to apply any changes you make in Setup to your Interfase system. Clicking Refresh on any Setup screen applies all changes made in any Setup function. All examples listed below include clicking Refresh as a step although if you are making multiple changes in Setup this is only required once when you are finished with all changes.

| <u>H</u> ome | My Profile | Data <u>b</u> ases | Tools Help Sign Out                                                                                                    |
|--------------|------------|--------------------|----------------------------------------------------------------------------------------------------|
|              |            |                    | Activity Log<br>Reports<br>Packets<br>Announcements<br>Firewall<br>Record Merge<br>Resume Books<br>Resource Library<br>Upload |
|              |            |                    | Setup                                                                                                    |

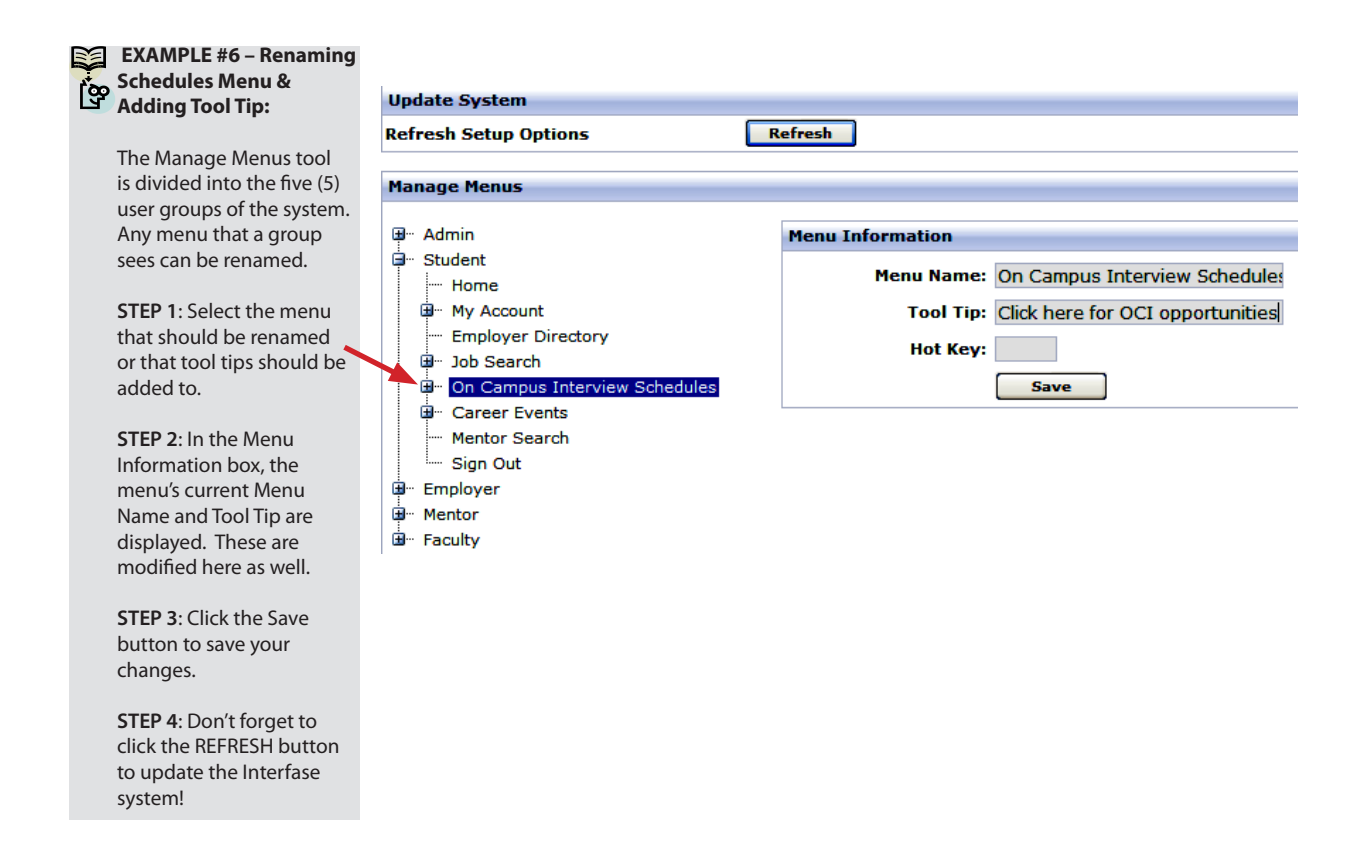

## Forms

The Forms option is the where an Administrator can manage each field (form item) on a form. These changes are global. An Administrator can decide on the following options:

- Display Text The field name on the form (How will the field name read?).
- · Validation An expression that limits the values that can be entered by a user in that field.
- Failure Message If the information entered in a field is not in the correct format, this message appears.
- Required Determine whether or not a field must be completed before a section is saved.
- Required Message If a required item is not completed, this message appears.

Important: The Refresh button at the top of every Setup screen is used to apply any changes you make in Setup to your Interfase system. Clicking Refresh on any Setup screen applies all changes made in any Setup function. All examples listed below include clicking Refresh as a step although if you are making multiple changes in Setup this is only required once when you are finished with all changes.

| EXAM                       | PLE #7 – Renaming/Validating/                                                                       |                       |                                                                                                 |          |
|----------------------------|----------------------------------------------------------------------------------------------------|-----------------------|-------------------------------------------------------------------------------------------------|----------|
| 📆 Requi                    | ring the Post Date Field in the Job                                                                 | Update System         |                                                                                                 |          |
| Profile                    | 2.                                                                                                  | Refresh Setup Options | Refresh                                                                                         |          |
| STEP 1                     | I: In the Display Text box, enter the                                                               | Select Form to Edit   |                                                                                                 |          |
| name<br>Profile            | of the field as it should read in the Job                                                           |                       |                                                                                                 |          |
|                            |                                                                                                    | Form Type:            | Job 💌                                                                                           |          |
| STEP 2                     | 2: In the Help Tip Text, enter any tips to                                                          | Form Item:            | Post Date                                                                                       | <b>~</b> |
| you w                      | ould like them to enter in this field.                                                              |                       |                                                                                                 | _        |
|                            |                                                                                                    | Display Text:         | Post Date                                                                                       |          |
| STEP 3<br>select           | <ol> <li>In the Validation drop down list,<br/>the appropriate validation for the field.</li> </ol> | Help Tip Text:        | Once the date has been reached,<br>students will be able to being<br>applying to your position. | ~        |
| STEP 4                     | I: Enter the message that the user                                                                  |                       |                                                                                                 | ~        |
| receiv                     | es if the field is not completed in the                                                             | Validation:           | Date                                                                                            |          |
| prope                      | ionnat.                                                                                             | Failure Message:      | invalid - date only (mm/dd/yyyy)                                                                |          |
| STEP 5                     | 5: In the Required drop-down list, select                                                           | Required:             | Yes 💌                                                                                           |          |
| les t                      | o make the held required.                                                                           | Required Message:     | required                                                                                        |          |
| STEP 6<br>the me<br>not co | 5: In the Required Message box, enter<br>essage the user receives if this field is<br>mpleted.      |                       | Save                                                                                            |          |
| STEP 7                     | Click the Save button.                                                                              |                       |                                                                                                 |          |

**STEP 8:** Click the REFRESH button.

Post date Help Tip text will appear once a mouse is scrolled over the question mark next to the post date:

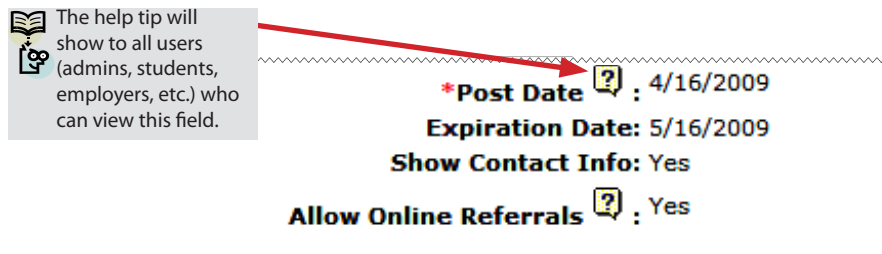

#### Post Date Field entered in the wrong format-Failure Message:

|                                                           |                    | ~~~~~~                                   |
|-----------------------------------------------------------|--------------------|------------------------------------------|
| *Post Date 🛛 : to                                         | oday 🛄             | invalid - date only (mm/dd/yyyy)         |
| Expiration Date: 5/13/2009                                |                    |                                          |
| Show Contact Info: Y                                      | es 💙               |                                          |
| Allow Online Referrals 🝳 : 🍸                              | ies 🗙              |                                          |
|                                                           | Save               | Cancel                                   |
| Post Date Field left blank-Req                            | uired Message:     |                                          |
| *Post I                                                   | Date 🛛 :           | required                                 |
| Expirati                                                  | on Date: 5/13/2009 |                                          |
| Show Cont                                                 | act Info: Yes 🗸    |                                          |
|                                                           | . ? Vec 🗸          |                                          |
| Allow Online Refer                                        | rals 🐨 : 🛄         |                                          |
|                                                           |                    | Save Cancel                              |
|                                                           | _                  |                                          |
|                                                           | Form Type:         | Student                                  |
| EXAMPLE #8 – Turning on<br>Password Security Field in     | Form Item:         | Password                                 |
| Student Profile (password will show up as dots/asterisks) |                    |                                          |
| In the example, we will not walk                          | Display Text:      | Password                                 |
| you through the validation and                            |                    | ^                                        |
| required options. See Example #7                          | Help Tip Text:     |                                          |
| for those steps.                                          |                    | <u>×</u>                                 |
| STEP 1: Go to Tools > Setup >                             | Validation:        | Alphanumeric w/Punctuation               |
| Type) and Password (Form Item)                            | Failure Message:   | invalid - letters, numbers, punctuation, |
| STEP 2: Chack the Password                                | Required:          | Yes 💌                                    |
| Security box.                                             | Required Message:  | required                                 |
| STEP 3. Click the Save button                             | Password Security: |                                          |
| STEPS. Click the Save Buttoll.                            |                    |                                          |

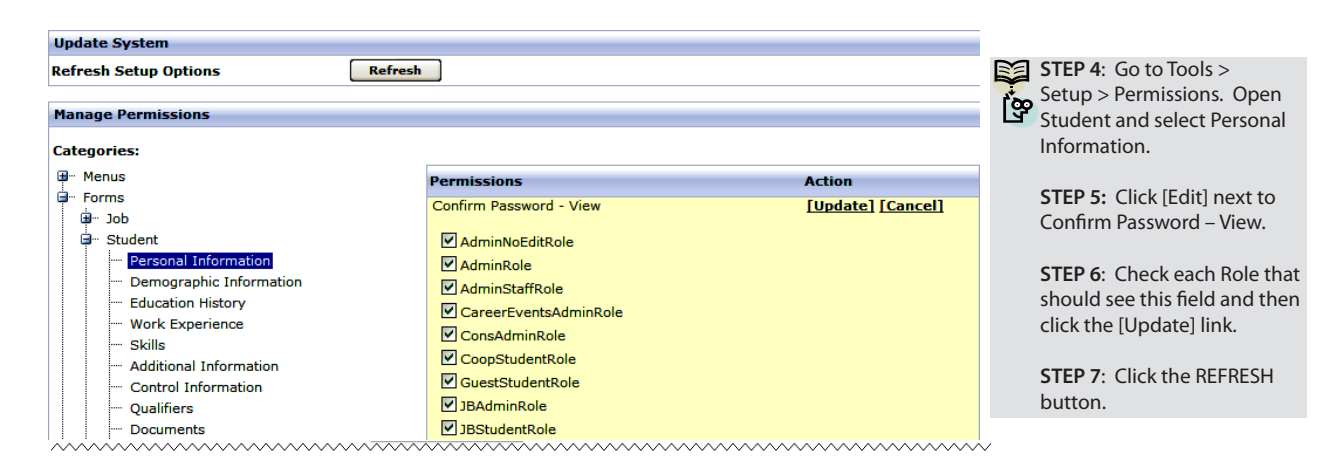

Save

Password shows up as dots/astericks in Student Profile:

| Home My Profile                                                                                                    | Data <u>b</u> ases Tools Help Sign Out                                                                                                    |                                                                                                    |
|----------------------------------------------------------------------------------------------------|----------------------------------------------------------------------------------------------------|----------------------------------------------------------------------------------------------------|
| <u>Home</u> > <u>Student Profile</u>                                                                                                    |                                                                                                    |                                                                                                    |
| Page Functions     A       Make Appointment     >       Print Forms     V       View Documents     >       View Activity     >       Delete     >       Quick Search     Pending | Viewing Student: Lynn Berger  Disable Required Fields  Profile View Personal Information Demographic Information Skills Additional Info Miscellaneous Information Coop Timeline Control Information Qualifiers Save Cancel | mation<br>With the Password                                                                                                    |
| Last Viewed   Quick Links                                                                                                    | *Record ID: 2<br>*First Name: Lynn<br>Middle Name:<br>*Last Name: Berger<br>*User Name: csostudent<br>*Password (confirm):                                                                                                 | <ul> <li>Interfase will verify that<br/>the student entered the<br/>same password into both<br/>Password fields when<br/>saving the record.</li> <li>NOTE: Even<br/>Administrators will see<br/>the password as dots/<br/>asterisks.</li> </ul> |

## Roles

Roles can best be described as user groups. Each role (user group) contains its own set of permissions in the system. Permissions are essentially the rights and access levels to each item in the system. An Administrator can create additional roles for any group (administrator, student, employer, faculty, or mentor). To create a new role, the Administrator first selects an existing role to copy. This creates a clone of the existing role. The Administrator must then go into Permissions and modify the new role's permissions.

Important: The Refresh button at the top of every Setup screen is used to apply any changes you make in Setup to your Interfase system. Clicking Refresh on any Setup screen applies all changes made in any Setup function. All examples listed below include clicking Refresh as a step although if you are making multiple changes in Setup this is only required once when you are finished with all changes.

| <u>H</u> ome | My Profile | Data <u>b</u> ases | Tools Help Sign Out    |
|--------------|------------|--------------------|------------------------|
|              |            |                    | Activity Log           |
|              |            |                    | Reports                |
|              |            |                    | Packets                |
|              |            |                    | Announcements          |
|              |            |                    | Firewall               |
|              |            |                    | Record Merge           |
|              |            |                    | Resume Books Codes     |
|              |            |                    | Resource Library Memos |
|              |            |                    | Upload Menus           |
|              |            |                    | Setup Forms            |
|              |            |                    | Roles                  |

#### By default,

- Administrators have two roles Supervisor (AdminRole) and Staff (AdminStaffRole)
- Employer contacts have four roles Full Access (EmployerContactRole), Jobs and Students (JobsStudentContactRole), Jobs Only (JobsOnlyContactRole) and Pending status (PendingContactRole)
- Students have three roles Full-time (StudentRole), Co-op (CoopStudentRole) and Pending status (PendingStudentRole)
- Faculty has three roles Full Access (FacultyRole), Employers/Jobs Only (FacultyJobsRole), Students Only (FacultyStuRole)
- Mentor has one role (MentorRole)

| Update System          |                |
|------------------------|----------------|
| Refresh Setup Options  | Refresh        |
|                        |                |
| Create a New Role      |                |
| New Role Name:         | AdminGuestRole |
| Select a role to copy: | AdminStaffRole |
|                        | Update         |

#### Administrative Roles-Tools Menu Option:

By default, the following is the submenu an Administrator with a Supervisor Access level (AdminRole) would be able to access when clicking the Tools menu option.

By default, the following is the submenu an Administrator with a Staff Access level (AdminStaffRole) would be able to access when clicking the Tools menu option.

| Tools Help Sign Out |
|---------------------|
| Activity Log        |
| Reports             |
| Packets             |
| Announcements       |
| Firewall            |
| Record Merge        |
| Resume Books        |
| Resource Library    |
| Upload              |
| Setup               |

## Permissions

As discussed in the Roles section, each role contains an independent set of permissions (rights). Permissions are divided into four (4) categories.

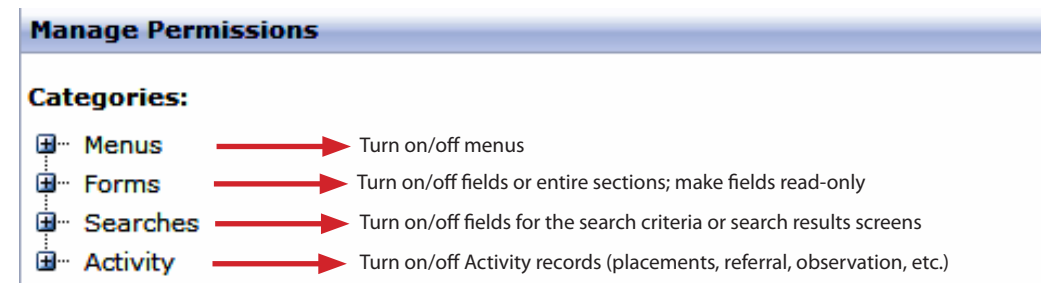

Important: The Refresh button at the top of every Setup screen is used to apply any changes you make in Setup to your Interfase system. Clicking Refresh on any Setup screen applies all changes made in any Setup function. All examples listed below include clicking Refresh as a step although if you are making multiple changes in Setup this is only required once when you are finished with all changes.

#### **Turning Off Fields**

The student profile has a field labeled "Career Goal," which is located in the Additional Information section. If you do not want this field available, you can turn it off from the student view.

To turn the Career Goal field off, go to TOOLS > SETUP > PERMISSIONS, click the "+" sign next to Forms and click the "+" sign next to Student. All of the sections within the Student Form are displayed. Select Additional Information. Once selected, this section turns bold to indicate where you are in Permissions (on the left side).

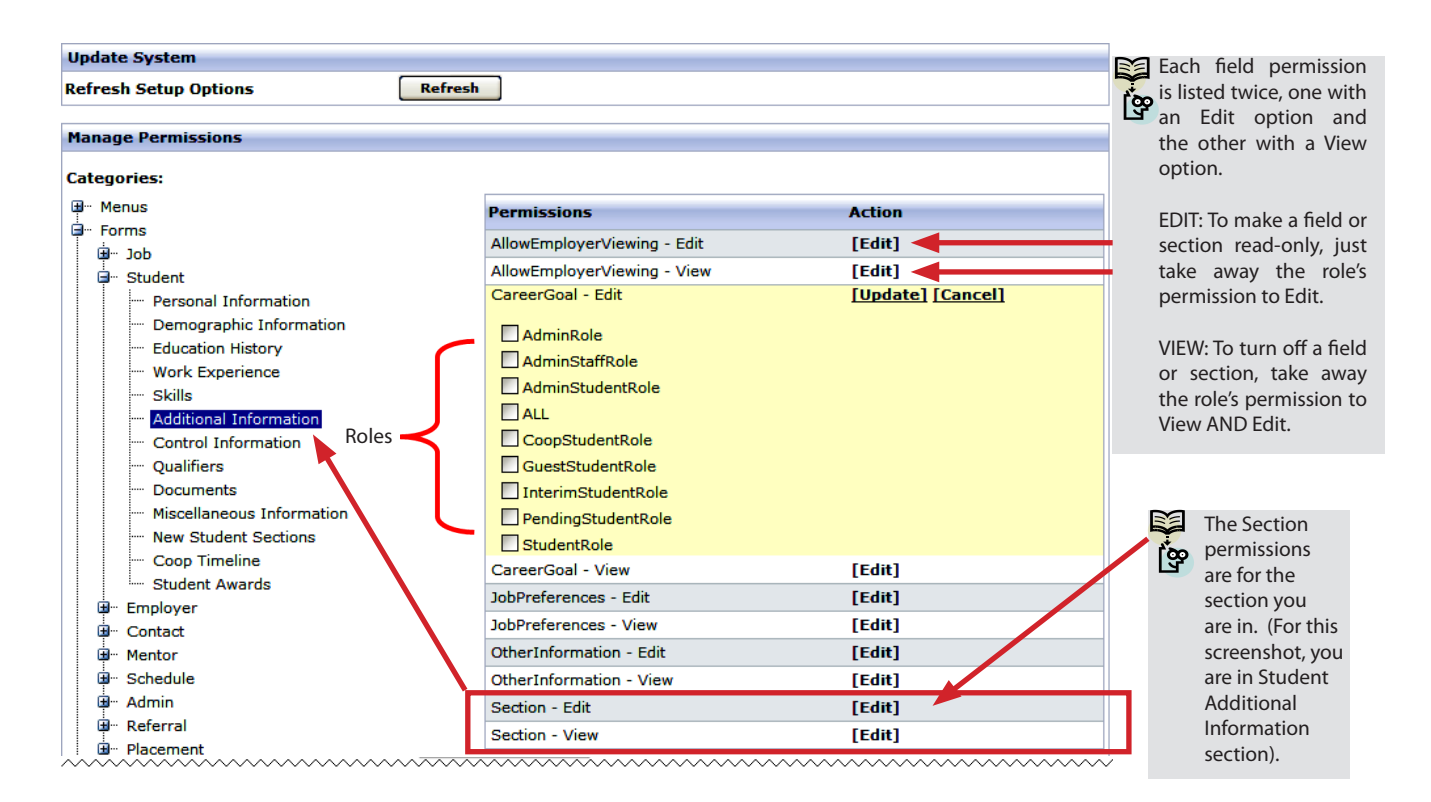

**Note:** If you wish to turn off an entire section or make it view only, you only need to change the permission setting for the Section permission. You do not need to change the permissions for every field in the section.

## Settings

The Settings setup tool allows an Administrator to manage the global system settings. Click the [Edit] link next to the setting name to see a description of the function.

Important: The Refresh button at the top of every Setup screen is used to apply any changes you make in Setup to your Interfase system. Clicking Refresh on any Setup screen applies all changes made in any Setup function. All examples listed below include clicking Refresh as a step although if you are making multiple changes in Setup this is only required once when you are finished with all Edit a System Setting changes.

| Update System                                                        |                     |        |
|----------------------------------------------------------------------|---------------------|--------|
| Refresh Setup Options Refresh                                        |                     |        |
| Manage System Settings                                               |                     |        |
| Name                                                                 | Value               | Action |
| Admin - Career Events - Registration E-mail Address:                 | RegistrationContact | [Edit] |
| Admin - Disable Required Fields Default:                             | true                | [Edit] |
| Admin - Home - Maximum Number of Last Viewed Records (per category): | 10                  | [Edit] |
| Admin - Session Timeout:                                             | 240                 | [Edit] |
| Employer - Job Posting Payment - Fiscal Year Start:                  | 1                   | [Edit] |
| Employer - Job Posting Payment - Use CSO CC Processing:              | false               | [Edit] |
| Employer - 10h Postino Payment Amount:                               | n<br>               | fedit1 |

STEP 1: Click the [Edit] link to view a description of the setting.

> STEP 2: Enter a value in the text box. The description of the setting contains information on what values are applicable for each setting.

STEP 3: Click the [Update] link.

STEP 4: Click the REFRESH button.

#### **Settings Defined:**

#### Admin:

| ~~~~~~~~~~~~~~~~~~~~~~~~~~~~~~~~~~~~~~~ | ~~~~~~~~~~~~~~~~~~~~~~~~~~~~~~~~~~~~~~~      | ~~~~~~              | ~~~~~~~~~~~~~~~~~~~~~~~~~~~~~~~~~~~~~~~ |
|-----------------------------------------|----------------------------------------------|---------------------|-----------------------------------------|
| Name                                    |                                              | Value               | Action                                  |
| Admin -                                 | Career Events - Registration E-mail Address: | RegistrationContact | [Edit]                                  |
|                                         | Admin - Disable Required Fields Default:     | true                | [Edit]                                  |
| Admin - Home - Maximum Nu               | mber of Last Viewed Records (per category):  | 10                  | [Edit]                                  |
|                                         | Admin - Session Timeout:                     | 240                 | [Edit]                                  |
| ~~~~~~~~~~~~~~~~~~~~~~~~~~~~~~~~~~~~~~~ | ~~~~~~                                       | ~~~~~~~             | ~~~~~~                                  |

- Admin Career Events Registration E-mail Address: Enter LinkedContact or RegistrationContact. This determines what e-mail address will be used when an administrator sends an e-mail from a career event registration.
- Admin Disable Required Fields Default: Enter True or False. True will automatically check the Disabled Required Fields function.
- Admin Home Maximum Number of Last Viewed Records (per category): Enter a number of records to keep of last viewed profiles.
- Admin Session Timeout: Enter a number of minutes. This equals the amount of time the system will allow an open session to sit idle before automatically logging out.

#### Employer:

|                                                                | ~~~~~~~~~~~~~~~~~~~~~~~~~~~~~~~~~~~~~~~       | $\sim\sim\sim\sim$ |
|----------------------------------------------------------------|-----------------------------------------------|--------------------|
| Employer - Job Posting Payment - Fiscal Year Start:            | 1                                             | [Edit]             |
| Employer - Job Posting Payment - Use CSO CC Processing:        | false                                         | [Edit]             |
| Employer - Job Posting Payment Amount:                         | 0                                             | [Edit]             |
| Employer - Job Posting Payment Methods:                        | Check Credit Card                             | [Edit]             |
| Employer - Jobs - Self-Referral Employer E-mail Address:       | JobContact                                    | [Edit]             |
| Employer - Login URL:                                          | https://www.myinterfase.com/training/employer | [Edit]             |
| Employer - Registration - Allow Self-Registration:             | true                                          | [Edit]             |
| Employer - Registration - Click here to register text:         | Click here to register!                       | [Edit]             |
| Employer - Registration - Completeness Check:                  | true                                          | [Edit]             |
| Employer - Searching Students - Resume Required for Inclusion: | true                                          | [Edit]             |
| Employer - Session Timeout:                                    | 240                                           | [Edit]             |
| Employer - Status Change - Employer Closes Job:                | Closed By Employer                            | [Edit]             |
| Employer - Status Change - Employer Edits Job:                 |                                               | [Edit]             |
| Employer - Status Change - Employer Edits Profile:             |                                               | [Edit]             |

- Employer Job Posting Payment Fiscal Year Start: Enter the Month that your fiscal year begins. Valid entry is a number that equates to a month 1 to 12. This value is used for job payment check requests. A check request is allowed once per quarter and this value is used to determine the dates for these quarters.
- Employer Job Posting Payment Use CSO CC Processing: Enter True or False.
- Employer Job Posting Payment Amount: Amount charged for each job posting.
- Employer Job Posting Payment Methods: Payment types allowed for employers. (Options Cash|Check|Credit Card|P.O.
- Employer Jobs Self-Referral Employer E-mail Address: Enter LinkedContact or JobContact. This function tells the system which e-mail address to use for sending the employer e-mail. LinkedContact will use the e-mail address contained in the profile of the contact linked to a job. JobContact will use the e-mail address contained in the contact information section that is part of the job profile. This function if not valid unless Self-Referral Employer E-mail is set to True.

Unit 2—Interfase Supervisor's Guide

- Employer Login URL: Enter the employer URL for your system. The employer URL for your system should be the employer root address of your Interfase system (ie. http://www.myinterfase.com//employer).
- **Employer Registration Allow Self-Registration:** Enter True or False. True will turn this function on and False turns it off.
- Employer Registration Click here to register text: Enter text to be used as registration link.
- Employer Registration Completeness Check: Enter True or False. True will turn this function on and False turns it off. This function will require an employer to complete the required fields in their profile before they can submit it to your office.
- Employer Searching Students Resume Required for Inclusion: Enter True or False. True will turn this function on and False turns it off. This determines whether students available to employers in a student search must have a resume.
- **Employer Session Timeout:** Enter a number of minutes. This equals the amount of time the system will allow an open session to sit idle before automatically logging out.
- Employer Status Change Employer Closes Job: Enter the exact text of the Job Status you want a job to be set to when an employer uses the Close Job function to close a job. This setting is only valid if the Close Job function has been turned on for employers using permissions.
- Employer Status Change Employer Edits Job: Enter the exact text of the Job Status you want a job to be set to when an employer saves edits. If you leave this field blank, a job will retain it's current status following an employer edit.
- Employer Status Change Employer Edits Profile: Enter the exact text of the Contact Status you want a contact to be set to when the contact edits their profile. If you leave this field blank, a contact will retain it's current status following an edit.

| Faculty: | Faculty - Login URL: https://www.r                                                                                                    | nyinterfase.com/training/faculty [Edit]                                                                                                  |                 |
|----------|----------------------------------------------------------------------------------------------------|----------------------------------------------------------------------------------------------------|-----------------|
|          | Faculty - Screen Jobs by Major: false                                                                                                    | [Edit]                                                                                                    |                 |
|          | Faculty - Screen Students by Major: false                                                                                                    | [Edit]                                                                                                    |                 |
| •        | <ul> <li>Faculty - Session Timeout: 60</li> <li>Faculty - Login URL: Enter the faculty login</li> <li>Faculty - Screen Jobs by Major: Enter True False turns it off.</li> <li>Faculty - Screen Students by Major: Enter False turns it off.</li> <li>Faculty - Session Timeout: Enter a number</li> </ul> | [Edit]<br>url for your system.<br>or False. True will turn this function on<br>True or False. True will turn this functio<br>in minutes. | and<br>n on and |
| Mentor:  | Mentor - Login URL: https://                                                                                                    | /www.myinterfase.com/training/mentor [Edit]                                                                                              |                 |
|          | Mentor - Registration - Allow Self-Registration: true                                                                                                    | [Edit]                                                                                                    | _               |
|          | Mentor - Registration - Click here to register text: Click h                                                                                                    | ere to register [Edit]                                                                                                    |                 |
|          | Mentor - Session Timeout: 60                                                                                                    | [Edit]                                                                                                    | -               |
|          | Mentor - Status Change - Mentor Edits Profile:                                                                                                    | [Edit]                                                                                                    |                 |
| •        | <ul> <li>Mentor - Login URL: Enter the mentor logi</li> <li>Mentor - Registration - Allow Self-Registration function on and False turns it off</li> </ul>                                                                                                    | n url for your site.<br>ation: Enter True or False. True will turn                                                                       | this            |

- Mentor Session Timeout: Enter a number of minutes. This equals the amount of time the system will allow an open session to sit idle before automatically logging out.
- Mentor Status Change Mentor Edits Profile: Enter the exact text of the Mentor Status you want a mentor to be set to when a mentor edits their profile. If you leave this field blank, a mentor will retain it's current status following an edit.

#### **Room Reservations:**

|                                                 | ~~~~~~ |
|-------------------------------------------------|--------|
| Room Reservations - Adminstrator Email Address: | [Edit] |
| Room Reservations - Enabled: true               | [Edit] |
| Room Reservations - Maximum Room Allotment : 10 | [Edit] |
| Room Reservations - Require Approval: true      | [Edit] |

- Room Reservations Administrator Email Address: Enter the administrator email address for contact purposes.
- Room Reservations Enabled: Enter True or False. True will turn this feature on and False turns it off.
- Room Reservations Maximum Room Allotment: Enter a number of maximum rooms an employer can select for a given date.
- Room Reservations Require Approval: Enter True or False. True will require approval of room reservations before use.

#### Student:

| / ~ ~ ~ ~ ~ ~ ~ ~ ~ ~ ~ ~ ~ ~ ~ ~ ~ ~ ~                                    | ~~~~~~~~~~~~~~~~~~~~~~~~~~~~~~~~~~~~~~~      | ~~~~   |
|----------------------------------------------------------------------------|----------------------------------------------|--------|
| Student - Activity - Allow Student View of Self-Referrals Only:            | false                                        | [Edit] |
| Student - Guest Student Login:                                             | 1652                                         | [Edit] |
| Student - Jobs - Screen Events Upon Job Search:                            | true                                         | [Edit] |
| Student - Jobs - Screen Jobs Upon Job Search:                              | true                                         | [Edit] |
| Student - Jobs - Screen Jobs Upon Screen Only Search:                      | true                                         | [Edit] |
| Student - Jobs - Screen Schedules Upon Job Search:                         | true                                         | [Edit] |
| Student - Login URL:                                                       | https://www.myinterfase.com/training/student | [Edit] |
| Student - Mentors - Monthly Mentor Contacts:                               | 3                                            | [Edit] |
| Student - Registration - Allow Self-Registration:                          | true                                         | [Edit] |
| Student - Registration - Click here to register text:                      | Click here to register!                      | [Edit] |
| Student - Registration - Completeness Check:                               | true                                         | [Edit] |
| Student - Registration - Completeness Check Require Documents:             | true                                         | [Edit] |
| Student - Schedules - Allow Multiple Signups For Shared Sessions:          | true                                         | [Edit] |
| Student - Schedules - Allow Signup for Waitlist Without Full Schedule:     | false                                        | [Edit] |
| Student - Schedules - Require Future Schedule to contain a future session: | true                                         | [Edit] |
| Student - Schedules - Submission Limits Duration:                          | weekly                                       | [Edit] |
| Student - Schedules - Submission Limits Enabled:                           | false                                        | [Edit] |
| Student - Schedules - Submissions Limit:                                   | 10                                           | [Edit] |
| Student - Session Timeout:                                                 | 240                                          | [Edit] |
| Student - Show Non Qualifying Criteria When Alerting:                      | true                                         | [Edit] |
| Student - Status Change - Student Edits Profile:                           |                                              | [Edit] |
|                                                                            |                                              |        |

- Student Activity Allow Student View of Self-Referrals Only: Enter True or False. True will turn this function on and False turns it off. If on, this function will only allow a student to view their self-referrals instead of viewing all referrals for that student.
- Student Guest Student Login: Enter the Student Record ID (numbers only) you wish to use as the Guest Student Login. Leave blank if you do not wish to use as the Guest student. When this student logs into Interfase they will get the permissions assigned to the GuestStudentRole rather than those associated with the applicant types set in that student profile.
- Student Jobs Screen Events Upon Job Search: Enter True or False. True will turn this function on and False turns it off. The function will allow the job search to apply all screening options upon performing the search so that jobs in the Job Search will only show related events that the student is qualified for. If false, this function will show a student all job events.
- Student Jobs Screen Jobs Upon Job Search: Enter True or False. True will turn this function on and False turns it off. The function will allow the job search to apply all screening options upon performing the search so that all jobs viewed by a student in Job Search are only those they qualify for. If false, this function will show a student all jobs but once the job is accessed it will inform them they do not qualify and not allow any further capability.

#### Unit 2—Interfase Supervisor's Guide

- Student Jobs Screen Jobs Upon Screen Only Search: Enter True or False. True will turn this function on and False turns it off. The function will allow the job screen to apply all screening options upon performing the search so that all jobs viewed by a student in Job Search are only those they qualify for. If false, this function will show a student all jobs but once the job is accessed it will inform them they do not qualify and not allow any further capability.
- Student Jobs Screen Schedules Upon Job Search: Enter True or False. True will turn this function on and False turns it off. The function will allow the job search to apply all screening options upon performing the search so that jobs in the Job Search will only show related schedules that the student is qualified for. If false, this function will show a student all job schedules.
- **Student Login URL:** Enter the student URL for your system. The student URL for your system should be the student root address of your Interfase system (ie. http://www.myinterfase.com//student).
- Student Mentors Monthly Mentor Contacts: Enter the number of mentor contacts each student is allowed per month
- Student Registration Allow Self-Registration: Enter True or False. True will turn this function on and False turns it off.
- Student Registration Click here to register text: Enter text to be used as registration link.
- Student Registration Completeness Check: Enter True or False. True will turn this function on and False turns it off. This function will require a student to complete the required fields in their profile before they can submit it to your office.
- Student Registration Completeness Check Require Documents: Enter True or False. True will turn this function on and False turns it off. This function will require that a student upload a default resume before they can submit their profile to your office. This function is not valid unless Student Registration Completeness Check is set to True.
- Student Schedules Allow Multiple Signups For Shared Sessions: Enter True or False.
- Student Schedules Allow Signup for Waitlist Without Full Schedule: Enter True or False. True will turn this function on and False turns it off. This function would allow a student to signup on the waitlist for any schedule that has a waitlist at any time during the signup regardless of whether all timeslots are full or not.
- Student Schedules Require Future Schedule to contain a future session: Enter True or False. True will turn this function on and False turns it off. This determines if the Future Schedules function for students shows schedules that do not contain any sessions with future dates.
- Student Schedules Submission Limits Duration: Enter 'daily' or 'weekly'.
- Student Schedules Submission Limits Enabled: Enter True or False. True will enable Submission Limits for students.
- Student Schedules Submissions Limit: Enter a number of activity items a student can take when signing up for a timeslot or requesting an interview.
- **Student Session Timeout:** Enter a number of minutes. This equals the amount of time the system will allow an open session to sit idle before automatically logging out.
- Student Show Non Qualifying Criteria When Alerting: Enter True or False. True will turn this function on and False turns it off. When a student views a job or schedule they do not qualify for this function will show the student each screening criteria for which they do not qualify. For example, if a student did not qualify for a job that was screening on gpa because their gpa was too low it would tell the student they didn't qualify because of gpa.
- Student Status Change Student Edits Profile: Enter the exact text of the Student Status you want a student to be set to when the student edits their profile. If you leave this field blank, a student will retain it's current status following an edit.

#### System:

| System - Activity Loc - New Event                                       | 5                                                                                                    | [Edia |
|-------------------------------------------------------------------------|----------------------------------------------------------------------------------------------------|-------|
| System - Appointments - Future Signup Days Allowed for                  | 2                                                                                                    | [Edit |
| System - Appointments - Future Signup Days Allowed For<br>Students:     | 2                                                                                                    | [Edit |
| System - Base URL:                                                      | https://www.myinterfase.com/training                                                                                                    | [Edi  |
| System - Check-In - Enable swipe/scan:                                  | true                                                                                                    | [Edi  |
| System - Checkin - Event Id for 2nd Quick Checkin:                      |                                                                                                    | [Edi  |
| System - Checkin - Event Id for 3rd Quick Checkin:                      |                                                                                                    | [Edi  |
| System - Checkin - Event Id for 4th Quick Checkin:                      |                                                                                                    | [Edi  |
| System - Checkin - Event Id for 5th Quick Checkin:                      |                                                                                                    | [Edi  |
| System - Checkin - Event Id for Quick Checkin:                          | 226                                                                                                    | [Edi  |
| System - Check-In - Print name tags during event checkin:               | false                                                                                                    | [Edi  |
| ystem - Check-In - Print student graduation date on name tags:          | true                                                                                                    | [Edi  |
| System - Check-In - Print student major on name tags:                   | true                                                                                                    | [Edi  |
| System - Check-In - Student Profile Field:                              | Student ID (SSN)                                                                                                    | [Edi  |
| System - Daylight Savings / Summer Time:                                | 1                                                                                                    | [Edi  |
| System - Email - Body - View Documents Timed Out:                       | Below is a link to the documents you requested.                                                                                                    | [Edi  |
| System - Email - FROM - View Documents Timed Out:                       | jason@csoresearch.com                                                                                                    | [Edi  |
| System - Email - Subject - View Documents Timed Out:                    | Requested Documents                                                                                                    | [Edi  |
| System - Employer Search Wildcard:                                      | true                                                                                                    | [Edi  |
| System - Enable Major Category Selection:                               | true                                                                                                    | [Edi  |
| System - External Services - CollegeRecruiter:                          | false                                                                                                    | [Edi  |
| System - Jobs - New Job Expiration Default:                             | 30                                                                                                    | [Edi  |
| System - Login - Allow Reset of Forgotten Password:                     | true                                                                                                    | [Edi  |
| System - Login - Failed Login Account Inactivation:                     | false                                                                                                    | [Edi  |
| System - Login - Password Reset E-mail Text:                            | You requested that your password be reset.<br>This email contains the new password that has<br>been generated for you. You can continue to<br>use this password or once you log in you can<br>change the password in My Profile. | [Edi  |
| System - Mass Email - Default Create Observations:                      | 1                                                                                                    | [Edi  |
| System - Mass Email - Display Name for Constructed Email<br>Address:    | University of CSO - Career Services                                                                                                    | [Edi  |
| System - Mass Email - Use Constructed Email Address as FROM<br>Address: | true                                                                                                    | [Edi  |
| System - Number of Record Per Page in Search Results:                   | 10                                                                                                    | [Edi  |
| System - Organization Name:                                             |                                                                                                    | [Edi  |
| System - Payroll - Payroll Alert Threshold:                             | 300                                                                                                    | [Edi  |
| System - Require Login to View Document Links:                          | false                                                                                                    | [Edi  |
| System - Site Id:                                                       | training                                                                                                    | [Edi  |
| System - Status Change - Expired Jobs:                                  | Inactive                                                                                                    | [Edi  |
| System - Status Change - National Trigger Job Status:                   |                                                                                                    | [Edi  |
| System - Time Zone:                                                     | Central                                                                                                    | [Edi  |
| System - Use Mass Email System for All Email Links:                     | true                                                                                                    | [Edit |

- System Activity Log New Event: Enter a number of minutes. This equals the number of minutes that must elapse between edits in order for the action to be considered a new log entry.
- System Appointments Future Signup Days Allowed for Administrators: Enter a number of days to allow for appointment slot generation. Maximum value is 30.
- System Appointments Future Signup Days Allowed For Students: Enter a number of days to allow for appointment slot generation for students. Maximum value is 30.
- System Base URL: Enter the base URL for your system. The base URL for your system should be the root address of your Interfase system (ie. http://www.myinterfase.com/).
- \*System Check-In Enable swipe/scan: Enter True or False. True will enable swip/scan for the student check-in system
- \*System Checkin Event Id for 2nd Quick Checkin: Enter Event Record Id for 2nd Quick Checkin.
- \*System Checkin Event Id for 3rd Quick Checkin: Enter Event Record Id for 3rd Quick Checkin.
- \* System Checkin Event Id for 4th Quick Checkin: Enter Event Record Id for 4th Quick Checkin.
- \*System Checkin Event Id for 5th Quick Checkin: Enter Event Record Id for 5th Quick Checkin.
- \* System Checkin Event Id for Quick Checkin: Enter Event Record Id for Quick Checkin.
- **\*System Check-In Print name tags during event checkin:** Enter True or False. True will print student name tags when they checkin to a career event. Requires Dymo label printer attached to Kiosk.
- **\*System Check-In Print student graduation date on name tags:** Enter True or False. True will print the additional information of student graduation date on the name tags.

#### \* Available only for those using the Check-In Module.

- **\*System Check-In Print student major on name tags:** Enter True or False. True will print the additional information of student major on the name tags.
- \*System Check-In Student Profile Field: Select Profile Field
- System Daylight Savings / Summer Time: Enter -1, 1, or 2. -1 will cause this site to ignore
  Daylight Savings/Summer Time, 1 will use U.S. Daylight Savings Time, and 2 will use E.U. Summer Time.
  (Last edited August 2009)

#### Unit 2—Interfase Supervisor's Guide

- System Email Body View Documents Timed Out: Enter the text you wish to appear in the email that will be sent to a user if a request to view documents times out. The email will contain a link to the documents.
- System Email FROM View Documents Timed Out: Enter the FROM address you wish to appear in the email that will be sent to a user if a request to view documents times out.
- System Email Subject View Documents Timed Out: Enter the subject you wish to appear in the email that will be sent to a user if a request to view documents times out.
- System Employer Search Wildcard: Enter True or False. If true, this setting will automatically add a wildcard (%) to the beginning of any employer organization name search criteria. If false, it not automatically add it but it can be added manually.
- System Enable Major Category Selection: Enter True or False. True will turn this function on and false with turn this function off.
- System External Services CollegeRecruiter: Enter True or False. True will enable CollegeRecruiter links and images to appear for students.
- System Jobs New Job Expiration Default: Enter the number of days from today's date that new jobs should expire. This option will default the Post Date to today's date and the Expiration Date to the date that corresponds to the number of days entered. Leave this option blank to disable this functionality.
- System Login Allow Reset of Forgotten Password: Enter True or False. True will turn this function on and False turns it off. This will allow users to reset their own passwords for themselves if they forget what it is. It will create a new randomly generated password for them and email it to the main email address in their profile.
- System Login Failed Login Account Inactivation: Enter True or False. True will turn this function on and False turns it off. If on, this function will only allow a valid user 3 attempts at logging in before it will temporarily inactivate their account. Once inactivated their account will be automatically reactivated at midnight the following day or can be re-activated manually by an administrator.
- System Login Password Reset E-mail Text: Enter the text to be sent as the body of password reset emails.
- System Mass Email Default Create Observations: Enter 0 to default to Text Only, No Observations. Enter 1 to default to Text Only, With Observations. Enter 2 to default to HTML/Text Only, No Observations.
- System Mass Email Display Name for Constructed Email Address: Enter a display name for the sent email.
- System Mass Email Use Constructed Email Address as FROM Address: Enter True or False. True will set the specified "FROM" email address as the reply-to email address and use a constructed email address as the new "FROM" email address.
- System Number of Record Per Page in Search Results: Enter a number between 0 and 40. This is the number of records that will appear per page in the search results for all main records.
- System Organization Name: Enter the organization name to be recorded during credit card transactions.
- System Payroll Payroll Alert Threshold: Enter a dollar amount. This amount will be used as a threshold for payroll that will trigger a warning when a student's accumulated payroll exceeds their work-study award by the amount of the threshold. If a positive amount is entered the warning will show when the difference between accumulated payroll and the work-study award is within that amount. If a negative amount is entered the warning will trigger when accumulated payroll exceeds the award by that amount.
- System Require Login to View Document Links: Enter True or False
- System Site Id: Enter your Site Id
- System Status Change Expired Jobs: Enter the exact text of the inactive Job Status you want a job to be set to when the job expiration date passes. This change is made by an automatic nightly routine.
- System Status Change National Trigger Job Status: Enter the exact text of the Job Status to be triggered by the national date.
- System Time Zone: Select the local timezone for your site.
- System Use Mass Email System for All Email Links: Enter True or False (Copyright © CSO Research, Inc. )

| System - Employer Search Wildcard:       true       [Edit]         System - Enable Major Category Selection:       true       [Edit]         System - Jobs - New Job Expiration Default:       30       [Edit]         System - Login - Allow Reset of Forgotten Passwords for<br>emselves if they forget what it is. It will create a new randomly<br>generated password for them and email<br>address in their profile.       I'ue        [Ugdate] [Cancel]         System - Login - Failed Login Account Inactivation:       fale       [Edit]         System - Login - Password Reset Ermail Text:       fale       [Edit]         System - Mass Email - Default Create Observations:       1       [Edit]         System - Number of Record Per Page in Search Results:       10       [Edit]         System - Payroll - Payroll Alert Threshold:       300       [Edit]         System - Require Login to View Document Links:       false       [Edit]         System - Require Login to View Document Links:       false       [Edit]         System - Require Login Reset:       300       [Edit]         System - Require Login Reset:       50       [Edit]         System - Number of Record Per Page in Search Results:       10       [Edit]         System - Neguine Login to View Document Links:       false       [Edit]         System - Require Login to View Document Links:       fal | System - Employer Search Wildcard:<br>System - Enable Major Category Selection:                                                                                                    | true                                                                                                    | fr dial           |   |
|----------------------------------------------------------------------------------------------------|----------------------------------------------------------------------------------------------------|----------------------------------------------------------------------------------------------------|-------------------|---|
| System - Enable Major Category Selection: true [Edit]   System - Jobs - New Job Expiration Default: 30 [Edit]   System - Login - Allow Reset of Forgotten Passwords Immer Versite Main Main Category Allow Reset of Forgotten Passwords Immer Versite Main Main Category Allow Reset of Concelletting   ter True or Failed Login - Failed Login Account Inactivation: false [Edit]   System - Login - Pailed Login Account Inactivation: false [Edit]   System - Login - Password Reset E-mail Tax: You requested that your password be reset.<br>This email contains the new password for once you log in you can<br>change the password or once you log in you can<br>change the password or once you log in you can<br>change the password or once you log in you can<br>change the password or once you log in you can<br>change the password or Index you main the new password in My Profile. [Edit]   System - Number of Record Per Page in Search Results: 10 [Edit]   System - Require Login to View Document Links: false [Edit]   System - Require Login to View Document Links: false [Edit]   System - Require Login to View Document Links: false [Edit]   System - Require Login to View Document Links: false [Edit]   System - Login Page-Password Reset: System - Site Id: [Edit]                                                                                                    | System - Enable Major Category Selection:                                                                                                    |                                                                                                    | [Eait]            |   |
| System - Jobs - New Job Expiration Default<br>System - Login - Allow Reset of Forgotten Password<br>for Thus or False. True will jum this function on and False turns<br>it off. This will allow users to reset their own passwords for<br>madves if they forget what it is. It will create a new randomy<br>generated password for them and email it to the main email<br>address in their profile.<br>System - Login - Failed Login Account Inactivation:<br>System - Login - Password Reset E-mail Text:<br>been generated for you. You can continue to<br>use this password on My Profile.<br>System - Mass Email - Default Create Observations:<br>System - Number of Record Per Page in Search Results:<br>System - Number of Record Per Page in Search Results:<br>System - Require Login to View Document Links:<br>false [Edit]<br>System - Require Login to View Document Links:<br>false [Edit]<br>System - Site Id:<br>training<br>dent Login Page-Password Reset:<br>So Interfase                                                                                                    |                                                                                                    | true                                                                                                    | [Edit]            |   |
| System - Login - Allow Reset of Forgothen Password:<br>ter True or Sales. True will lurn this function on and False turns<br>it off. This will allow users to reset their own passwords for<br>smeslves if they forget what it is. It will create a new randomly<br>generated password for them and email it to the main email<br>address in their profile.<br>System - Login - Failed Login Account Inactivation:<br>System - Login - Password Reset E-mail Text:<br>System - Login - Password Reset E-mail Text:<br>System - Number of Record Per Page in Search Results:<br>System - Number of Record Per Page in Search Results:<br>System - Require Login to View Document Links:<br>System - Require Login to View Document Links:<br>System - Require Login to View Document Links:<br>System - Site Id:<br>Training<br>Cent<br>Cent<br>System - Login Page-Password Reset:<br>Sor Inteerfase                                                                                                    | System - Jobs - New Job Expiration Default:                                                                                                    | 30                                                                                                    | [Edit]            |   |
| System - Login - Failed Login Account Inactivation:       false       [Edit]         You requested that your password be reset.       This email contains the new password that has been generated for you. You can continue to use this password or once you. You can continue to use this password or once you. You can continue to use this password or once you. You can continue to use this password in My Profile.       [Edit]         System - Mass Email - Default Create Observations:       1       [Edit]         System - Number of Record Per Page in Search Results:       10       [Edit]         System - Payroll - Payroll Alert Threshold:       300       [Edit]         System - Require Login to View Document Links:       false       [Edit]         System - Siste Id:       training       [Edit]         deent Login Page-Password Reset:       Soff Inteeffase       Soff Inteeffase                                                                                                    | System - Login - Allow Reset of Forgotten Password:<br>'rue or False. True will turn this function on and False turns<br>toff. This will allow users to reset their own passwords for<br>elves if they forget what it is. It will create a new randomly<br>enerated password for them and email it to the main email<br>address in their profile. | true 💌                                                                                                    | [Update] [Cancel] |   |
| System - Login - Password Reset E-mail Text:       You requested that your password that has been generated for you. You can continue to use this password or noce you log in you can change the password in My Profile.       [Edit]         System - Mass Email - Default Create Observations:       1       [Edit]         System - Number of Record Per Page in Search Results:       10       [Edit]         System - Number of Record Per Page in Search Results:       10       [Edit]         System - Payroll - Payroll Alert Threshold:       300       [Edit]         System - Require Login to View Document Links:       false       [Edit]         System - Site Id:       training       [Edit]         deent Login Page-Password Reset:       Soff Inteefase       [Soff Inteefase]                                                                                                    | System - Login - Failed Login Account Inactivation:                                                                                                    | false                                                                                                    | [Edit]            |   |
| System - Mass Email - Default Create Observations: 1 [Edit] System - Number of Record Per Page in Search Results: 10 [Edit] System - Organization Name: [Edit] System - Payroll - Payroll Alert Threshold: 300 [Edit] System - Require Login to View Document Links: false [Edit] System - Site Id: training [Edit] dent Login Page-Password Reset: Sor Interfase                                                                                                    | System - Login - Password Reset E-mail Text:                                                                                                    | You requested that your password be reset.<br>This email contains the new password that has<br>been generated for you. You can continue to<br>use this password or once you log in you can<br>change the password in My Profile. | [Edit]            |   |
| System - Number of Record Per Page in Search Results: 10       [Edit]         System - Organization Name:       [Edit]         System - Payroll - Payroll Alert Threshold: 300       [Edit]         System - Require Login to View Document Links: false       [Edit]         System - Site Id: training       [Edit]         dent Login Page-Password Reset:       Soff Interfase                                                                                                    | System - Mass Email - Default Create Observations:                                                                                                    | 1                                                                                                    | [Edit]            |   |
| System - Organization Name:       [Edit]         System - Payroll - Payroll Alert Threshold: 300       [Edit]         System - Require Login to View Document Links: false       [Edit]         System - Site Id: training       [Edit]         dent Login Page-Password Reset:       Soff Interfase                                                                                                    | System - Number of Record Per Page in Search Results:                                                                                                    | 10                                                                                                    | [Edit]            |   |
| System - Payroll Alert Threshold: 300       [Edit]         System - Require Login to View Document Links: false       [Edit]         System - Site Id: training       [Edit]         dent Login Page-Password Reset:       Soff Interfase                                                                                                    | System - Organization Name:                                                                                                    |                                                                                                    | [Edit]            |   |
| System - Require Login to View Document Links: false     [Edit]       System - Site Id: training     [Edit]                                                                                                    | Queters Devenil Devenil Alext Thresholds                                                                                                    | 300                                                                                                    | [Edit]            |   |
| System - Site Id: training [Edit] dent Login Page-Password Reset: SO" Interfase                                                                                                    | System - Payroli - Payroli Alert Threshold:                                                                                                    |                                                                                                    |                   |   |
| dent Login Page-Password Reset:<br>SO <sup>TT</sup> Interfase                                                                                                    | System - Payroll - Payroll Alert Threshold:<br>System - Require Login to View Document Links:                                                                                                    | false                                                                                                    | [Edit]            |   |
|                                                                                                    | System - Payroll - Payroll Alert Inreshold:<br>System - Require Login to View Document Links:<br>System - Site Id:<br>System - Site Id:                                                                                                    | false<br>training                                                                                                    | [Edit]<br>[Edit]  |   |
|                                                                                                    | System - Payroli - Payroli Alert Inresholo:<br>System - Require Login to View Document Links:<br>System - Site Id:<br>Ent Login Page-Password Rese<br>Difference Interfase<br>For further assistance, please conta                                                                                                    | false<br>training<br>et:<br>et our office at (xxx) xxx-xxxx.                                                                                                    | [Edit]<br>[Edit]  |   |
| User Name: Password:                                                                                                    | System - Payroli - Payroli - Payroli Alert Inresholis<br>System - Require Login to View Document Links:<br>System - Site Id:<br>Ent Login Page-Password Rese<br>Of Interfase<br>For further assistance, please conta                                                                                                    | false training et: et: et: et: et: et: et: et: et: et:                                                                                                    | [Edit]<br>[Edit]  |   |
| User Name: Password: Login                                                                                                    | System - Payroli - Payroli - Payroli Alert Inresholis<br>System - Require Login to View Document Links:<br>System - Site Id:<br>Ent Login Page-Password Rese                                                                                                    | false<br>training                                                                                                    | [Edit]<br>[Edit]  |   |
| User Name:<br>Password:<br>Login<br>Click here to register!                                                                                                    | System - Payroli - Payroli - Payroli Alert Inresholis<br>System - Require Login to View Document Links:<br>System - Site Id:<br>Ent Login Page-Password Rese                                                                                                    | false<br>training                                                                                                    | [Edit]<br>[Edit]  |   |
| User Name:                                                                                                    | System - Payroli - Payroli - Payroli Alert Inresholis<br>System - Require Login to View Document Links:<br>System - Site Id:<br>Ent Login Page-Password Rese<br>Difference Interfase<br>For further assistance, please conta                                                                                                    | false<br>training et: et: et our office at (xxx) xxx-xxxx. ser Name:                                                                                                    | [Edit]<br>[Edit]  | ľ |

## **Templates**

There are two types of templates - Packet and System Events.

Packet templates include the cover pages for resume packets and the Career Event Invoice and Receipt. There is a separate template for each type of packet in the system.

Important: The Refresh button at the top of every Setup screen is used to apply any changes you make in Setup to your Interfase system. Clicking Refresh on any Setup screen applies all changes made in any Setup function. All examples listed below include clicking Refresh as a step although if you are making multiple changes in Setup this is only required once when you are finished with all changes.

| Update System                                                         |                                                                                                    |                                                                                  |                                               |                        |                  |          |                                                                                                    |
|-----------------------------------------------------------------------|----------------------------------------------------------------------------------------------------|----------------------------------------------------------------------------------|-----------------------------------------------|------------------------|------------------|----------|----------------------------------------------------------------------------------------------------|
| Refresh Setup Options                                                 | s<br>ple File<br>emplate File                                                                                                    | Refresh                                                                          |                                               |                        |                  |          | Click the Word icon U to<br>view the template.<br>Click the Excel icon to<br>view the data source fields.                                                                                                    |
| Download Custom Te                                                    | emplate File                                                                                                    |                                                                                  |                                               |                        |                  |          |                                                                                                    |
| Manage Packet Temp<br>Event                                           | lates<br>S                                                                                                    | iettings                                                                         |                                               | Template               | Action           | <b>H</b> | Customize a Template:                                                                                                    |
| Career Event - Resume                                                 | Drop Packet                                                                                                    | A resume pac                                                                     | ket of students that dropped to a career fair | 8                      | [Edit]           | L S      | STEP 1: Click the Word icon and                                                                                                    |
| Career Event - RSVP Par                                               | cket A                                                                                                    | A resume pac<br>areer fair                                                       | ket of students that submitted an RSVP to a   | <br>•                  | [Edit]           |          | then the Excel icon 🛅 and save them both.                                                                                                    |
| Student A resume  <br>Packet: From<br>(Default):<br>Subject:<br>Body: | packet generated f         jason@csoresea         CSO University:         CSO University:         B       I         B       I         B       I         B       I         B       I         B       I         B       I         B       I         B       I         Below you will         Please click the your search cr         Image: Comparison of the plane of the plane of the | from a studer<br>rch.com<br>Here is the<br>C C C C C C C C C C C C C C C C C C C | tt search<br>requ                             | [Upload] [(<br>[Clear] | Update] [Cancel] |          | <ul> <li>STEP 2: Open the saved Word template and connect it to the Excel data source.</li> <li>STEP 3: Make necessary changes to the Word template AND save.</li> <li>STEP 4: Click the [Edit] link under the Action column for the applicable template.</li> <li>STEP 5: Click the [Upload] link and upload the saved Word document</li> </ul> |
| Waiting List A resume p                                               | packet of students of                                                                                                    | on a waiting l                                                                   | ist                                           |                        | Edit]            |          | template. STEP 6: The custom icon                                                                                                    |

Each packet template contains the following options:

- From (Default) If a packet is e-mailed by an administrator or employer the e-mail will sent using the e-mail address in the administrator's or employer's profile as the From address unless the profile does not contain an e-mail address then it will use this address.
- **Subject** This is the default subject that will be used if a packet is e-mailed.
- **Body** This is the default text that will be used in body of the e-mail if a packet is e-mailed. You can used the HTML editor controls to add formatting such as bold and italics, bulleted lists, or inserting web links.

appears next to the template name.

Note: If you have uploaded a custom

Once remove the template will revert

template, you can use the [Clear] function in template to remove it.

to using the default Word doc.

The events listed in the Manage System Events section are system emails. Each event listed is an email that is sent by the system based on when that event occurs and certain options in that event.

| Event                                                                        |                                            | Settings                                                                                                    | Templates  | Action   |                                                                            |
|------------------------------------------------------------------------------|--------------------------------------------|----------------------------------------------------------------------------------------------------|------------|----------|----------------------------------------------------------------------------|
| ADMIN<br>Schedu                                                              | - Employer Submitted<br>le Preselect Picks | Occurs when an employer submits preselection picks.                                                                                                    | <b>%</b>   | [Edit]   |                                                                            |
| *ADMII<br>(nightly                                                           | i - Preselects Incomplete<br>പ             | Occurs if preselect picks have not been completed. It is sent<br>when the preselect due date is the number of lag days away                                                                                                    | <b>N</b> 🖻 | [Edit]   |                                                                            |
| ~~~<br>•*STI                                                                 | JDENT - Schedule Approachin                | a Occurs to remind a student of an upcoming interview. It is                                                                                                    |            |          |                                                                            |
| Inte<br>on asterisk<br>ppears next<br>o the event                            | rview (nightly):                           | sent when the interview is the number of lag days away.<br>From support@csoresearch.com BCC:<br>BCC:<br>Subject: REMINDER: Approaching Interview Enabled:                                                                                                    | [Clear]    | [Cancel] | To turn o<br>a system<br>event em<br>check the                             |
| Inte<br>an asterisk<br>ppears next<br>o the event<br>name to<br>odicate that | rview (nightly):                           | From (Default): support@csoresearch.com (Default): support@csoresearch.com (Default): support@csoresearch.com Enabled: 2000 Course and an accented student that the ECES sign-up of the transmission of the transmission of transmission of the transmission of the transmission of transmission of the transmission of the transmission of the transmission of the transmission of the transmission of transmission of the transmission of transmission of transmission of transmission of transmission of transmission of transmission of transmission of transmission of transmission of transmission of transmission of tr | [Clear]    | [Cancel] | To turn or<br>a system<br>event em<br>check the<br>next to th<br>Enabled f |
Each system event template may contain the following options:

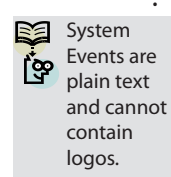

**From (Default)** – If the system event is triggered by a user action the e-mail will sent using the e-mail address in the user's profile as the From address unless the profile does not contain an e-mail address then it will use this address. For example, if a student submits a Job Referral for a job and the Employer – Job Referral Submitted system event is active then a e-mail will be sent to the applicable employer and the From address will be the student's e-mail address from their profile unless they do not have one. Note: Any system event noted as (nightly) is not generated by a user action. They are

generated every night at midnight based on certain dates that relate to the event. The e-mails sent for these events will always use the e-mail address in the From (Default) field.

- BCC Any e-mail address entered here will be entered as a BCC on any e-mail generated for an event.
- Subject This is the default subject that will be used for the generated e-mail.
- Enabled Check this to turn on a system event. If Enabled is not checked no e-mail will be generated for a given event. Any system event that is Enabled will have an asterisk next to it's name.
- Lag Days Some nightly system events have a Lag Days option. This option determines how many days prior to an event occurring will the e-mail for this event be sent. For example, in the graphic above the Student – Schedule Approaching Interview system event sends a reminder e-mail to students signed up on an interview schedule when the interview date is approaching. The lag days setting (in this example it's 2) tells Interfase to send this reminder e-mail 2 days prior to the interview date.

**Note:** The body text for a system event e-mail is the contents of the Word doc template associated with a system event. This Word doc is a merge document as the e-mail can contain data merged in from Interfase. However, system event e-mails are sent as text only e-mails therefore you should not include any formatting (bold, italics, etc) in the Word doc as it will not appear in the e-mail that is generated for an event.

## Interview Schedules-Timeline Templates

Timeline templates can be setup so an Administrator can easily create new schedules with common timeline configurations. Each template can be made up of any number of timeline entries and you can have as many templates as are necessary.

### **Create a new Timeline Template**

Step 1: Enter a name for the template in New Timeline. Step 2: Click Create.

### Add Timeline entries to a template

**Note:** When you create a schedule timeline and you select a template to use you will enter a schedule date. This date will be used in conjunction with the options below to determine the dates for each timeline entry.

### Step 1: Click Add.

Step 2: Select Options:

- Signup Method Select a signup method for the timeline entry.
- Weeks Before Enter a number that corresponds with the number of weeks prior to the schedule date this signup period should occur.
- Target Day Select the target day on which this signup period will occur.

**Note:** Refer to the example graphic below to see how each of these settings are applied.

| Timeline          |                                                                                           |                                                                  |        |             |                 |
|-------------------|-------------------------------------------------------------------------------------------|------------------------------------------------------------------|--------|-------------|-----------------|
| Prese<br>Curre    | *Schedule Type:<br>:lections Due Date:<br>Freeze Date/Time:<br>ent Signup Method:<br>Save | Preselect 5/25/2009 5/28/2009 5:00 PM Request Period Open Cancel | •      | •           |                 |
| Scheduled Timelin | ne Changes                                                                                |                                                                  |        | [Add Event] | [Import Events] |
| Activation Date   | Signup Me                                                                                 | thod                                                             | Action |             |                 |
| 4/30/2009         | Request Pe                                                                                | riod Open                                                        | [Edit] | [Remo       | ve]             |
| 5/21/2009         | Request Pe                                                                                | riod Closed                                                      | [Edit] | [Remo       | ve]             |
| 5/26/2009         | Sign-up Op                                                                                | en                                                               | [Edit] | [Remo       | ve]             |
| 5/28/2009         | Sign-up Cl                                                                                | osed                                                             | [Edit] | [Remo       | ve]             |
| Add New Event:    |                                                                                           |                                                                  |        |             |                 |
|                   | Activation Date:                                                                          | 5/21/2009                                                        |        |             |                 |
|                   | Signup Method:                                                                            | Request Period Close                                             | d      | ~           |                 |
|                   |                                                                                           | Add Event                                                        |        |             |                 |

## **Interview Schedules-Timeslots**

Timeslot templates can be setup so an Administrator can easily create new sessions with common timeslot configurations. Each template can be made up of any number of timeslots and an unlimited number of templates can be created.

### **Create a New Timeslot Template**

**Step 1**: Enter a name for the template in New Timeslot Template. **Step 2**: Click Create.

### Add Timeslot Entries to a Template

There are two methods for entering timeslots into a template:

### Add Manual Entries (Manage Timeslots)

Step 1: Click Add New Timeslot.

Step 2: Enter a time.

**Step 3**: If the time will be available for sign-up leave Reserved Slot blank. If you wish to reserve this timeslot for something like a break or lunch enter the reason in Reserved Slot. **Step 4**: Click Update.

### Add Multiple Entries (Configure Timeslots)

**Step 1**: Enter an Interview Duration. This entry is the number of minutes each interview will last. **Step 2**: Enter a Timeslot Break Period. This entry is the number of minutes that will be additionally given for each timeslot but is not included in the length of the interview. For example, if Interview Duration is 30 and Timeslot Break Period is 5 each timeslot will be 35 minutes in length but the interview duration will only be noted as 30 minutes.

**Step 3**: Enter the First Timeslot Start Time and Last Timeslot Start Time. These times will be used in conjunction as a range in which the timeslots will be created. For example, if First Timeslot Start Time is 8:00 AM and Last Timeslot Start Time is 4:00 PM and the number of minutes for each timeslot is 35 then these setting will create the timeslots as 8:00 AM, 8:35 AM, 9:10AM, etc with the last timeslot starting no later than 4:00 PM.

**Step 4**: Click Add Timeslots.

**Note**: Once timeslots are created in the template using Configure Timeslots the Manage Timeslots section can be used to make any individual changes or additions to the template.

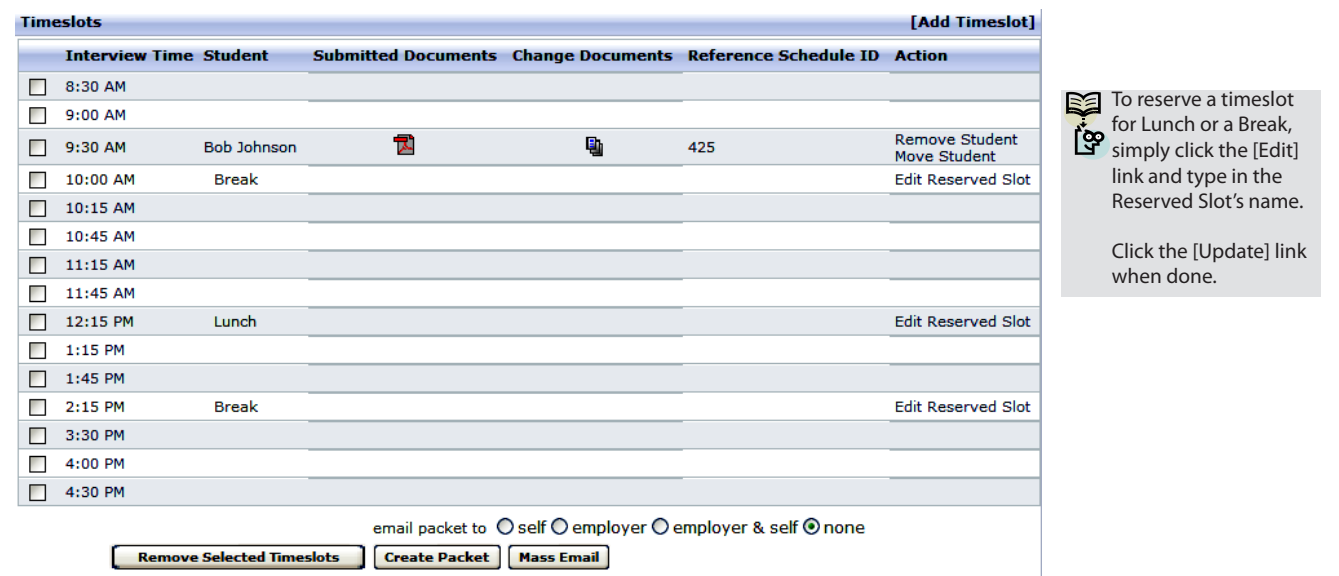

## **Document Categories**

Document Categories can be setup so that student documents can be organized into different employment and non-employment related categories. When applying to a job or schedule a student can select one document from each employment related category that is setup in your system. If an Administrator wants the students to be able to select a resume and a cover letter, set up a document category for each.

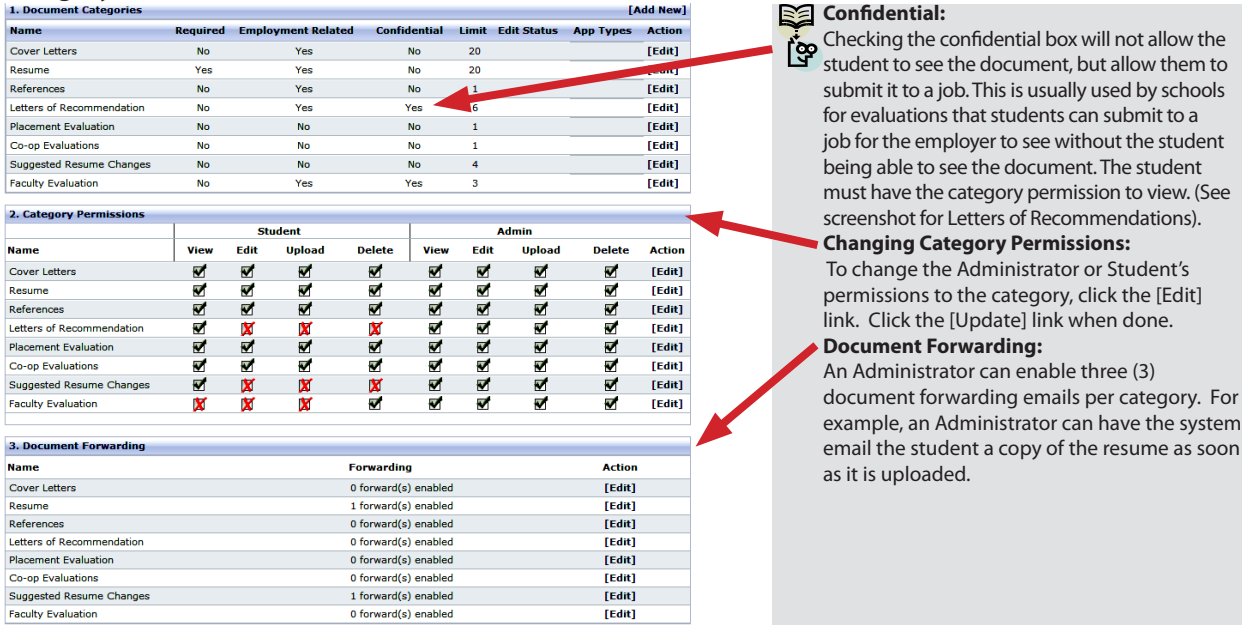

**Note:** For detailed information on all the options for Document Categories refer to the information on the Document Categories screen in your Interfase system.

## **Default Sorts**

Default Sorts can be changed under this menu. An Administrator can change the sorting order on any of the Search Results screens. For example, an Administrator can change the Job Search Results page for students to display jobs in ascending order by expiration date.

Important: The Refresh button at the top of every Setup screen is used to apply any changes you make in Setup to your Interfase system. Clicking Refresh on any Setup screen applies all changes made in any Setup function. All examples listed below include clicking Refresh as a step although if you are making multiple changes in Setup this is only required once when you are finished with all changes. CHANGING THE DEFAULT SORT ORDER:

| Undate System    |                                                                              |                   |                   | STEP 1: From the Search Type list, select the Search Results page                                  |
|------------------|------------------------------------------------------------------------------|-------------------|-------------------|----------------------------------------------------------------------------------------------------|
| opuate system    |                                                                              |                   |                   | you want to change the default sort order of.                                                      |
| Refresh Setup Op | ptions Refresh                                                               |                   |                   |                                                                                                    |
| Default Sort Set | tings                                                                        |                   |                   | STEP 2: Under the Action column, click [Edit] next to the user you                                 |
|                  | Search Type: Job Search<br>Mentor Search<br>Pending Contacts<br>Pending Jobs |                   |                   | want to change the default soft for. STEP 3: Select the Default Sort option (all columns available |
| User Type        | Default Sort                                                                 | Default Direction | Action            | will be listed) and the Default Direction option (Ascending or                                     |
| Admin            | Post Date                                                                    | DESC              | [Edit]            | Descendina).                                                                                       |
| Faculty          |                                                                              |                   | [Edit]            | 5,                                                                                                 |
| Student          | Post Date                                                                    | Descending 💌      | [Update] [Cancel] |                                                                                                    |
|                  |                                                                              |                   |                   | STEP 4: Click [Update] to save your changes                                                        |
|                  |                                                                              |                   |                   | STEP 5: Click the Refresh button.                                                                  |

## Key Management

The Key Management function is used in conjunction with student passthrough authentication. This function can only be turned on by contacting CSO Research Support.

Key Management provides access to each site's unique AES key. This key is generated through the Interfase system. This page contains the current Key and Initialization Vector (IV). The key and IV are displayed over an SSL connection to prevent them being intercepted by a third party. The key and IV are used for encryption/decryption purposes for data that is passed to Interfase through passthrough authentication.

The key management page also has a 'Generate New Key' function. CSO recommends that the schools create a process to change their key and IV at set intervals. Once the key is changed, the school must change their passthrough code to encrypt using the new key.

For more information see the Student Passthrough Authentication section in this guide.

## **Work-Study Award Periods**

This function allows an administrator to define work-study award periods for the system. Each period equates to the date span for which you would grant a single work-study award to a student. Most institutions use either academic years or semesters/quarters as the work-study award periods. You must have work-study award periods set up in order to enter work-study award records for students as the entry of a work-study award requires the selection of a work-study award period.

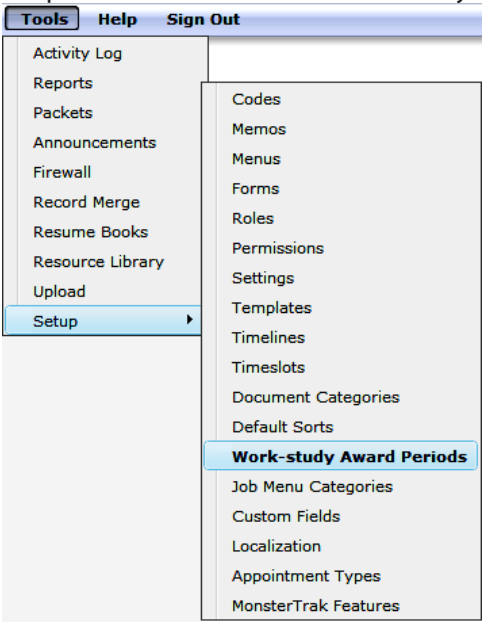

You can create as many work-study award periods as you wish assuming you know the exact dates for each period. Additional periods can be set up at any time.

Please note that not all Interfase sites are enabled with the Student Employment module. This feature requires fees in addition to the Interfase license fee. The Work Study menu item will be turned on to offices utilizing this feature.

**Note:** The dates entered in each work-study award period must not overlap any other period. Interfase will prevent you from creating this situation.

Important: The Refresh button at the top of every Setup screen is used to apply any changes you make in Setup to your Interfase system. Clicking Refresh on any Setup screen applies all changes made in any Setup function. All examples listed below include clicking Refresh as a step although if you are making multiple changes in Setup this is only required once when you are finished with all changes.

| Setup a work-studey                      | Update System                        |            |                 |            |
|------------------------------------------|--------------------------------------|------------|-----------------|------------|
| award period.                            | Refresh Setup Options                | Refresh    |                 |            |
| Step 1: Enter a Start                    | Work-study Award Periods             |            |                 |            |
| Date and End Date in                     | Start Date                           | End Date   | Action          |            |
| Add New Award Period                     | 9/1/2009                             | 12/15/2009 | [Edit] [Remove] |            |
| section.                                 | 1/5/2010                             | 5/31/2010  | [Edit] [Remove] |            |
|                                          | 6/1/2010                             | 8/15/2010  | [Edit] [Remove] |            |
| <b>Step 2:</b> Click Add<br>Period.      |                                      | 1          |                 |            |
| <b>Step 3:</b> Click the Refresh button. | Add New Award Period:<br>Start Date: | End Date:  |                 | Add Period |
|                                          |                                      |            |                 |            |
| Job Menu Cate                            | gories                               |            |                 |            |

This function allows you to define Job Menu Categories for student job search. You can have up to 10 separate categories. Each category appears as a separate menu option under Jobs on the student main menu. Job menu categories will allow you have different student roles see a separate set of jobs.

Important: The Refresh button at the top of every Setup screen is used to apply any changes you make in Setup to your Interfase system. Clicking Refresh on any Setup screen applies all changes made in any Setup function. All examples listed below include clicking Refresh as a step although if you are making multiple changes in Setup this is only required once when you are finished with all changes.

To create a Job Menu Category, go to Tools > Setup > Job Menu Categories

| Tools Help Sigr                                                        | Out                                                                                                    |
|------------------------------------------------------------------------|----------------------------------------------------------------------------------------------------|
| Activity Log<br>Reports<br>Packets<br>Appouncements                    | Codes                                                                                                    |
| Firewall<br>Record Merge<br>Resume Books<br>Resource Library<br>Upload | Memos<br>Menus<br>Forms<br>Roles<br>Permissions                                                                    |
| Setup 🕨                                                                | Settings<br>Templates<br>Timelines<br>Timeslots<br>Document Categories                                             |
|                                                                        | Default Sorts<br>Job Menu Categories<br>Custom Fields<br>Localization<br>Appointment Types<br>MonsterTrak Features |

(Copyright © CSO Research, Inc.)

|                |                                                                                                    | Step 1: Select the menu item to edit                                                                                                    |
|----------------|----------------------------------------------------------------------------------------------------|----------------------------------------------------------------------------------------------------|
| Job Menu Links | Configuration                                                                                                    | Stop 2: Enter the display text. This is the text that is shown on                                                                                                    |
| Menu Item 1    | Menu Item 1 by default will include any job that does not have an applicant<br>type on it as well as jobs with those applicant types you specify below | Step 2. Litter the display text. This is the text that is shown on                                                                                                    |
| Menu Item 2    | erpe of read year as jobs mar arose applicant crypes you spearly below.                                                                                | the menu.                                                                                                    |
| Menu Item 4    | Name: Menu Item 1                                                                                                    | Stop 2: Salact the other options: Screep Oply and Work Study                                                                                                    |
| Menu Item 5    | Display: Job Search                                                                                                    | Step 5. Select the other options. Screen only and work-study.                                                                                                    |
| Menu Item 6    | Screen Only:                                                                                                    | Step 4: Select the Applicant Type(s) that the jobs must have                                                                                                    |
| Menu Item 7    | Work-study:                                                                                                    | in order to be shown under this manu                                                                                                    |
| Menu Item 8    | Joh Applicant Tupor, Inc. (1)                                                                                                    |                                                                                                    |
| Menu Item 9    | Full-time and Part-time                                                                                                    | Step 5: Click the Save button.                                                                                                    |
| Menu Item 10   | Guest<br>Interim<br>Non-federal<br>Part Time<br>Work-Study-UWEC<br>Work-Study                                                                          | <b>Step 6</b> : Click the Refresh button to post these changes to the system.<br><b>Note</b> : For detailed information on each job menu option refer to the information on the Job Menus Category screen in your Interfase system.                                                                                                    |
|                | Job Non-Active<br>Statuses: Inactive<br>Marked for Deletion<br>Closed By Employer<br>Employer Edited Job                                               | Setup a Historical Jobs Menu Item:<br>Step 1: Select the menu item to edit<br>Step 2: Enter the display text. This is the text that is show on                                                                                                    |
|                | Show MonsterTrak<br>Jobs:                                                                                                    | the menu. Consider using "Historical Jobs".<br><b>Step 3</b> : Select the other options: Screen Only and Work-Study.<br><b>Step 4</b> : Select the Applicant Type(s) that the jobs must have in order<br>to be shown under this menu under Job Non Active Statuses<br><b>Step 5</b> : Click the Save button.<br><b>Step 6</b> : Click the Befresh button to not these changes to the system |

**Note:** Once you have completed the set up of a job menu category you must use Permissions to turn that category on for applicable student roles. They are located in Menus – Student - Jobs in Permissions.

## **Custom Fields**

This function allows for the setup of an unlimited number of customized fields in Interfase. Every aspect of these from what type of data it collects to where it appears on a screen can be customized.

### Unit 2—Interfase Supervisor's Guide

|                       | Update System                                                                |       |         |          |                    |                 |
|-----------------------|------------------------------------------------------------------------------|-------|---------|----------|--------------------|-----------------|
|                       | Refresh Setup Options                                                        |       | Refresh |          |                    |                 |
|                       | Please select a Record:<br>Administrator                                     | 2     |         |          |                    |                 |
| Those are all the     | Career Event                                                                 |       |         |          |                    | [Add New]       |
| Custom Field          | Employer                                                                     | ame   | Туре    | Required | Location           |                 |
| databases that can be | Career Event Registration                                                    | Field | Code    | No       | After Access Level | [Edit] [Delete] |
| added in Interfase.   | Job<br>Mentor<br>Observation<br>Placement<br>Referral<br>Schedule<br>Session |       |         |          |                    |                 |

#### To Add a Custom Field:

STEP 1: Go to Tools>Setup>Custom Fields

STEP 2: Select a record type for which to add a custom field

STEP 3: Click Add New Field

STEP4: Select a Type

- Code show a set, predefined list of options to select from. Can be single or multi-select.
- · Date can allow for a date or date/time entry
- Decimal used mostly for a currency or gpa type field
- Number can allow for numeric only entry
- Text can be a basic text field allowing a single line of entry or can be a text area field where it allows for multiple lines of entry
- Yes/No shows Yes and No option to select from. Only one can be selected.

STEP 5: Enter a Display Name – this entry will be used as the field label when the field is viewed in a profile.

STEP 6: Enter a Help Tip (optional) – any text entered here will show for this field when

the user's mouse pointer is hovered over the icon that will appear next to the field.

**STEP 7**: Select a Display Position – this setting shows all fields for the selected record type that can be used for custom fields. Select the field that you want this custom field to appear next to in the applicable profile.

**STEP 8**: Select a Location – this setting will determine if the custom field will appear before or after the field selected in Display Position.

**STEP 9**: Order (optional) – this setting is only applicable if there are multiple custom fields for the same record type that have the same field selected in Display Position so that multiple custom fields will appear in one spot. In this case the order will determine what order they show in. Order will default to 0 for most custom fields.

STEP 10: Control (only if Custom Field Type = Text) – select Text or Text Area. If Text, the field will allow one line of entry. If Text Area, the field will allow multiple lines of entry. STEP 11: Required (optional) – check the Required box if a user should be forced to fill out this field.

**STEP 12**: Required Message (optional) – if Required is checked enter a required message. This text will appear to a user when they try to save a record without filling in this field as it is required.

**STEP 13:** Multi-select (only if Custom Field Type = Code) – check this box if the custom field should be a multi-select code. This means a user would be able to select multiple options in the fields. If unchecked a user can only select one option.

**STEP 14:** Allowed Values (only if Custom Field Type = Code) – for each code option that should appear in the custom field enter a value. Each value that should be a code option should appear on its own line.

**STEP 15:** Validation (optional – not available for all Custom Field Types) – select a validation type if you wish the entry for this field to be validated against a certain pattern. For instance, if the desired entry for a field were a phone number you could select a Phone Number validation type and Interfase would force the entry to match a set phone number pattern.

**STEP 16:** Validation Message (optional – not available for all Custom Field Types) – if a validation type is selected enter a validation message. This text will appear to a user when they try to save a record and the entry for this field does not match the validation type selected.

**STEP 17**: View/Edit/Search Roles – these settings are the permissions for custom fields. For each setting the available roles in Interfase can be selected. Any role that is selected in each setting will have that ability regarding this custom field. For example, if AdminRole is selected in View, Edit and Search then all administrators with that role will have the ability to view, edit and search on this custom field.

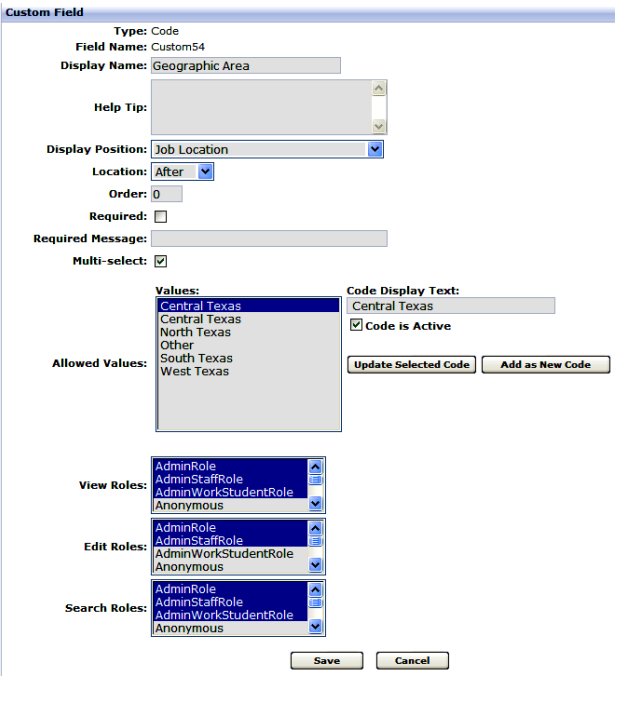

**Note:** Some Custom Field record types do not have Search options for custom fields. For example, Search Roles can not be set for a Referral custom field because there is no search screen for Referrals.

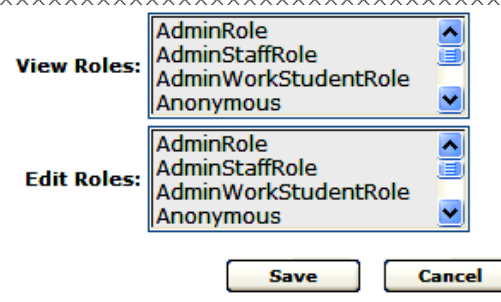

After a custom field has been created all settings for it can be edited except for the Type. If a custom field was created originally as the wrong type it must be removed and recreated. Please contact support if you have been using this field and do not want to lose the data collected.

| Update System        | 1                     |        |          |                      |                 |
|----------------------|-----------------------|--------|----------|----------------------|-----------------|
| Refresh Setup        | Options R             | efresh |          |                      |                 |
| Please select a      | Record:               |        |          |                      |                 |
| Student              | <b>×</b>              |        |          |                      |                 |
| <b>Custom Fields</b> |                       |        |          |                      | [Add New]       |
| Field Name           | Display Name          | Туре   | Required | Location             |                 |
| Custom63             | Geographic Preference | Code   | No       | After Job Preference | [Edit] [Delete] |

## Localization

This function allows an administrator to change the names of certain icons and buttons.

| Update System         |                                             |                   |        |
|-----------------------|---------------------------------------------|-------------------|--------|
| Refresh Setup Options | Refresh                                     |                   |        |
| Manage System Strings |                                             |                   |        |
| Name                  |                                             | Value             | Action |
|                       | Schedule Cancel Request Button:             | Cancel Request    | [Edit] |
|                       | Event Dropped Resumes:                      | Dropped Resumes   | [Edit] |
|                       | Event Drop Resume:                          | Drop Resume       | [Edit] |
|                       | Schedule Interview Request Button:          | Request Interview | [Edit] |
|                       | MonsterTrak Job Apply Button:               | Apply             | [Edit] |
|                       | Report A Hire Links & Icon:                 | Report a Hire     | [Edit] |
|                       | Job Submit Resume Button and Page Function: | Submit Resume     | [Edit] |
|                       | Student View Resume :                       | View Resume       | [Edit] |

### **Editing Schedule Interview Request Button**

Step 1: Click edit next to Schedule Interview Request Button
Step 2: Change the text to desired language
Step 3: Click Update

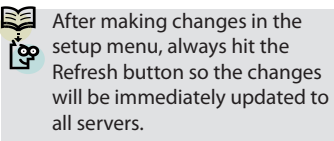

## **Appointment Types**

This function is to be used in conjunction with the appointment scheduler. In appointment types you will be able to add all of the different types of appointments your offices conducts with various ranges of length.

### **Create a New Appointment Type**

Appointment Type is a specific reason as to why a student might want to make an appointment with your office. You may wish to create different appointment types that include Resume Review, Cover Letter Review, Job Counseling, Changing Major, Graduate School Counseling, Career Planning etc. When a student selects this Appointment Type the administrator will be notified of the scheduled appointment including the appointment type, student name, date and time. To setup an Appointment Type follow these instructions below.

**Step One:** Go To Tools>Setup>Appointment Types

| update system                |          |                  |              |            |          |
|------------------------------|----------|------------------|--------------|------------|----------|
| Refresh Setup Options        | Refresh  |                  |              |            |          |
| A                            |          |                  |              | To dd Nam1 |          |
| Appointment Type Definitions |          |                  |              |            | <b>)</b> |
| Title                        | Duration | Duration Display | Active       | Action     |          |
| Counselor Appt.              | 30       | 20               | $\checkmark$ | [Edit]     |          |
| Mini Resume Review           | 15       | 15               | 1            | [Edit]     |          |
| Full Resume Review           | 60       | 45               |              | [Fdit]     | 1        |

### Step Two: Click [Add New]

**Step Three:** Fill out the Appointment Type form

| -                                                                                                    |                                                                                                    |                                                     | Email De                                      | finition       |         |
|----------------------------------------------------------------------------------------------------|----------------------------------------------------------------------------------------------------|-----------------------------------------------------|-----------------------------------------------|----------------|---------|
| Title:                                                                                                    |                                                                                                    |                                                     | From                                          | bryan@csoresea | rch.com |
| Appointment                                                                                                    | 15                                                                                                    | \$                                                  | Subject:                                      | annointment    |         |
| Appointment                                                                                                    |                                                                                                    |                                                     | Lag                                           | 4              |         |
| Duration Displayed                                                                                                    | 15                                                                                                    | \$                                                  | Days:                                         | 1              | •       |
| Student(minutes):                                                                                                    |                                                                                                    |                                                     |                                               |                |         |
| Lead Period<br>(minutes):                                                                                                    | 30                                                                                                    | \$                                                  |                                               |                |         |
| Freeze Period                                                                                                    | 24                                                                                                    |                                                     |                                               |                |         |
| (hours):                                                                                                    |                                                                                                    |                                                     |                                               |                |         |
| Active:                                                                                                    |                                                                                                    |                                                     |                                               |                |         |
| mos                                                                                                    |                                                                                                    |                                                     |                                               |                |         |
| Display Memo:                                                                                                    |                                                                                                    |                                                     |                                               |                |         |
| 9 A 🖬 🕰 🕄 🕻                                                                                                    | ) 🔒 🔒 🤚 -                                                                                               | . (* - 🖃 🔞                                          |                                               |                |         |
| B / U abat 🔳                                                                                                    | = = = ≠                                                                                                 |                                                     | = = 0, 1                                      | <b>()</b>      |         |
|                                                                                                    |                                                                                                    |                                                     |                                               | <u> </u>       |         |
|                                                                                                    |                                                                                                    | and the state                                       | <b>a</b> 0                                    |                |         |
| 🛦 🗸 🖏 🗸 Font Name                                                                                                    | ▼Size▼Para                                                                                              | agraph Sty•                                         | <b>3 - S</b>                                  |                |         |
| 🖌 🕈 🎝 👻 Font Name                                                                                                    | ▼ Size▼ Para                                                                                            | agraph Sty <b>-</b>                                 | <b>4 - 9</b>                                  |                |         |
| 🛦 🔸 🖓 🔸 Font Name                                                                                                    | ▼ Size▼ Para                                                                                            | agraph Sty∙                                         | <b>3 - 8</b>                                  |                |         |
| 🛦 🔹 🎝 🔹 Font Name                                                                                                    | + Siz€+ Para                                                                                            | agraph Sty <b>+</b>                                 | <b>3</b> • 👷                                  |                |         |
| 🛓 🔹 🖏 👻 Font Name                                                                                                    | <ul> <li>▼ Size ▼ Para</li> </ul>                                                                       | agraph Sty•                                         | <b>I</b> • 9                                  |                |         |
| - Cosign                                                                                                    | <ul> <li>Size</li> <li>Para</li> <li>Q</li> <li>Preview</li> </ul>                                      | agraph Sty <b>-</b>                                 | <b>7</b> . 9                                  |                |         |
| Pont Name<br>Design                                                                                                    | Size     Para                                                                                           | agraph Sty∙                                         | <b>4</b> • 95                                 |                |         |
| * • O) • Font Name       * Design       * HTML       firmation Memo:       * A: • • • • • • • • • • • • • • • • • •                                                                                                    | Size     Para                                                                                           | agraph Sty•                                         | <b>∮ - 9</b> 5                                |                |         |
| A • O • Font Name<br>Posign ↔ HTML<br>nfirmation Memo:<br>P A3 Is (1) (2) (2) (2)                                                                                                    | Size     Para                                                                                           | agraph Sty+<br>(                                    | <b>∮</b> • 9,<br>= = 0 • €                    | •              |         |
| Cosign ↔ HTML<br>hfirmation Memo:<br>A La Ca Ca Ca Ca                                                                                                    | Size     Para                                                                                           | agraph Sty+)                                        | <b>∮</b> • 9,<br>Ξ Ξ Ω • Ξ                    | 6              |         |
| Posign ↔ HTML<br>firmation Memo:<br>A ← A ← A ← A ← A ← A ← A ← A ← A ← A ←                                                                                                    | <ul> <li>Size</li> <li>Preview</li> <li>Preview</li> <li>Preview</li> <li>Size</li> <li>Para</li> </ul> | agraph Sty )<br>( · · 国 ④<br>章 章 誓 : :              | <b>∮ - 9</b> ,<br>Ξ Ξ Ω - Ξ<br><b>ダ - 9</b> , | 6              |         |
| Posign ↔ HTML<br>firmation Memo:<br>A C U abe<br>A C V Font Name                                                                                                    | <ul> <li>Size</li> <li>Preview</li> <li>Preview</li> <li>Preview</li> <li>Size</li> <li>Para</li> </ul> | agraph Sty+)<br>。 (* -                              | <b>∮</b> • 9₀<br>= ≡ Ω • ∎<br><b>∮</b> • 9₀   | <b>O</b>       |         |
| <ul> <li>Oesign</li> <li>HTML</li> <li>hirmation Memo:</li> <li>A in (2) (2)</li> <li>A in (2) (2)</li> <li>A</li></ul> | Size Para                                                                                               | agraph Sty+<br>( · · 国 @<br>译 译 [三 ]<br>agraph Sty+ | <b>∮</b> • 9₀<br>= = Ω • Ε<br><b>∮</b> • 9₀   | 6              |         |
| <ul> <li>Oesign</li> <li>HTML</li> <li>hirmation Memo:</li> <li>A La Ca Ca Ca</li> <li>B Z U abo E</li> <li>A O Font Name</li> </ul>                                                                                                    | <ul> <li>Size</li> <li>Preview</li> <li>Preview</li> <li>Size</li> <li>Para</li> </ul>                  | agraph Sty+<br>( · · 国 @<br>律 译 註<br>agraph Sty+    | <b>∮</b> • 9₀<br>Ξ Ξ Ω • Ξ<br><b>∮</b> • 9₀   | 6              |         |
| Cosign     Cont Name     Design     Cont Name     Cont Name     Cont Name     Cont Name     Cont Name                                                                                                    | Size Para                                                                                               | agraph Sty+)<br>( 、                                 | <b>∮</b> • 9₀<br>= = Ω • ∎<br><b>∮</b> • 9₀   | ©              |         |

(Copyright © CSO Research, Inc.)

### Type Definition Explained:

**Title**: This is the name that appears in the single select code box when an admin or a student select the type of appointment they want to schedule. This also becomes the Subject of the Observation note.

**Appointment Duration (minutes)**: This is the length of time in minutes of the appointment that is scheduled on the Administrator Appointment Calendar. The admin can enter the minutes in an increment of five minutes.

Appointment Duration Displayed to Students (minutes): This is the length of time in minutes of the appointment that a student and admin see when they schedule an appointment. When a student views their Appointment Activity and receive the confirmation appointment email, it will display this time, not the total Appointment Duration. This allows the admin to set the displayed minutes less than the appointment duration. Example: The admin could set the Appointment Duration to 30 minutes but the Duration Displayed to Students as 20 minutes, thus leaving the admin 10 minutes to create an observation note. The admin can enter the minutes in an increment of five minutes.

Lead Period (minutes): This is the length of time in minutes that allows a student to see an available appointment before the appointment happens. Example: If an appointment is at 10:00 AM and the Lead Period is 30 minutes, the student can only see the available appointment until 9:30 AM. Past 9:30 the student will no longer see the 10:00 AM as available.

**Freeze Period (hours):** This is the length of time in hours that allows a student or admin to cancel the appointment. Example: If a student has an appointment at 10:00 AM and the Free Period is 2 hours, then the student or admin cannot cancel the appointment after 8:00 AM.

### **Email Definition Explained:**

**From Address:** This is the default From address in the email if the administrator that the appointment is made with does not have an email address in their admin profile.

**Subject:** After an appointment is made an email is sent to the student and to the administrator tied to the appointment, this is the subject line of the email.

Lag Days: This is used to send a reminder email to the student when the appointment is a number of days away.

### **Memos Explained:**

**Slot Display Memo:** This is a memo of text that will appear above the available timeslots after an admin or student selects an Appointment Type:

| * | Open Appointments                                                               |                                                                              |                                                                                                    |       |  |  |  |  |  |
|---|---------------------------------------------------------------------------------|------------------------------------------------------------------------------|----------------------------------------------------------------------------------------------------|-------|--|--|--|--|--|
| • | Appoint                                                                         | Appointment Type: Counselor Appt. 💌 Search                                   |                                                                                                    |       |  |  |  |  |  |
|   | Please select a time l<br>can discuss any care<br>Please contact Career Service | below that best fits v<br>er related informatic<br>ss at 512.555.1234 // you | within your schedule. In this Counselor Appointment<br>n with a Career Counselor.<br>have any questions about your appointment. | t you |  |  |  |  |  |
|   |                                                                                 |                                                                              | 1                                                                                                    |       |  |  |  |  |  |
|   | 3/12/2009                                                                       |                                                                              |                                                                                                    |       |  |  |  |  |  |
|   | 9:00 AM - 9:20 AM                                                               | Default Admin -                                                              |                                                                                                    |       |  |  |  |  |  |
|   | 9:30 AM - 9:50 AM                                                               | Default Admin -                                                              |                                                                                                    |       |  |  |  |  |  |
|   | 11:00 AM - 11:20 AM                                                             | Default Admin -                                                              |                                                                                                    |       |  |  |  |  |  |
|   | 11:30 AM - 11:50 AM                                                             | Default Admin -                                                              | This is your Slot Display Memo                                                                                                  |       |  |  |  |  |  |
|   | 12:00 PM - 12:20 PM                                                             | Default Admin -                                                              | that appears to Students and                                                                                                    |       |  |  |  |  |  |
|   | 12:30 PM - 12:50 PM                                                             | Default Admin -                                                              | Admins                                                                                                    |       |  |  |  |  |  |
|   | 2:30 PM - 2:50 PM                                                               | Default Admin -                                                              | Cattonica                                                                                                    |       |  |  |  |  |  |
|   | 3:00 PM - 3:20 PM                                                               | Default Admin -                                                              |                                                                                                    |       |  |  |  |  |  |
|   |                                                                                 | market by a day to                                                           |                                                                                                    |       |  |  |  |  |  |

**Confirmation Memo:** This is a customizable memo that will appear in two places:

1. After the Admin or Student has selected a time. This text appears in the site on the Appointment Confirmation page

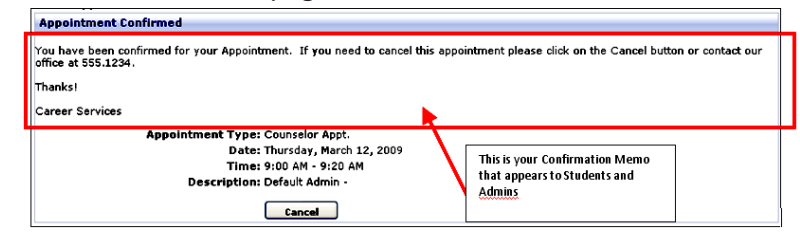

2. This Confirmation Memo also appears in the Confirmation Email that is sent to the student along with the Appointment Type, Date, Time and Description:

### **Confirmation Email text:**

| You have been confirmed foryour Appointment. If you need to cancel this appointment please click on the Cancel button or contact our office at 555.1234. |
|----------------------------------------------------------------------------------------------------|
| Thanks!                                                                                                    |
| Career Services                                                                                                    |
| Appointment Type: CounselorAppt.<br>Date: Thursday, March 12,2009<br>Time: 01:00 PM - 01:20 PM                                                           |
| Description:                                                                                                    |

### Step Four: Click Save

**Note**: The administrator will receive an email that an appointment has been made with the student information.

## MonsterTrak Features

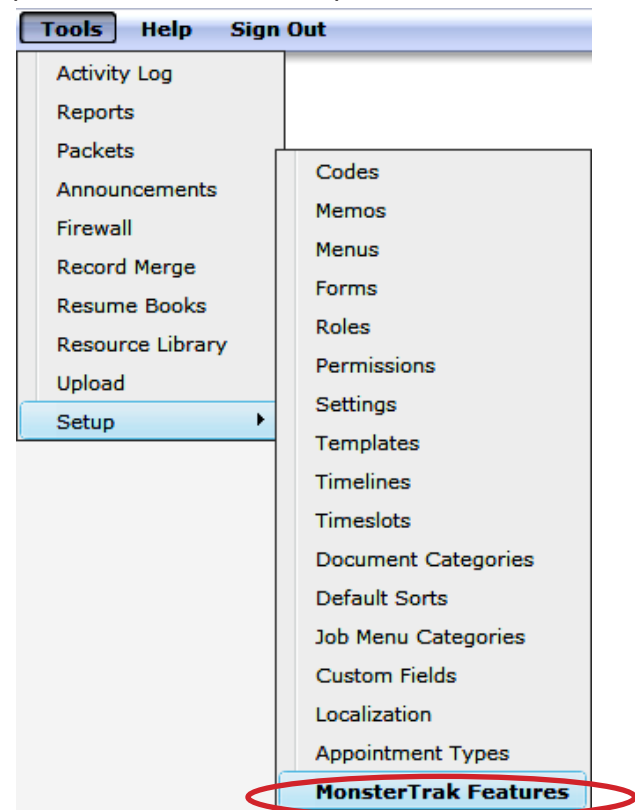

### Integrated Job Stream Setup is located in Tools > Setup > MonsterTRAK Jobs

### To setup MonsterTRAK Site Definition:

1. Click [Edit Setting]

MonsterTrak Site Definition The Site Definiton setting will provide MonsterTrak with specific site information necessary when students apply to MonsterTrak job postings and to supply target MonsterTrak Career Ad Network (CAN) information.

\*\* This setting must be configured for Job Stream and/or MonsterTrak Career Ad Network (CAN) to function properly.

Current Setting:

not configured

Edit Setting

2. Select your school from the drop down list.

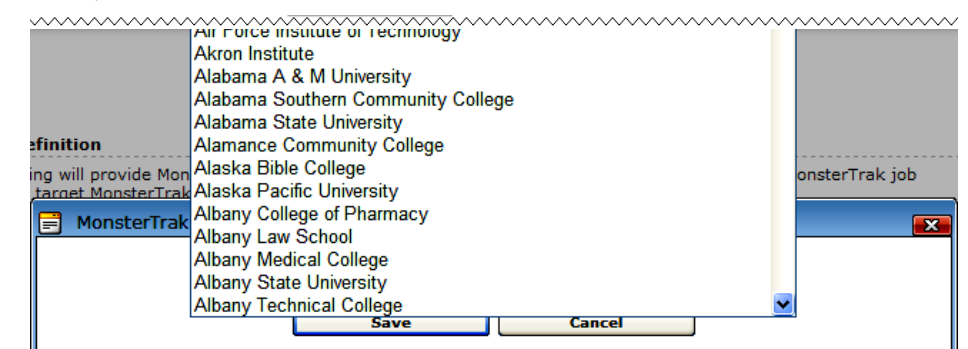

3. Click Save.

### Unit 2—Interfase Supervisor's Guide

### To turn on the Integrated Job Stream Feature:

**Note:** The Job Stream option will not function in any Job Menu Category for which you have checked "Screen Only".

Before turning on the Integrated Job Stream, check the Job Menu Category settings in your site: 1. Go to Tools > Setup > Job Menu Categories.

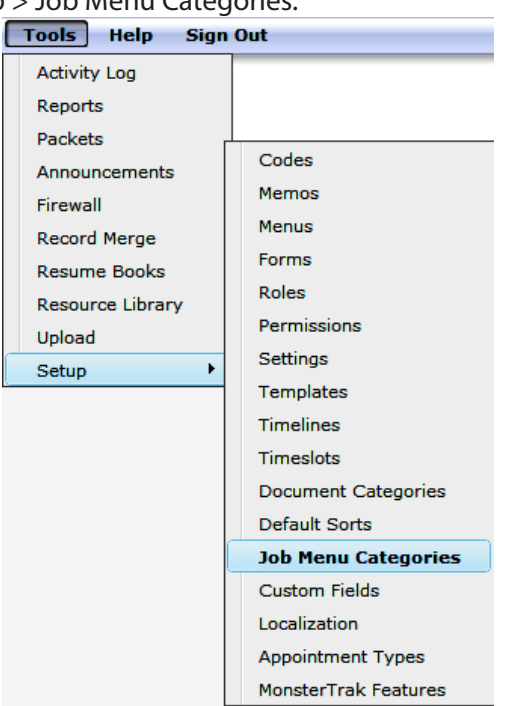

As shown below, the "MonsterTRAK Jobs" option will be not be available if you have the "Screen Only" option checked.

| <b>Refresh Setup Opti</b>    | ons Refresh Refresh Complet             | te                                       |
|------------------------------|-----------------------------------------|------------------------------------------|
| Job Menu Links<br>Menu Rem 1 | Configuration<br>Menu Item 1 by default | will include you job that door not have  |
| Menu Item 2                  | types you specify below                 | a 🖃 Alert 🔼                              |
| Menu Rem 3                   |                                         |                                          |
| Menu Item 4                  | Name: Menu Item 1                       |                                          |
| Menu Rem 5                   | Display: Job Search                     | MonsterTrak Job Search Results cannot be |
| Menu Item 6                  | Screen Only: 🔽                          | enabled for a Screen Only menu option.   |
| Menu Rem 7                   | Work-study:                             |                                          |
| Menu Item 8                  | Job Applicant Types: OCR Access         | Ok                                       |
| Menu Item 9                  |                                         |                                          |
| Menu Item 10                 |                                         | L.                                       |
|                              | Show MonsterTrak                        |                                          |

(Copyright © CSO Research, Inc.)

Once you have confirmed that the "Screen Only" option is not checked.

- 1. Go to Tools > Setup > MonsterTRAK Jobs.
- 2. Click "Turn Feature On" beneath "Job Stream Feature".

Job Stream Feature The MonsterTrak Job Stream Feature will allow students to view jobs posted on MonsterTrak that match selected local job search criteria. When a student searches for local jobs a second tab will be presented in the job search results that will show the applicable jobs from MonsterTrak allowing the student to view and/or apply to these jobs. \*\* The Code Mapping settings must be configured for this feature to work properly before it is turned on. The Cover Letter Document Category setting is optional.

Current Status: Off

Turn On Feature

### To setup the Cover Letter Document Category:

By default a student can select from resume category, but TRAK also has the option of accepting cover letters. Resumes and cover letters are the only two document categories that can be selected from for MonsterTRAK Jobs.

1. If you want to allow cover letters to be submitted, click "Edit Setting".

| Cover Letter Document Category                                                                                                    |                                                                                                    |
|----------------------------------------------------------------------------------------------------|----------------------------------------------------------------------------------------------------|
| The Resumes document category is automatically included for<br>MonsterTrak job. MonsterTrak will also allow a cover letter to<br>allow students to optionally submit a cover letter as well, se<br>setting. | or selection when a student applies to a<br>o be sent along with the resume. If you wish to<br>elect your cover letter document category in this    |
| Cover Letter Document Category: Cover Letters                                                                                                    | Edit Setting                                                                                                    |
| 2. Select the appropriate Cover Letter Docum                                                                                                    | ient Category from the drop-down.                                                                                                    |
| Cover Letter Document Category                                                                                                    |                                                                                                    |
| The Resumes document category is automatically included<br>MonsterTrak job. MonsterTrak will also allow a cover letter<br>allow students to optionally submit a cover letter as well.                       | for selection when a student applies to a<br>to be sent along with the resume. If you wish to<br>select your cover letter document category in this |

setting.

Cover Letter Document Category: Cover Letters

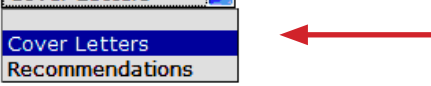

3. Click Save.

**Code Mapping** - Code Mapping allows specific job codes in your Interfase site to be mapped to corresponding codes in MonsterTrak. (If you use the Consortium module, please note that MonsterTRAK code mapping works just like Consortium code mapping.)

There is one TRAK code for Job Stream:

MonsterTrak Occupation: Job Category

Edit Occupation Code Mapping 🔫

1. To map your codes, click "Edit Occupation Code Mapping". **NOTE:** You can link one MT code to multiple CSO codes.

Career Ad Network (CAN) Setup is located in Tools > Setup > MonsterTrak Features To turn on the Career Ad Network (CAN):

| Monster Code Mapping             |                                                                                                  |
|----------------------------------|--------------------------------------------------------------------------------------------------|
| MonsterTrak Code Mapping         |                                                                                                  |
| Code Type: Mons                  | terTrak Industry                                                                                 |
| Save                             | Cancel                                                                                           |
| MonsterTrak Code                 | Industry                                                                                         |
| Accounting and Auditing Services | Accounting and Auditing Services  Advertising/Marketing Agribusiness Architecture/Urban Planning |
| Advertising and PR Services      | Accounting and Auditing Services  Advertising/Marketing Agribusiness Architecture/Urban Planning |

1. Click "Turn Feature On"

MonsterTrak Career Ad Network Feature

The MonsterTrak Career Ad Network (CAN) will allow a student to instantly view target job ads. The job ads will appear to a student in three locations: 1 on the home page (1 on the right), 1 on the job search page (1 on the right), and 1 on the job search results page (1 on the right). The job ads are targeted to the student based on the Site Definition.

Off

Current Status:

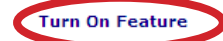

### ADVANCED SETUP OPTIONS-Job Menu Categories:

To control which Job Menu Categories in which MonsterTRAK Jobs appear:

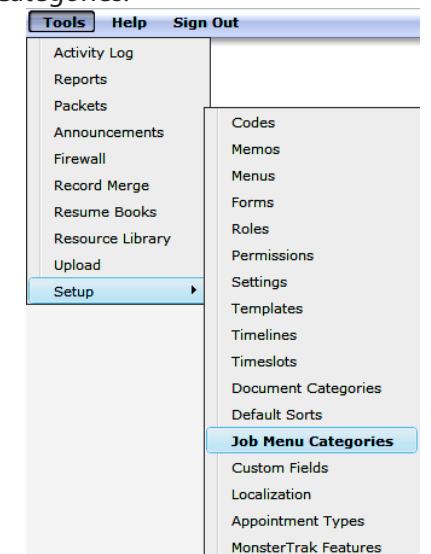

Go to Tools > Setup > Job Menu Categories.

For each Job Menu Category there is an option called "Show MonsterTrak Jobs".

**Note:** The Job Stream MUST be turned on to see this option. Additionally, the Job Stream option will not function in any Job Menu Category for which you have checked "Screen Only". The "MonsterTRAK Jobs" option will not be available if you have the "Screen Only" option checked.

| update System      |                                                  |                      |
|--------------------|--------------------------------------------------|----------------------|
| Refresh Setup Opti | tions Refresh Complete                           |                      |
| Job Menu Links     | Configuration                                    |                      |
| Menu Ilem 1        | Menu Item 1 by default will include one ich that | door oot have        |
| Menu Item 2        | an applicant type on it a                        | X                    |
| Menu Item 3        | rýben kor oberný nerovy                          |                      |
| Menu Item 4        | Name: Menu Item 1                                |                      |
| Menu Item 5        | Display: Job Search MonsterTrak Job Sear         | ch Results cannot be |
| Menu Item 6        | Screen Only: V enabled for a Screen O            | nly menu option.     |
| Menu Item 7        | Work-study:                                      |                      |
| Menu Item 8        | Job Applicant Types: OCR Access Ok               |                      |
| Menu Rem 9         | Scandard Addess                                  | -                    |
| Menu Item 10       |                                                  |                      |
|                    |                                                  |                      |
|                    |                                                  |                      |
|                    |                                                  |                      |
|                    | Show MonsterTrak                                 |                      |
|                    | (mya)                                            |                      |
|                    | Dave                                             |                      |

- 2. Select the Job Menu Item(s) under which you'd like the MonsterTRAK Jobs to appear.
- 3. Check the "Show MonsterTRAK Jobs" box.

EXAMPLE: You may decide to show the MonsterTRAK Jobs in "Full Time" and "Part Time" Job Menu Categories, but have it turned off in the "Work Study" Job Menu Category.

### **Student Roles**

To control the Student Roles that can view the MonsterTRAK Jobs:

- 1. Go to Tools > Setup > Permissions
- 2. Go to Searches > Search Results > Job
- 3. Click [Edit] next to "MonsterTRAK Job Search Results".
- 4. Select the Student Roles you wish to view the MonsterTRAK Jobs.
- 5. Click [Update].
- 6. Click "Refresh".

| lanage Permissions     |                                       |                   |
|------------------------|---------------------------------------|-------------------|
| ategories:             |                                       |                   |
| Menus                  | Permissions                           | Action            |
| Forms                  | Activity - View                       | [Edit]            |
| Searches               | Activity.Audits - View                | [Edit]            |
| :<br>H Search Criteria | Activity.Observations - View          | [Edit]            |
| Search Results         | Activity.Placements - View            | [Edit]            |
| Student                | Activity.Referrals - View             | [Edit]            |
|                        | ApplicantTypes - View                 | [Edit]            |
| Employer               | Employer.OrganizationName - View      | [Edit]            |
| Contact                | ExpireDate - View                     | [Edit]            |
| Job                    | Job Category - View                   | [Edit]            |
| Schedule               | Job Location - View                   | [Edit]            |
| ···· Admin             | JobDescription - View                 | [Edit]            |
| Resume Book            | JobStatus - View                      | [Edit]            |
| Career Events          | JobTitle - View                       | [Edit]            |
| Dropped Resumes        | MonsterTrak Job Search Results        | [Update] [Cancel] |
| Mentors                | GuestStudentRole                      |                   |
| Faculty                | PendingStudentRole                    |                   |
| ····· Payroll          |                                       |                   |
| ····· National Job     |                                       |                   |
| Rooms                  |                                       | (c. P.)           |
| - Activity             | Position Lypes - View                 |                   |
| ,                      | PostDate - View                       |                   |
|                        | Save Search - Job Agent Option - View | Edit              |

## Check-In

## Please note that not all Interfase sites are enabled with the Check-In module. This feature requires fees in addition to the Interfase license fee. The Check-In menu item will be turned on to offices utilizing this feature.

As an administrator you can setup 5 different Visit Reason types that will allow for students to check-in for a variety or reasons. Below are the 5 types of reasons:

### **Reason Types:**

- 1. Career Events Only 1 Career Event Reason Type can be created. Any student can Check-In for a Career Event Reason Type, whether they have RSVP'd for the event or not.
- 2. Interview Schedules Only 1 Interview Schedules Reason Type can be created. Only students who have signed up on an interview session timeslot can check-in.
- 3. Information Sessions (Limited to an Interview Schedule) Only 1 Information Session Reason Type can be created. Only students who have RSVP'd for the Information Session can check-in. If a student has not RSVP'd for the event it will not display to them at Check-In.
- 4. Appointments Only 1 Appointment Type can be created. Only students who have scheduled an Appointment using the Appointment Scheduler can Check-In for an appointment.
- **5. Miscellaneous** Unlimited Miscellaneous Reason Types can be created. A student does not need to have taken any previous action to check-in for this type.

### **Creating Visit Reasons:**

1. Log into your Interfase site as a Supervisor Administrator

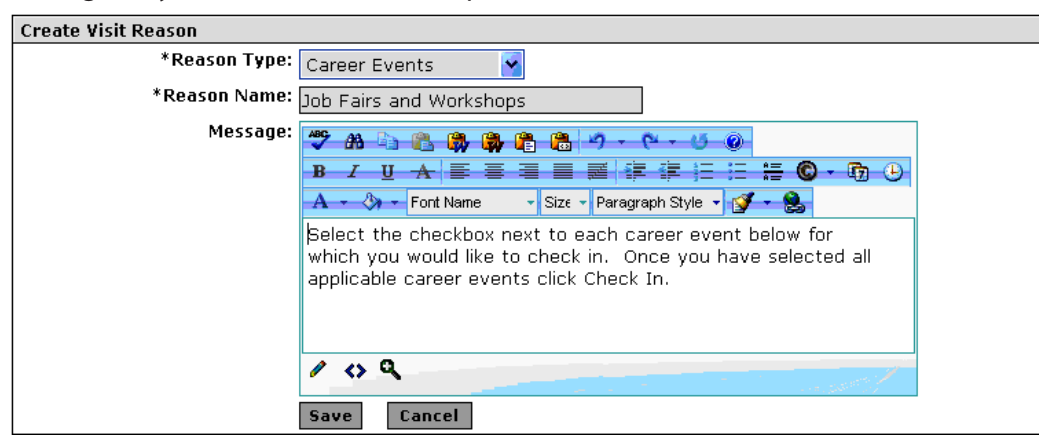

2. Go to Tools > Setup > Check In

### Unit 2—Interfase Supervisor's Guide

Reason Name: The text you type here will correspond to the drop down box students will see when the Check-In.

For example:

- Career Events Reason Type may be called "Job Fairs and Workshops"
- Interview Schedules Reason Type may be called "On-Campus Interviews"
- Information Session Reason Type may be called "Company Information Sessions"
- Appointment Type may be called 'Scheduled Appointment"
- Miscellaneous Reason Types may be called "Career Exploration," "Use the Career Resource Library" and many more.

Message: Students will see this text after they select their Reason Type

This is how this visit reason will appear to students:

| Instructions: Please select the reason for your visit below.                       | This is where the Reason Name<br>will appear.  |
|------------------------------------------------------------------------------------|------------------------------------------------|
| Job Fairs and Workshops                                                            | This is where the Message text<br>will appear. |
| Career Events                                                                      |                                                |
| Select Career Event Name Start Date/Time End Date/Time Location Check-in Date/Time |                                                |
| Career Expo 3/10/2008 9:00:00 AM 3/10/2008 3:00:00 PM Centennial                   |                                                |
| Check In                                                                           |                                                |

### **Creating Miscellaneous Visit Reasons:**

The purpose of this worksheet is to create all the additional reasons a student may come to your office that you would like to have a student Check-In for data that is not in your system. The example below is if a student is about to Check-In for a non scheduled Counselor Appointment:

| Why are you here today?                                                 |                                                                    |                           |  |  |
|-------------------------------------------------------------------------|--------------------------------------------------------------------|---------------------------|--|--|
| Please select                                                           | a visit reason below to begin                                      |                           |  |  |
| Use the o                                                               | Career Resource Library 💌                                          | This is the Reason Name   |  |  |
| Add any additional information about why you are utiliz click Check In. | ing the Career Resource Library in the Visit Description box below | then This is the Message. |  |  |
| Visit Description                                                       |                                                                    |                           |  |  |
| The Description.                                                        |                                                                    |                           |  |  |
|                                                                         |                                                                    |                           |  |  |
|                                                                         | ×                                                                  |                           |  |  |
|                                                                         | Check In                                                           |                           |  |  |

Creating Miscellaneous Visit Reasons:

- 1. Log into your Interfase site as a Supervisor Administrator
- 2. Go to Tools > Setup > Check In
- 3. Reason Type = Miscellaneous

| Create Visit Reason |                                                                                                    |                                                                                                    |
|---------------------|----------------------------------------------------------------------------------------------------|----------------------------------------------------------------------------------------------------|
| *Reason Type:       | Miscellaneous 😽                                                                                                    |                                                                                                    |
| *Reason Name:       | Counselor Appointment                                                                                                    |                                                                                                    |
| Message:            | ♥       ●       ●       ●       ●       ●       ●       ●       ●       ●       ●       ●       ●       ●       ●       ●       ●       ●       ●       ●       ●       ●       ●       ●       ●       ●       ●       ●       ●       ●       ●       ●       ●       ●       ●       ●       ●       ●       ●       ●       ●       ●       ●       ●       ●       ●       ●       ●       ●       ●       ●       ●       ●       ●       ●       ●       ●       ●       ●       ●       ●       ●       ●       ●       ●       ●       ●       ●       ●       ●       ●       ●       ●       ●       ●       ●       ●       ●       ●       ●       ●       ●       ●       ●       ●       ●       ●       ●       ●       ●       ●       ●       ●       ●       ●       ●       ●       ●       ●       ●       ●       ●       ●       ●       ●       ●       ●       ●       ●       ●       ●       ●       ●       ●       ●       ●       ●       ●       ● | Now that the Check-In module has<br>been enabled in your system, you now<br>have a new field in your Administrator<br>profile called |
|                     | / • ٩                                                                                                    | Admin Type.                                                                                                    |
| Admin Type:         | Counselor                                                                                                    | Go to each Administrator's profile and<br>select the Admin Type if you want that<br>Admin to appear in the list of Coupsel-          |
| Private Type:       | Counselors Only                                                                                                    | ore When the Admin Type is calested                                                                                                  |
| Checkin Status:     | Student: Job Counseling                                                                                                    | ors. when the Admin Type is selected                                                                                                 |
| Followup Date:      |                                                                                                    | in the Visit Reason it will display a list of                                                                                        |
| Followup Required:  | No 💌                                                                                                    | Administrators to students.                                                                                                    |
|                     | Save Cancel                                                                                                    |                                                                                                    |

\*\*When Miscellaneous Visit Reasons are not linked to a database they create an Observation note in the student's activity. Therefore when setting up the Miscellaneous Visit Reason you can default some of the observation field selections. In the observation note the submit date/time is your students Check-In date/time.

**Reason Name:** The text you type here will correspond to the drop down box students will see when the Check-In for an event.

### Other examples:

- Use the Career Resource Library
- Walk-In Resume Critique
- Practice Interview

Admin Type: This field matches a field in the Administrator profile called Admin type. Whichever administrators have this selected in their profile will appear to students when they select this miscellaneous visit reason. Students will see a list of your Administrators and once checked in an e-mail will be sent notifying them the student has checked-in.

If no Admin Types are selected the students will not see a list of Administrators, only a text box to type in notes that will appear in the Observation note.

Adding Administrators to the Check-In list: If you want an administrator to appear in the Counselor list go to the administrators profile and add it to their profile:

- Databases > Admin > Search
- Click [Edit] in the Control Information

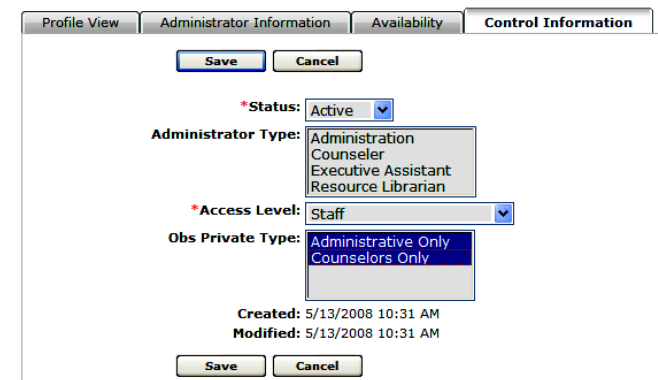

Private Type: This is your Observation Private Type field that determines which Administrators will see which Observation Notes. See the user's manual for more info. **Note:** If you need more information or are unsure If Obs Private Type is activated in your site, contact support@csoresearch.com. The support team can help you to turn this on in permissions or add any codes that you may need.

Unit 2—Interfase Supervisor's Guide

# **BLANK PAGE**

## **Uploading Data**

### Sections

## Unit 3

3.1 Firewall Upload

3.2 Uploads: Student, Job, Payroll, Check-In

3.3 Custom Student Upload

3.4 Secure FTP Transfer for Custom Student Upload

Unit 3 of the Supervisor's Guide will contain information on the firewall and uploading data to the Firewall as well as general uploads for Students, Jobs and Checkin\*.

\*Only for offices that use the check-in module.

## 3.1 Firewall Upload

With Interfase, an Administrator can allow new students (that is, students who do not have a student record) to register (create a new record). However, an Administrator may want to control which students are allowed to self-register. This can be done with the Student Firewall tool.

| Tools Help       | Sign | Out       |
|------------------|------|-----------|
| Activity Log     |      |           |
| Reports          |      |           |
| Packets          |      |           |
| Announcements    |      |           |
| Firewall         | •    | Search -  |
| Record Merge     |      | Clear All |
| Resume Books     |      | Import -  |
| Resource Library | ſ    |           |
| Upload           |      |           |
| Setup            |      |           |

The Student Firewall is separate from the student database and will verify two things before allowing the student to register:

- That the student is in the Student Firewall (matches with the SSN/Student ID field only).
- That the student does not have a record in the Student database already (matches with the SSN/Student ID field only).

**Note:** SSN as it is mentioned above is purely a reference to the original name of the field being referenced. The entries in the student firewall do not have to specifically be student SSN. They could be any unique student ID.

How is the Firewall populated? There are two ways:

 An Administrator can easily mass populate the firewall by using the student firewall import. The import routine appends the entries from the import file to the entries already in the firewall (if there are any) and disregards any duplicates. An Administrator can also delete all entries in the firewall before importing the newest firewall file using the Clear Firewall function.

| Firewall Import |          |                                                                                                    |  |  |  |  |
|-----------------|----------|----------------------------------------------------------------------------------------------------|--|--|--|--|
| Quick Search    |          | You can use this function to mass upload entries into the firewall. The import routine will append the entries from the import                 |  |  |  |  |
| Pending         | Y        | nie to the entries arready in the nrewail and will disregard any duplicates.                                                                   |  |  |  |  |
| Last Viewed     | <u>×</u> | If you wish to overwrite the entries already in the firewall, you must Clear All first and then Import.                                        |  |  |  |  |
| Quick Links     | ~        | The import file must have a .CSV extension. The format for the import file must be (don't include the []):<br>[ssn], [first name], [last name] |  |  |  |  |
|                 |          | Import Firewall Data                                                                                                    |  |  |  |  |
|                 |          | *Select File to Upload: Browse Import Data                                                                                                    |  |  |  |  |

The firewall import file format is: ssn, student first name, student last name. This must be a CSV (comma-delimited) file and does not require column headers.

|   | A       | В       | C           |
|---|---------|---------|-------------|
| 1 | 0172358 | Jessica | Zell        |
| 2 | 0184348 | Dan     | Tomlin      |
| З | 0010877 | Tonya   | Francey     |
| 4 | 0439778 | Val     | Corder      |
| 5 | 0753347 | Angela  | Calebson    |
| 9 | 0188655 | Sandra  | Hendrickson |

(Copyright © CSO Research, Inc.)

 An Administrator can add students on an individual basis. All that is needed is the student ID (or SSN), first name and last name.

| Firewall Search                             |                 |
|---------------------------------------------|-----------------|
| SSN:<br>First Name:<br>Last Name:<br>Search | Reset           |
| Add Firewall Entry                          |                 |
| *SSN: 987654321 First Name: Susan           | Last Name: Chen |

• An Administrator can Edit or Remove the Firewall entry too.

| Firewall Search Results |                     |                                                     | [Change Criteria] |
|-------------------------|---------------------|-----------------------------------------------------|-------------------|
| <u>SSN</u>              | First Name          | Last Name                                           | Action            |
| Y                       | Υ                   | Y                                                   |                   |
| 987654321               | Susan               | Chen                                                | Edit Remove       |
| Add Firewall Entry      |                     |                                                     |                   |
| *SSN:                   | First Name:         | Last Name:                                          | Add               |
|                         | TO IMPORT ST<br>TOO | UDENTS INTO THE FIREWALL<br>ILS > FIREWALL > IMPORT |                   |
|                         |                     | DUAL STUDENTS INTO THE FIREW                        | ALL               |

TOOLS > FIREWALL > SEARCH: Add Firewall Entry

How do you search the Firewall? To search the Firewall, go to Tools>Firewall>Search

Should I clear the Firewall befoe uploading my latest student file? Clearing the Firewall before doing a new upload will depend on your office's processes. Some schools decide to clear their firewall and upload all students who are registered for the semester. Other schools choose to simply continue adding to their firewall to ensure alumni can still register even after they are enrolled. If you have any questions about what process your office should use, contact support at support@csoresearch.com.

## 3.2 Upload

The Upload function allows Administrators to upload student, job and/or payroll data from an outside source into Interfase on a scheduled basis. Uploads run automatically at midnight (Central Time) on the date you specify.

In order to upload student, job, or payroll data, you will need to extract data from the desired source and put it in a comma delimited (CSV) file in a specified format. Below are the CSV formats for the student, job, and payroll uploads. **CSO Support can provide you with a sample csv file, if desired.** 

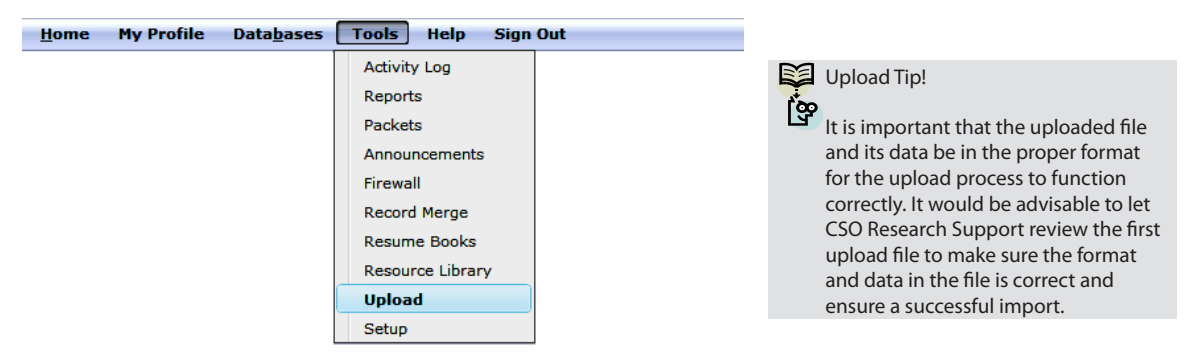

## **Student Upload Format**

There are two student upload formats that can be used for importing student data. The second format listed below is the same as the first option plus some additional fields. If are using Interfase to handle student employment and you want to import work-study information for student use format 2. If not, use format 1.

### FORMAT 1:

Overwrite,Match,SetStatus,GeneratePasswords <options data>

FirstName,MiddleName,LastName,UserName,StudentID,EMail,BirthDate,Passwor

d, Local Address. Address 1, Local Address. Address 2, Local Address. City, Local Address.

State, Local Address. Zip Code, Local Address. Country, Local Phone, Local Phone 2, Permanent Address. Country, Local Phone 2, Permanent Address. Country, Local Phone 2, Permanent Address. Countr

ddress.Address1,PermanentAddress.Address2,PermanentAddress.City,PermanentAddress. State,PermanentAddress.ZipCode,PermanentAddress.Country,PermanentPhone,PermanentPhone2,Cit izenship,Classification,ExpectedGraduationDate,ExpectedDegree,Major,GPA,Advisor,AppType <upload data>

### FORMAT 2:

Overwrite, Match, SetStatus, GeneratePasswords, AwardDate <options data> FirstName, MiddleName, LastName, UserName, StudentID, EMail, BirthDate, Passwor d, LocalAddress. Address1, LocalAddress. Address2, LocalAddress. City, LocalAddress. State, LocalAddress.ZipCode, LocalAddress.Country, LocalPhone, LocalPhone2, PermanentA ddress. Address1, PermanentAddress.Address2, PermanentAddress.City, PermanentAddress. State, PermanentAddress.ZipCode, PermanentAddress.Country, PermanentPhone, PermanentPhone2, Cit izenship, Classification, ExpectedGraduationDate, ExpectedDegree, Major, GPA, Advisor, AppType, IsFullTim e, IsGraduate, IsDependant, FamilyAGI, FamilyContribution, InitialFederalAward, InitialStateAward, Eligible StartDate, EligibleEndDate <upload data>

The first row in the formats will be exactly as above and defines the global options that exist for each upload.

The second row will consist of the selected entries for each of the global options. The options are:

1. Overwrite - this option defines whether the upload will overwrite data in existing records that match records in the upload file with any changed data in the file. The entry for this option is Y or N. Y would mean it should overwrite with data in the upload. N would mean that it should not.

Note: Even with Overwrite set to Y the upload will never overwrite passwords for existing records.

- 2. Match this option defines how the upload process will match records in the upload file with records in the system when it tries to determine if a record currently exists. The entry for this option is "username" or "studentid". The username option defines that the upload should look for an existing student record by matching the username in the file with the usernames in the student database. The studentid option defines that the upload should look for an existing student record by matching the studentid in the file with the student ids in the student database. Student ID in Interfase CS is called SSN by default but it is the same field.
- **3. SetStatus** this option defines what student status each uploaded student record will be set to by default. The entry for this option needs to exactly match the text of an existing Student Status code in Interfase CS including case. This means that if the code you want to use is Active with a capital A that needs to be the entry for this option.
- 4. GeneratePasswords this option is primarily used if you are using the student upload to populate student records for use with pass through authentication. The entry for this option is Y or N. Y means the upload should set a randomly generated password for each new student record created by the upload. N means that it should not generate passwords and should set the password to whatever is entered in the password column in each record in the file.
- 5. AwardDate this option only appears in format 2 as it relates specifically to work-study. The entry for AwardDate should be a date (mm/dd/yyyy). This date will correspond to a Work-study Award Period so the upload knows which period to link the initial awards to that are being uploaded in this file.

### Unit 3—Interfase Supervisor's Guide

The third row in the file will consist of the column headings as exactly defined above. No column headings should be removed or re-arranged. Additional columns can not be added to either format.

The fourth row is the first row for data records.

**Note:** Each row must consist of columns that correspond to each column header regardless of whether there is data for that column for a given record or not. If there is not data for a column just leave it blank but the placeholder for the column must be there.

Important: If you are using format 2 there are some student employment fields that require at least a default entry in the import file. The fields below are all Yes/No fields so they require a Y or N entry.

IsFullTime IsGraduate IsDependant FamilyContribution

The fields below are monetary fields therefore they require at least an entry of 0 if there not is an actual entry for these fields.

FamilyAGI InitialFederalAward InitialStateAward

## **Job Upload Format**

The job import function allows for jobs to be created and updated in Interfase from an outside source on a scheduled basis. Uploads run automatically at midnight (Central Time) on the date you specify.

The job import can do a number of different things with the data. Below are the rules for the job import:

- Job import first checks to see if the organization name for the record matches the organization name in an existing employer record. If it does, this employer will be used for the corresponding jobs. If not, a new employer record will be created.
- Existing employer records are not updated with data from job import. Employer records are only created.
- If the job record in the import file has a job reference number entry, job import will try to match that job reference number with the job reference number of an existing job. If it finds a match, it will update that job with the data. If not, it will create a new job.
- Any fields left blank will be skipped in import. This means that instead of importing a blank entry it just skips the field.

**Note:** Each record in your file should contain at least an organization name and a job title.

In order to upload job data, you will need to extract data from the desired source and put it in a comma delimited (CSV) file in a specified format. Below is the CSV format for the job upload. CSO Research Support can provide you with a sample csv file, if desired.

## **Job Import Format**

### NewEmpStatus,NewJobStatus

<options data>

EmployerName,EmployerLocation,EmployerWebsite,EmployerCategory,EmployerAddress. Address1,EmployerAddress.Address2,EmployerAddress.City,EmployerAddress.State,EmployerAddress. ZipCode,EmployerAddress.Country,EmployerPhone,EmployerFax,EmployerProfile,EmployerO nlineAppAddress,EmployerMajors,AllowStudentViewing,ContactFirstName,ContactMiddleN ame,ContactLastName,ContactAddress.Address1,ContactAddress.Address2,ContactAddress. City,ContactAddress.State,ContactAddress.ZipCode,ContactAddress.Country,ContactPhone,ContactFa x,ContactEmail,ContactAddress.Website,JobTitle,JobReferenceNum,NumOpenings,WorkSchedule,Hou rsPerWeek,WageSalary,StartDate,EndDate,Supervisor,JobDescription,Qualifications,ApplicationInstruc tions,JobLocation,JobCategory,PositionType,ApplicantType,MinimumGPA,Citizenship,GradStart,GradE nd,Classification,Degrees,Majors,PostDate,ExpireDate,ShowContactInfo,AllowOnlineReferrals <upload data>

The first row in the format will be exactly as above and defines the global options that exist for each upload.

The second row will consist of the selected entries for each of the global options. The options are:

- 1. NewEmpStatus this option defines what employer status each new employer record created by import will be set to by default. The entry for this option needs to exactly match the text of an existing Employer Status code in Interfase including case. This means that if the code you want to use is Active with a capital 'A' that needs to be the entry for this option.
- 2. NewJobStatus this option defines what job status each new job record created by import will be set to by default. The entry for this option needs to exactly match the text of an existing Job Status code in Interfase including case. This means that if the code you want to use is Active with a capital 'A' that needs to be the entry for this option.

The third row in the file will consist of the column headings as exactly defined above. No column headings should be removed or re-arranged. Additional columns can not be added to the format.

The fourth row is the first row for data records.

**Note:** Each row must consist of columns that correspond to each column header regardless of whether there is data for that column for a given record or not. If there is no data for a column just leave it blank but the placeholder for the column must be there.

## **Payroll Upload Format**

This upload only creates new payroll records based on the data in the upload file. It will not edit existing payroll records. The format for the payroll upload is:

ssn,fund,paydate,wages,hours <upload data>

**Note:** There is no options header row or option selections row like there is in the student and job formats in the payroll format.

## Scheduling an Upload to Run

To upload a data file go to Tools > Upload.

| Uploading a File                                                                                                    | Tools Help Sign Out |
|----------------------------------------------------------------------------------------------------|---------------------|
| Step 1: Enter a Task Name. It is just used for<br>reference and does not have any bearing on the<br>import itself                          | Activity Log        |
| import resent                                                                                                    | Reports             |
| Step 2: Enter the e-mail address in the Report<br>E-mail field if you wish to be notified when the<br>import is complete.                  | Packets             |
|                                                                                                    | Announcements       |
| Step 3: In the Upload File field, enter the path to your upload file.                                                                      | Firewall            |
| Step 4: Select Student, Job, Payroll, or Check-in*.                                                                                        | Record Merge        |
| <b>Step 5</b> : Enter a process date. This date must be in the future. Your upload will automatically run at midnight on the date entered. | Resume Books        |
|                                                                                                    | Resource Library    |
| Step 6: Click Upload.                                                                                                    | Upload              |
| *Check-In is an option only for sites utilizing the<br>check-in module.                                                                    | Setup               |

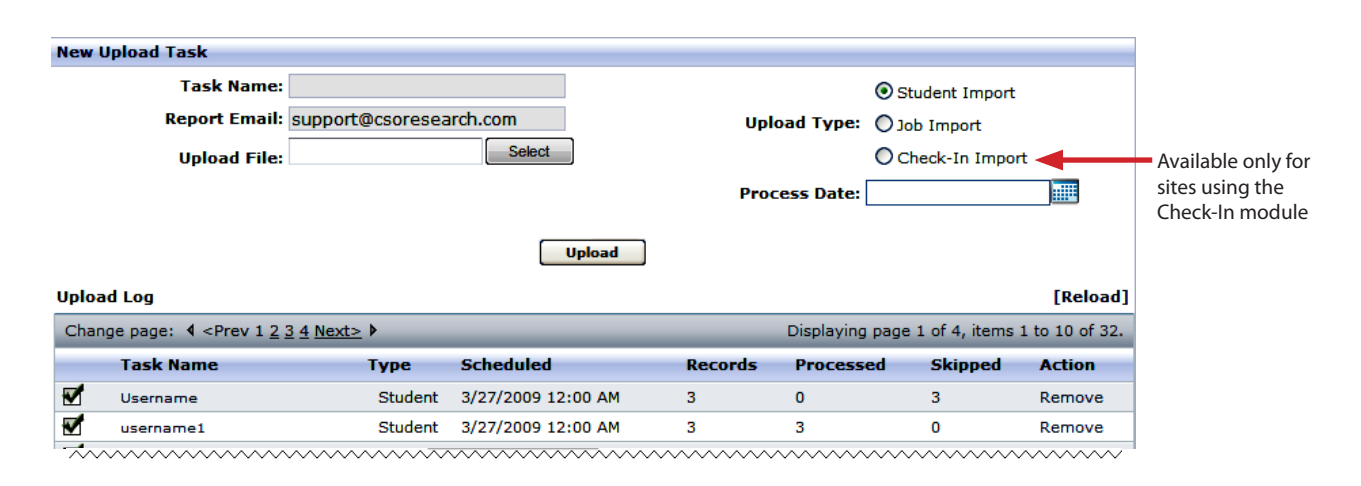

After an import has run successfully, it will be marked with a green check mark. You can then click the Task Name and see details about the import including the import log. The log will show you information regarding any errors or exceptions encountered during the import.

### 3.3 Custom Student Upload

The Custom Student Upload allow administrators to create a Student Upload Project that can be used over and over again. Once a custom student upload project has been created it can easily be selected when creating an upload task to actually run an upload so that the file being uploaded is associated with the project and the settings and mappings saved in that project. Unlike the regular student upload, this allows the administrator to upload into almost any field, including custom fields. It also allows for files that do not require specific formatting and headers.

## Creating a Custom Student Upload Project

To create a Custom Student Upload project, go to Tools>Upload>Student Custom Upload Projects.

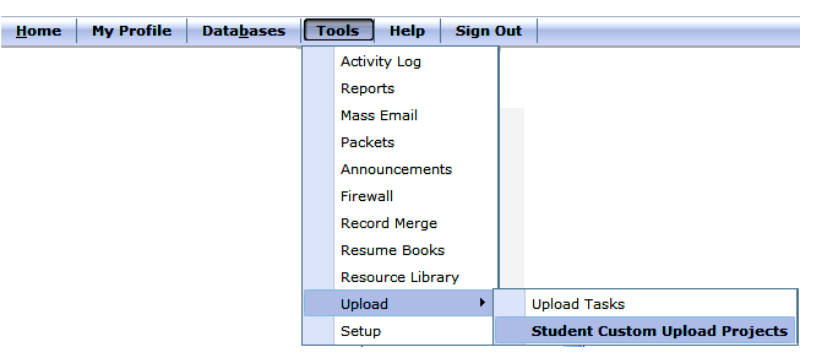

Create a Custom Student Upload Project by selecting the options you want to use for the upload.

| Existing Student Upload Projects                                                                                                    |                   |                         |                          |              |                 |        |
|----------------------------------------------------------------------------------------------------|-------------------|-------------------------|--------------------------|--------------|-----------------|--------|
| Project Upload T                                                                                                    | ype Apply Statu   | <u>Default Status</u>   | Match Generate Passwords | Date Format  | Pending Uploads | Action |
| No records to display                                                                                                    | y.                |                         |                          |              |                 |        |
| Add a New Stude                                                                                                    | nt Upload Project |                         |                          |              |                 |        |
| Project Name:                                                                                                    |                   |                         | Generate Passwords:      |              |                 |        |
| Upload Type:                                                                                                    | Update and Creat  | e 💌<br>New Records Only | Date Format:             | English - US | •               |        |
| Status:                                                                                                    | Active            | ~                       | Report Email:            |              |                 |        |
| Match:                                                                                                    | SSN 🔽             |                         |                          |              |                 |        |
| Select File for Mapping:       Select the file format you will be using         Select       For each upload of this project type.         Upload File       Then map each column to a field in the student profile. |                   |                         |                          |              |                 |        |

- Project Name- Name the project something generic that you will recognize each time. For instance, Spring Semester Student Upload.
- Upload Type- Choose between Update and Create, Create New Only, or Update Only.
- Status- Choose the Status that will be applied to each record. Choose whether to check the box to Apply Status to New Records Only.
- Match- Choose whether to match on Username or SSN (most commonly, this is Student ID).
- Generate Passwords- Choose whether to check the box to generate passwords
- Date Format- Choose the correct date format.
- Report Email- Choose who the report email will be sent to.
- Select File for Mapping: Browse for your upload template/file to map the column headers to each field in the student profile.

## **Running a Custom Student Upload**

After a custom student upload project has been created, you can upload a file based on it. To do this go to Tools>Upload>Upload Tasks.

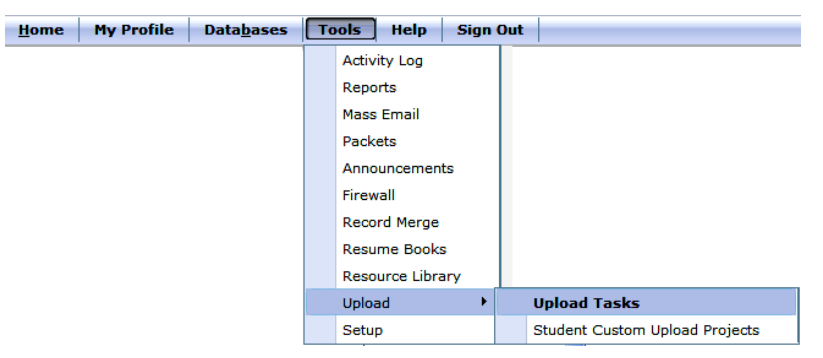

To run a custom upload, type a Task Name and fill in the Report Email. Browse and upload your file, then choose the Upload Type of Custom Student Import. You can then choose from the projects that have been created under Student Custom Upload Projects.

| Upload Tasks  |                         |                    |                           |                                    |
|---------------|-------------------------|--------------------|---------------------------|------------------------------------|
| Task Name:    |                         |                    | O Basic Student Import    |                                    |
| Report Email: | support@csoresearch.com |                    | O Payroll Import          |                                    |
| Upload File:  | Select                  | Upload Type:       | O Job Import              |                                    |
|               |                         |                    | O Check-In Import         |                                    |
|               |                         |                    | ⊙ Custom Student Import ◀ | Choose Custom Student Import       |
|               |                         | Project Name:      | Student Upload 7-15       | Choose the project you want to use |
|               |                         | Process Date/Time: |                           |                                    |
|               | Upload                  |                    |                           |                                    |

## 3.4 Secure FTP Transfer for Custom Student Upload

With the basic student upload, an administrator must manually upload when they wish to run it. This additional option, however, allows you to securely FTP files to CSO automatically. Your tech person would simply programmatically create a script/process to automatically pull the data and then FTP it directly to CSO to upload. This option is ideal because your tech person would only need to initially set it up and then it would run without intervention from that point forward.

Contact support@csoresearch.com for more information on Secure FTP.

## Login & Authentication Options

### Sections

- 4.1 Student Passthrough Authentication
- 4.2 External Login
- 4.3 Shibboleth

## Unit 4

Unit 4 contains information you may need regarding External Login, Passthrough and Shibboleth.

Passthrough Authentication and Shibboleth single signon Authentication allows a school to first authenticate users through their university or college system (i.e. Portal login system or Student registrations system).

External Login HTML provides you with the HTML to move your username and password boxes to your Career Services main website.

### 4.1 Student Passthrough Authentication

### Overview

This authentication functionality is designed to allow a school to authenticate students with their local campus system. After the student has authenticated with the campus system they can be seamlessly directed into the Interfase site without a second login. The pass-through authentication provides the feel of a single portal solution for the students. Each student will use only one user name and password to enter the campus system and Interfase.

The pass-through is designed to only send the student's user name to Interfase. Passwords and other sensitive credentials never leave the school's system. The school can use the new Student Upload feature to populate the student database with student data. The only requirement for the pass-through authentication is that the user name in the campus system and the user name in Interfase match.

### **Technical Details**

The pass-through authentication is accomplished through the use of an encrypted query string token. The token is encrypted using the AES (Rijndael) block cipher algorithm. The AES algorithm is very secure and has been recommended by security analysts as a replacement for the 3DES algorithm that is used extensively in banking and finance applications.

The encrypted token contains two values separated by a hexadecimal delimiter. The first value is the student user name. This user name should be the campus user name and needs to match the user name in Interfase. The second value is a timestamp formatted as MM/DD/YYYY HH:MM:SS, representing a 2 digit month and day, 4 digit year, and 24 hour 6 digit time of the day. All timestamps are compared to CST time. The values combined should look like:

<user name><0x08><MM/DD/YYYY HH:MM:SS>

This entire query string is then encrypted using the AES block cipher. The resulting cryptographic array of bytes is then base 64 encoded to a string. Finally, the base 64 string is html encoded so that it can safely be passed in the query string c\_id value.

Once the encrypted query string c\_id token has been generated, the token will only be good for 10 seconds. The short lifetime of the token prevents malicious users from retrieving tokens contained in proxy and web server logs and using them to automatically authenticate as the student. The redirect should be formatted:

### http://.../student/school login.aspx?c id=<token>

### Key and IV

The key and IV are generated in each Interfase site and are used for encryption/decryption of passthrough data. See the Key Management section in this guide for more information on how to obtain or change your key and IV.

The key and IV for Interfase need to be rigorously protected by the campus system. If a malicious user (Copyright © CSO Research, Inc.)

were to steal the key and IV, they could determine the token format and login as any student by brute force guessing of user names. For this reason the school must use caution in storing and protecting the key. If the key is ever stolen, an Administrator can quickly enter Interfase and generate a new key to prevent the old key from being used.

### Encryption Settings

| Block size:    | 128 bits |
|----------------|----------|
| Feedback Size: | 128 bits |
| Key Size:      | 256 bits |
| Mode:          | CBC      |
| Padding:       | PKCS7    |
|                |          |

### **Time Synchronization for CSO Hosted Sites**

Clients hosting their Interfase application on CSO's production servers will need to synchronize the clock on the machine creating the timestamp with our domain. CSO uses NTP to keep all of our servers in sync with time.nist.gov.

### **Troubleshooting Passthrough Authentication**

Message: "An error has occurred on this page..."

This message indicates one of the following problems: The timestamp is not synchronized with the time.nist.gov NTP server The timestamp is not sent using the central time zone The encrypted token is not valid

<u>Message</u>: "Either your session has timed out, or you have requested a secure page without logging in. Please log in and try again."

This message can occur if the Interfase site is launched within a frame in the school's portal. The Interfase site should be launched in a new window or should be used as a redirect from the portal.

### **Code Samples**

The following samples show how to generate the login link in different languages:

### C# Sample Code

The following sample code shows how to use the Microsoft .NET framework v1.1 to create the query string token.

```
//retrieve the key and iv from our protected storage
byte[] key = Convert.FromBase64String(Application["_setting_key"].ToString());
byte[] iv = Convert.FromBase64String(Application["_setting_iv"].ToString());
```

```
//create the AES transform
RijndaelManaged crypt = new RijndaelManaged();
ICryptoTransform tx = crypt.CreateEncryptor(key, iv);
```

### Unit 4—Interfase Supervisor's Guide

```
//create the stream storage for encrypting
using( MemoryStream mem = new MemoryStream() )
using( CryptoStream cstream = new CryptoStream(mem, tx, CryptoStreamMode.Write
))
using( StreamWriter writer = new StreamWriter(cstream) )
{
  //write the <user name><0x08><timestamp> into the encryption stream
 writer.Write("student user name" + Convert.ToChar(0x08).ToString() +
DateTime.Now.ToString());
 writer.Flush();
  cstream.Flush();
  cstream.FlushFinalBlock();
 mem.Position = 0;
  //read the encrypted bytes
  using( BinaryReader reader = new BinaryReader(mem) )
  {
    //the data[] byte array contains the encrypted bytes
   byte[] data = reader.ReadBytes((int)mem.Length);
    //convert the byte array into a base 64 string
    string sData = Convert.ToBase64String(data);
    //url encode the string to remove invalid query string characters
    sData = System.Web.HttpContext.Current.Server.UrlEncode(sData);
    //build the final pass through link
   string sLink = "http://www.myinterfase.com/demo/student/school login.
aspx?c id=" + sData;
  }
}
```

#### **VB.Net Sample**
```
crypt = New System.Security.Cryptography.RijndaelManaged
   tx = crypt.CreateEncryptor(key, iv)
   mem = New MemoryStream
   cstream = New CryptoStream(mem, tx, CryptoStreamMode.Write)
   writer = New StreamWriter(cstream)
   writer.Write(user & Convert.ToChar(8).ToString() & DateTime.Now.
ToString("MM/dd/yyyy HH:mm:ss"))
   writer.Flush()
   cstream.Flush()
   cstream.FlushFinalBlock()
   mem.Position = 0
   reader = New BinaryReader(mem)
   Dim data(mem.Length) As Byte
   data = reader.ReadBytes(CInt(mem.Length))
   Dim sData As String
   sData = Convert.ToBase64String(data)
   sData = System.Web.HttpUtility.UrlEncode(sData)
   CreateToken = sData
Catch ex As Exception
   MsgBox("error - " & ex.Message)
Finally
   crypt = Nothing
   tx.Dispose()
   tx = Nothing
   mem.Close()
   cstream.Close()
   writer.Close()
   reader.Close()
   mem = Nothing
   cstream = Nothing
   writer = Nothing
   reader = Nothing
End Try
End Function
Java Sample
```

Add the following imports

## Unit 4—Interfase Supervisor's Guide

```
import java.security.*;
import javax.crypto.*;
import javax.crypto.spec.*;
import java.io.*;
import java.util.*;
import java.security.spec.AlgorithmParameterSpec;
public static void main(String[] args) {
try{
      Security.addProvider( new com.sun.crypto.provider.SunJCE() );
      //TODO: replace with your specific "key" and "iv"
      byte[] myKey = Base64.decode("key");
byte[] myIV = Base64.decode("iv");
 AlgorithmParameterSpec paramSpec = new IvParameterSpec(myIV);
      SecretKeySpec key = new SecretKeySpec(myKey, "AES");
      byte[] keyBytes = key.getEncoded();
      String keyFormat = key.getFormat();
      Cipher cipher = Cipher.getInstance("AES/CBC/PKCS5Padding");
      cipher.init(Cipher.ENCRYPT MODE, key, paramSpec);
      //TODO: replace sInput with the student data and current
      //timestamp
      String sInput = "student";
      sInput = sInput + (char)8;
      sInput = sInput + "08/18/2004 14:55:05";
      byte[] input = sInput.getBytes("ASCII");
      byte[] outputFinal, outputRegular;
      outputFinal = cipher.doFinal(input);
      String sBase64 = Base64.encodeBytes( outputFinal );
      String sToken = java.net.URLEncoder.encode(sBase64);
      //TODO: replace "myschool" with your site name
      System.out.println("http://www.myinterfase.com/myschool/student/school
login.aspx?c_id=" + sToken );
}
catch(Exception e) {
      System.out.println(e.getMessage()); }
```

(Copyright © CSO Research, Inc.)

## 4.2 External Login

The process for creating an external login page for each user type in Interfase is a straightforward HTML solution. In any external HTML page the following code could be added for each user type to enable it to serve as an external login page for Interfase.

Sample HTML

Here is some basic HTML code to create the necessary login boxes as well as the registration and reset password links if desired. This sample is for student login but contains comments for creating necessary page for student, employer, faculty or mentor:

```
<!DOCTYPE html PUBLIC "-//W3C//DTD XHTML 1.0 Transitional//EN" "http://www.
w3.org/TR/xhtml1/DTD/xhtml1-transitional.dtd">
<html xmlns="http://www.w3.org/1999/xhtml" >
<head>
    <title>Offsite Login</title>
    <style>
        div.panelRow {clear: both; }
        div.panelRow span.panelLabel {float: left;width: 115px;text-
align:right; font-size: 10pt; font-family: verdana, arial, helvetica, sans-
serif; }
        div.panelRow span.panelFormw {float: right; width: 150px;text-align:
right; }
    </style>
</head>
<body>
<!-NOTE:replace <site> with your site and change user to applicable type
(student, employer, mentor, faculty) -->
<form method="post" action="https://www.myinterfase.com/<site>/student/home.
aspx">
<input type="hidden" name="offsite" id="offsite" value="1" />
<div id="container">
    <div id="main" style="width: 400px;">
        <div class="panelRow">
            <span class="panelLabel">User Name:</span>
            <span class="panelForw"><input type="text" id="username"</pre>
name="username" /></span>
        </div>
        <div class="panelRow">
            <span class="panelLabel">Password:</span>
            <span class="panelForw"><input type="password" id="pwd" name="pwd"</pre>
/></span>
        </div>
        <div style="padding-left:115px;"><input type="Submit" id="submit"</pre>
value="Login" /></div>
        <div style="padding-left:115px;padding-top:10px;font-size: 10pt;font-</pre>
family: verdana, arial, helvetica, sans-serif;">
<!-NOTE:replace <site> with your site and change page to applicable reg page
(studentregistration.aspx, contact registration.aspx, mentor reg.aspx-->
            <a href="https://www.myinterfase.com/<site>/studentregistration.
aspx">Click here to register</a>
```

```
</div>
</div>
</divstyle="padding-left:115px;padding-top:8px;font-size: 10pt;
font-family: verdana, arial, helvetica, sans-serif;">
<!-NOTE:replace <site> with your site and change ?ac= to applicable noted
below-->
<!--student: ac=274 mentor: ac=174 employer: remove ?ac= completely faculty:
ac=074 -->
</a href="https://www.myinterfase.com/<site>/passwordreset.
aspx?ac=274">Forgot Password?</a>
</div>
</div>
</div>
</div>
</div>
</div>
</div>
</div>
</div>
</doiny>
</html>
```

(Copyright © CSO Research, Inc.)

## 4.3 Shibboleth

The Shibboleth integration allows for the creation and update of student data in CSO Interfase based on data attributes passed during the Shibboleth interaction. Shibboleth provides a secure and standardized structure for the passing of data in a single sign-on scenario.

If you use Shibboleth, you would not need to upload student data, as you would with the regular Student Passthrough Authentication. This option can be setup to update data when a student logs in each time and also automatically fill out data fields if the student is registering for the first time.

Shibboleth is very customized to each school, please contact your account manager for further information about this feature.

(Last edited August 2009)

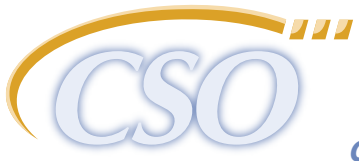

advanced solutions for career services offices

CSO Research, Inc. P.O. Box 340819 • Austin, TX 78734 (866) 705-4201 (toll free); Press 1 for Support support@csoresearch.com